# คู่มือการใช้งานระบบบริหารงานวิจัยและนวัตกรรม (KIRIM)

Version02 17/01/2020

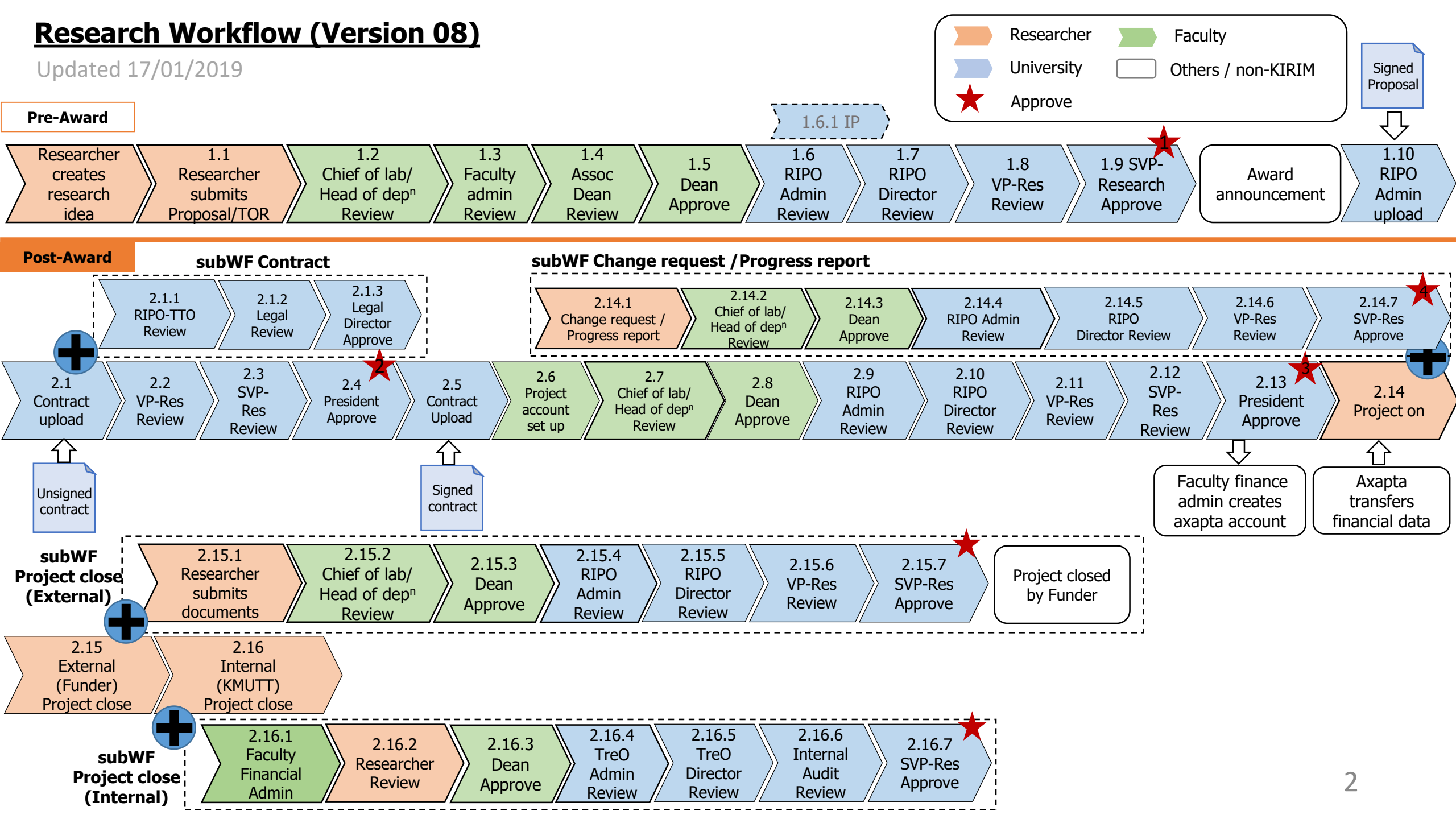

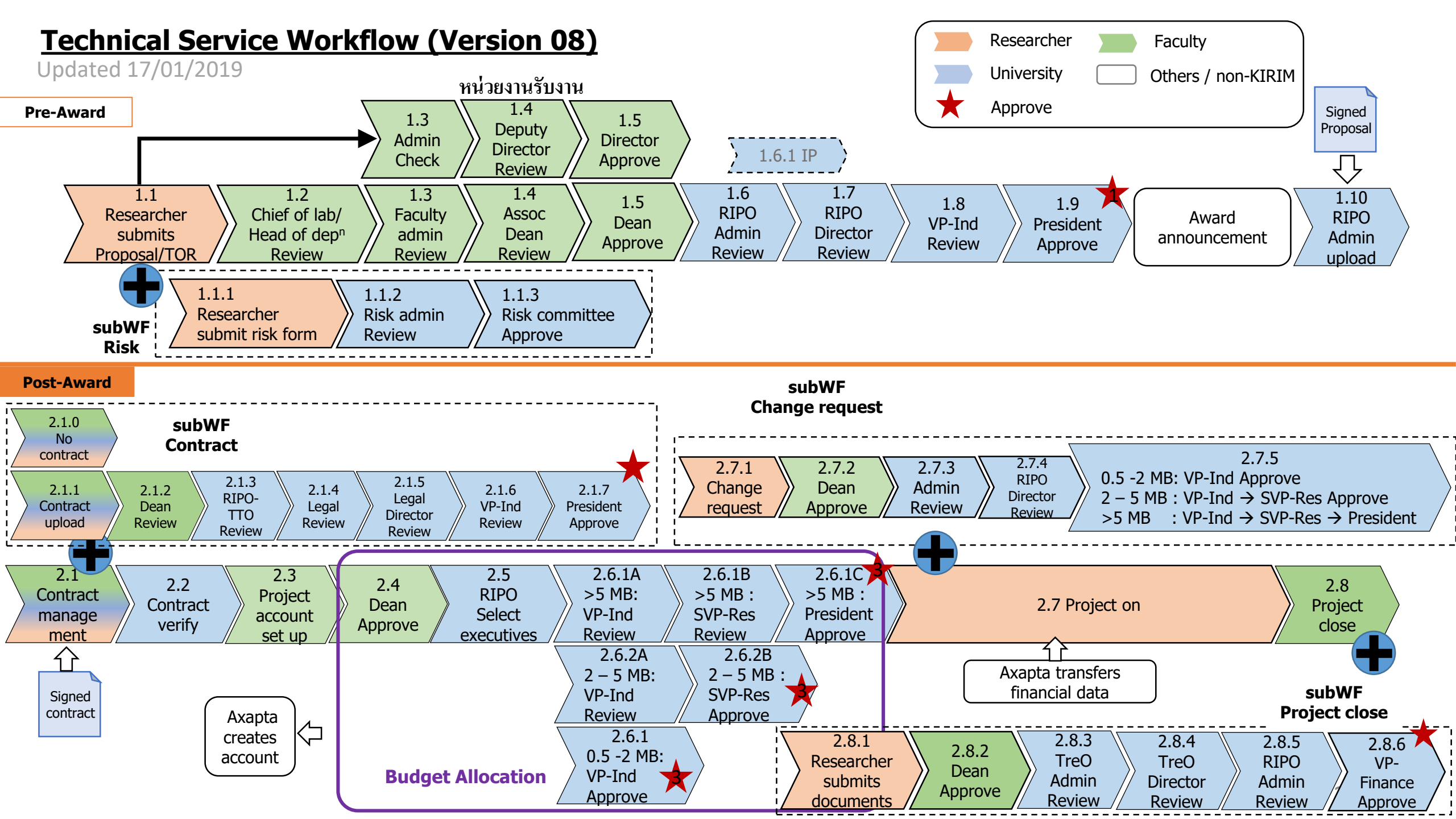

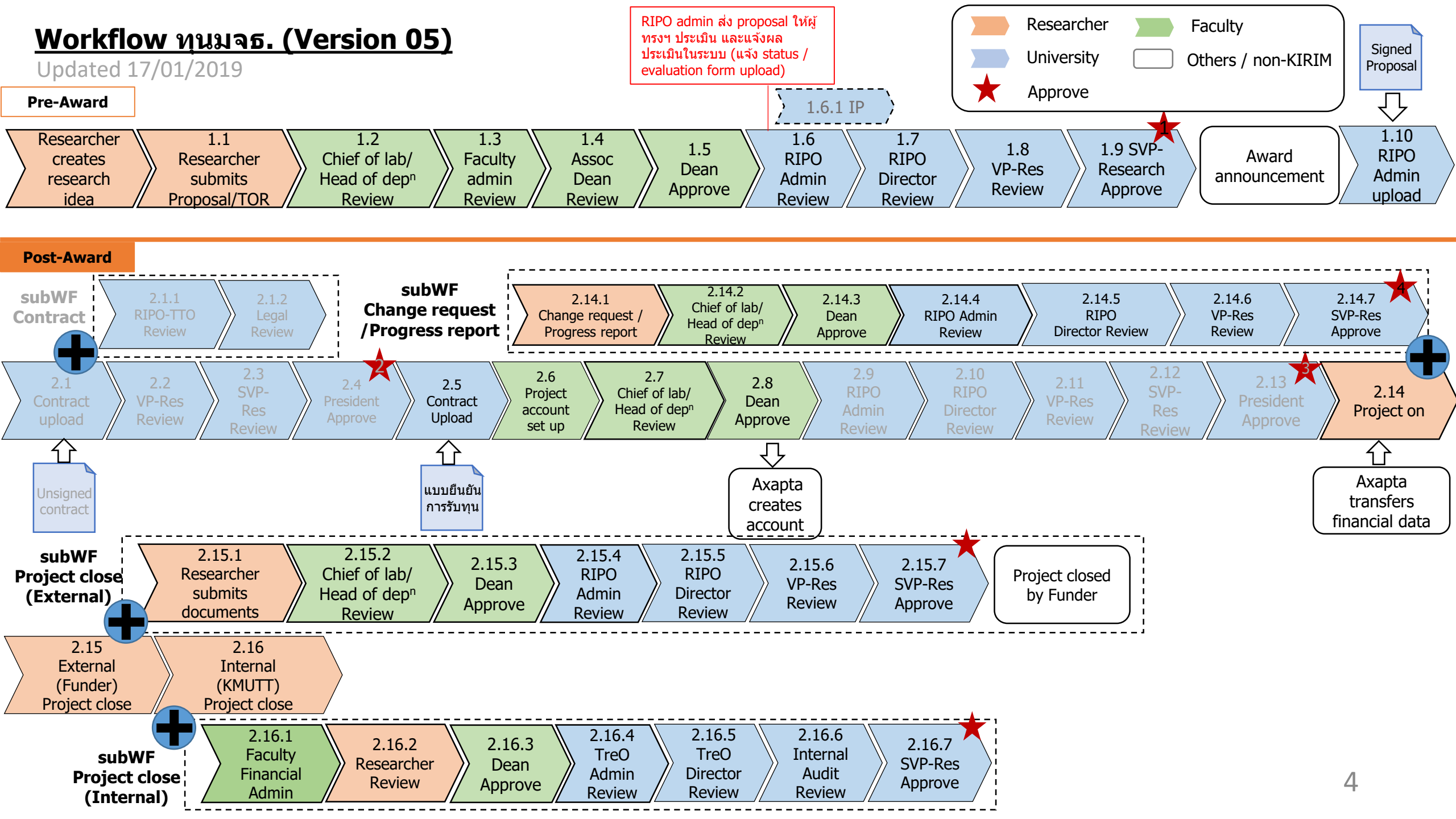

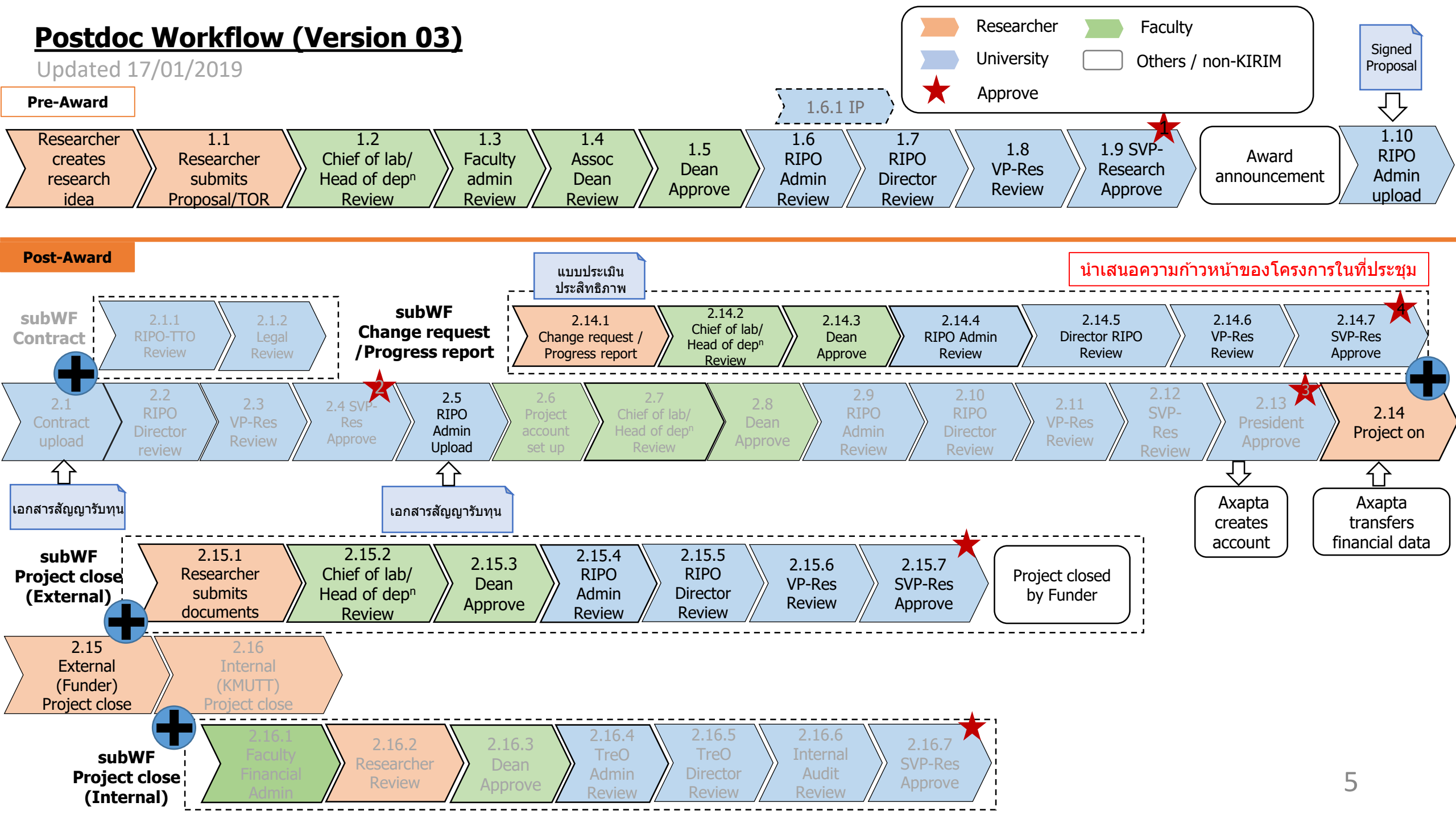

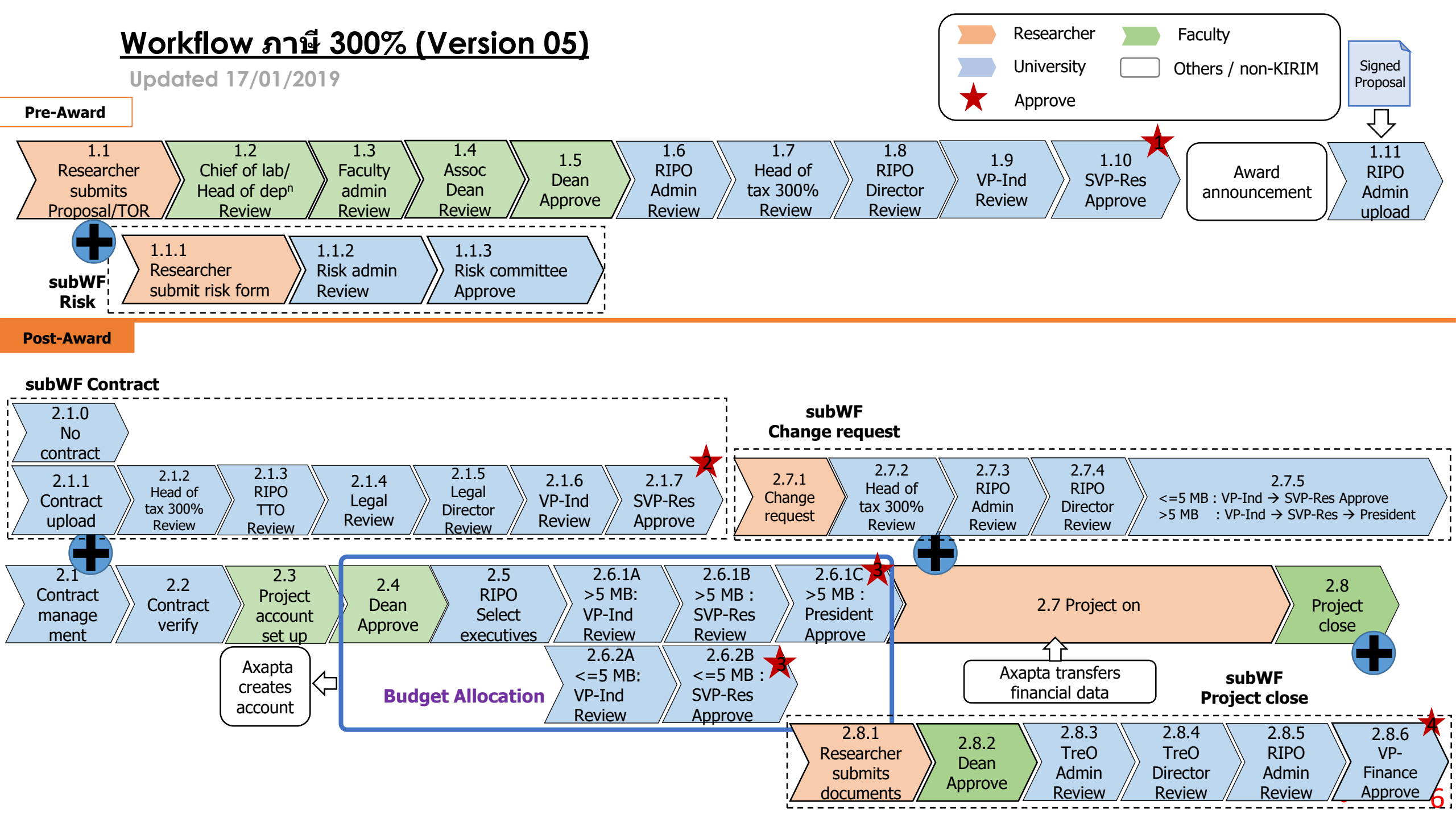

### Content

1. การเข้าใช้งานระบบ KIRIM

2. การร่างข้อเสนอแนวคิดโครงการวิจัย/งานบริการวิชาการ

3. การส่งข้อเสนอโครงการวิจัย/งานบริการวิชาการ

4. การจัดการเอกสารสัญญา

5. การประกาศโครงการ

6. การเปลี่ยนแปลงคำร้อง/ส่งรายงานความก้าวหน้า

7. การปิดโครงการกับแหล่งทุน

8. การปิดโครงการกับมหาวิทยาลัย

### Workflow Step

| กระบวนงาน                                              | อาจารย์   | เจ้าหน้าที่ | ผู้บริหาร | เจ้าหน้าที่ระดับ | ผู้บริหารระดับ |
|--------------------------------------------------------|-----------|-------------|-----------|------------------|----------------|
|                                                        | /นักวิจัย | ระดับคณะ    | ระดับคณะ  | มหาวิทยาลัย      | มหาวิทยาลัย    |
| 1. การเข้าใช้งานระบบ KIRIM                             |           |             |           |                  |                |
| 2. การร่างข้อเสนอแนวคิดโครงการวิจัย                    | Create    |             |           |                  |                |
| 3. การส่งข้อเสนอโครงการวิจัย                           | Create    | Review      | Approve   | Review           | Approve        |
| 4. การจัดการเอกสารสัญญา                                |           |             |           | Review           | Approve        |
| 5. การประกาศโครงการ/อนุมัติหลักการค่าใช้จ่าย           |           | Review      | Approve   | Review           | Approve        |
| 6. การขอเปลี่ยนแปลงข้อมูลโครงการ/ส่งรายงานความก้าวหน้า | Create    |             | Approve   | Review           | Approve        |
| 7. การปิดโครงการกับแหล่งทุน                            | Create    |             |           | Review           | Approve        |
| 8. การปิดโครงการกับมหาวิทยาลัย                         | Create    | Review      |           | Review           | Approve        |

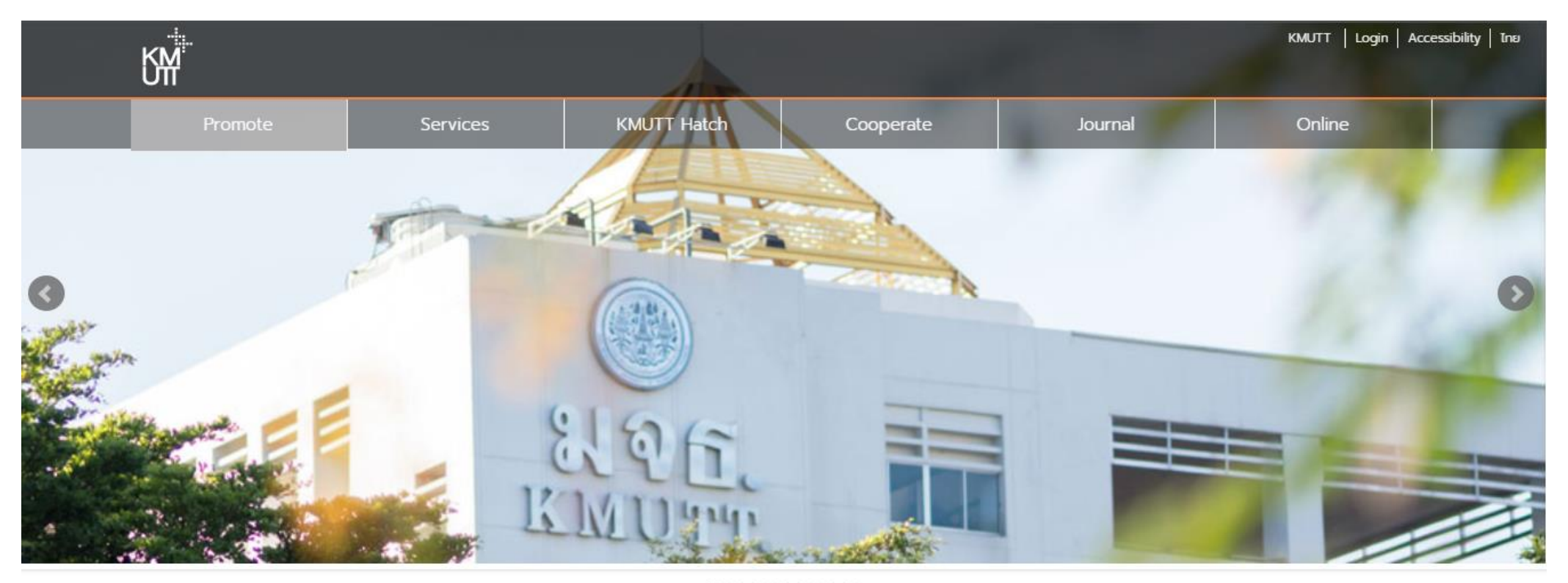

#### .....

| Das | shboard |  |
|-----|---------|--|
| Pro | jects   |  |

#### Welcome to the KMUTT's Research Portal.

It provides details on researchers, research projects and publications at the King Mongkut's University of Technology Thonburi. There are three main ways of accessing the information. These include selection of thematic research areas, organisational units or staff in the left menu, through a direct search in the

### หน้า Research Portal ของระบบ KIRIM

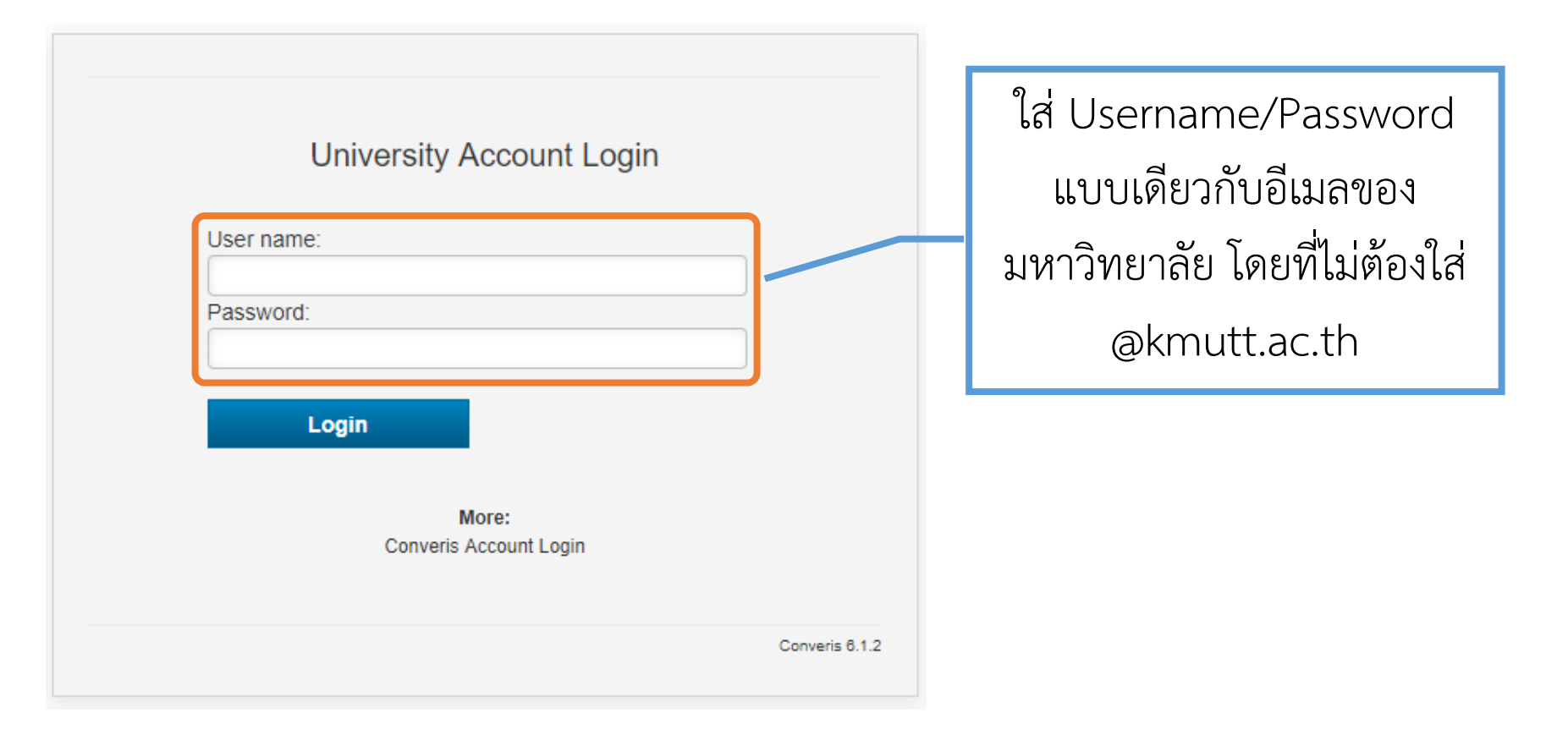

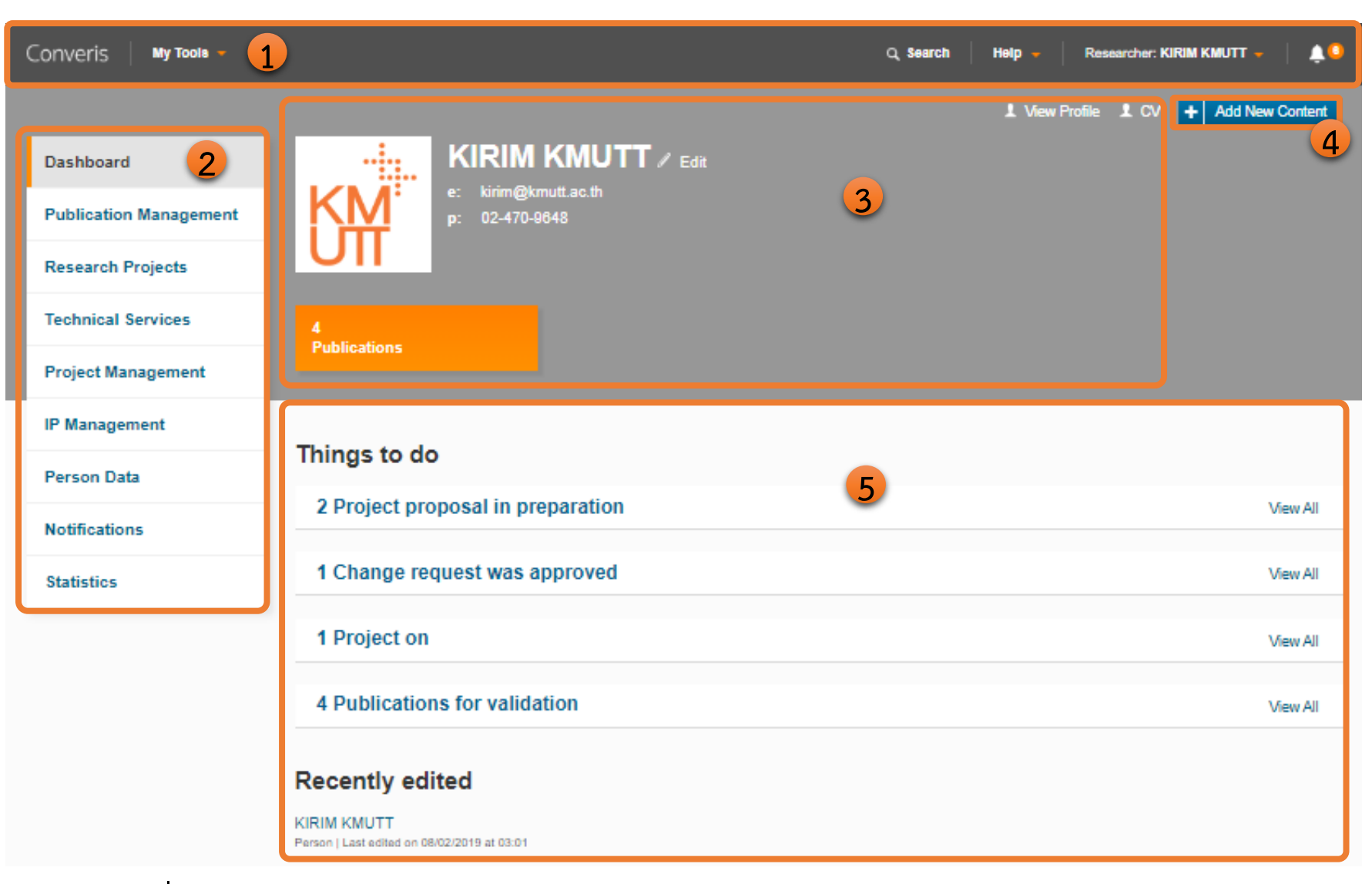

## เมื่อผู้ใช้งานเข้าสู่ระบบเรียบร้อยแล้วจะเข้าสู่หน้าจอหลัก (Dashboard)

| <b>การเข้าใช้งานระบบ KIRIM</b><br>ส่วนที่ 1 Header                                          | เมนูผู้ใช้งาน เมื่อคลิกจะปรากฏแถบเมนูย่อย ประกอบด้วย<br>- View Profile<br>- Research portal<br>- My Setting<br>- Log out                                                                                                    |                                      |
|---------------------------------------------------------------------------------------------|----------------------------------------------------------------------------------------------------|--------------------------------------|
| Vy Tools เป็นช่องทาง<br>เชื่อมต่อไปยังเว็บไซต์<br>ผลิตภัณฑ์ของบริษัท<br>Clarivate Analytics | Q SearchHelp +Researchเมนู Searchใช้สำหรับสืบค้นข้อมูลสัญลักรใช้สำหรับสืบค้นข้อมูลแจ้งเเมนู Help เป็นเมนูแนะนำการใช้งานข้อมูลพื้นฐานทั่วไป ในกรณีที่ผู้ใช้งานระบบมีปัญหาในการเข้าใช้งาน สามารถติดต่อ Helpdesk andSupport ของสำนักงานวิจัย นวัตกรรมและ | เพาะการเป็นการ เตือนงานที่เกี่ยวข้อง |

ส่วนที่ 2 Module Navigation

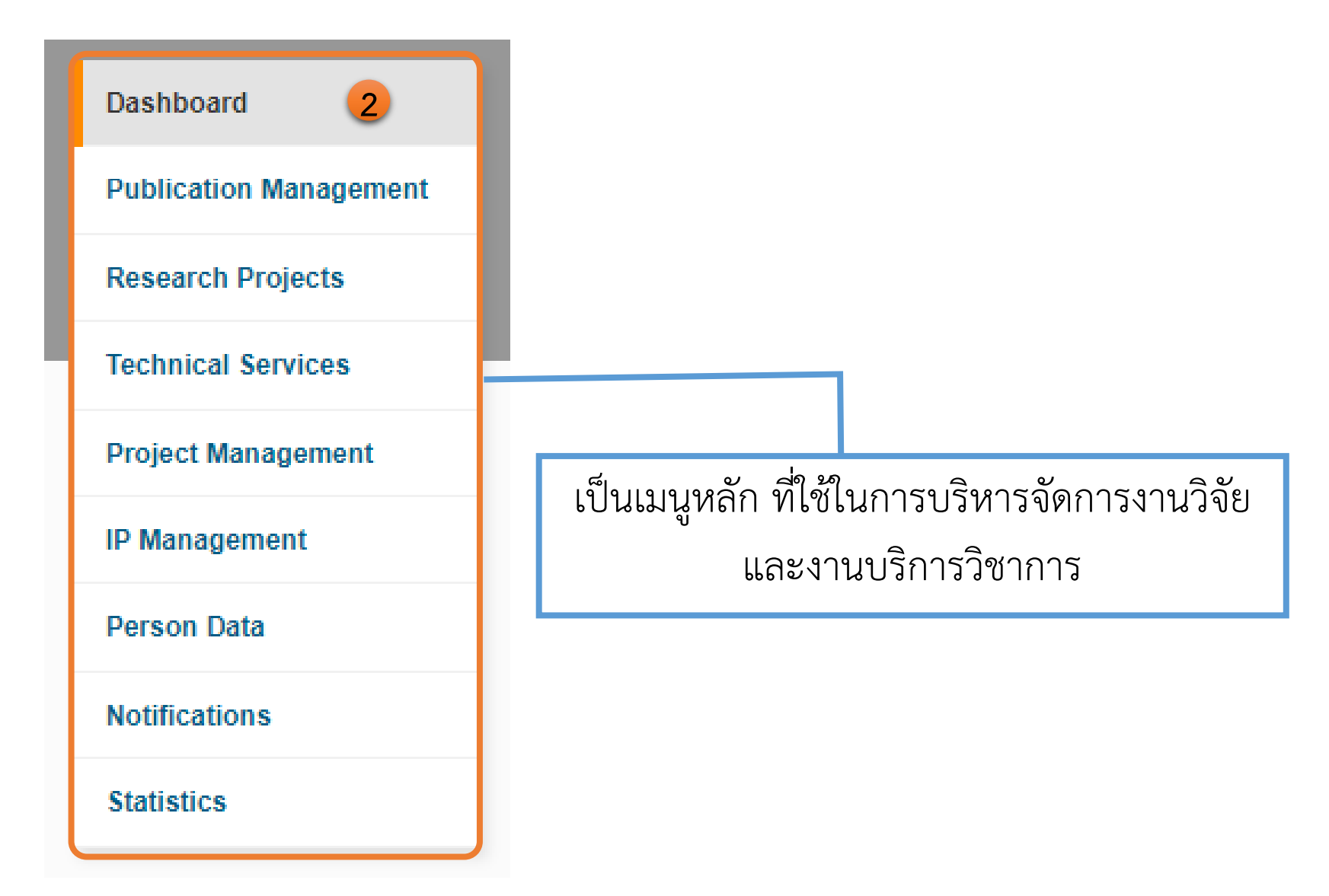

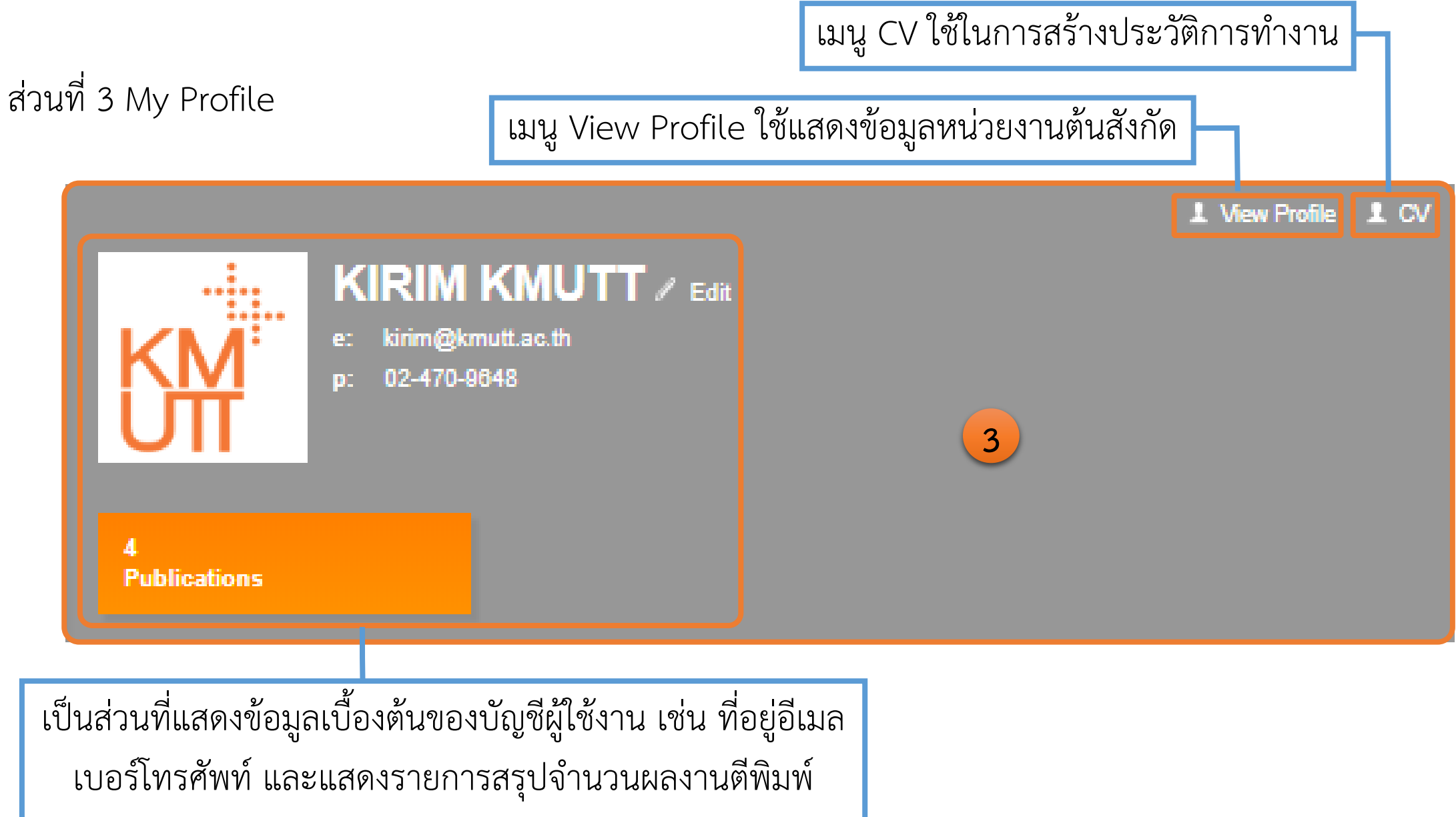

ส่วนที่ 4 Add New Content

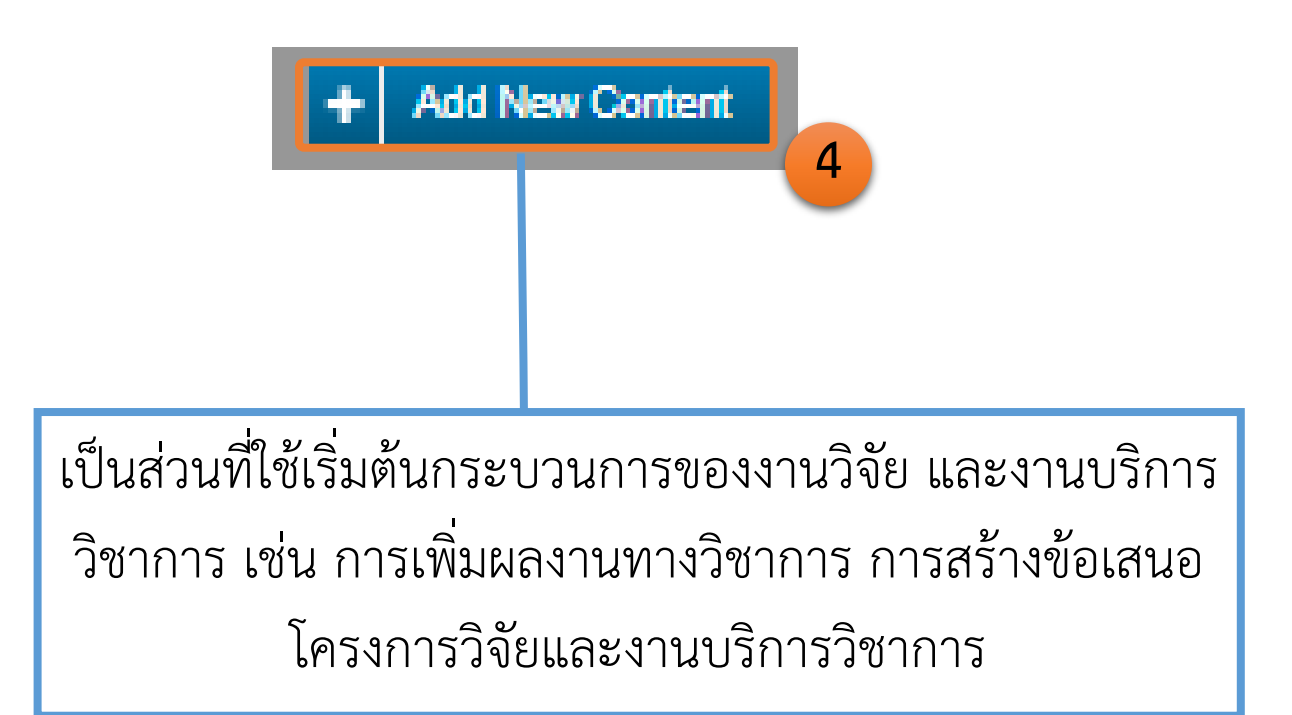

## ส่วนที่ 4 Content Area

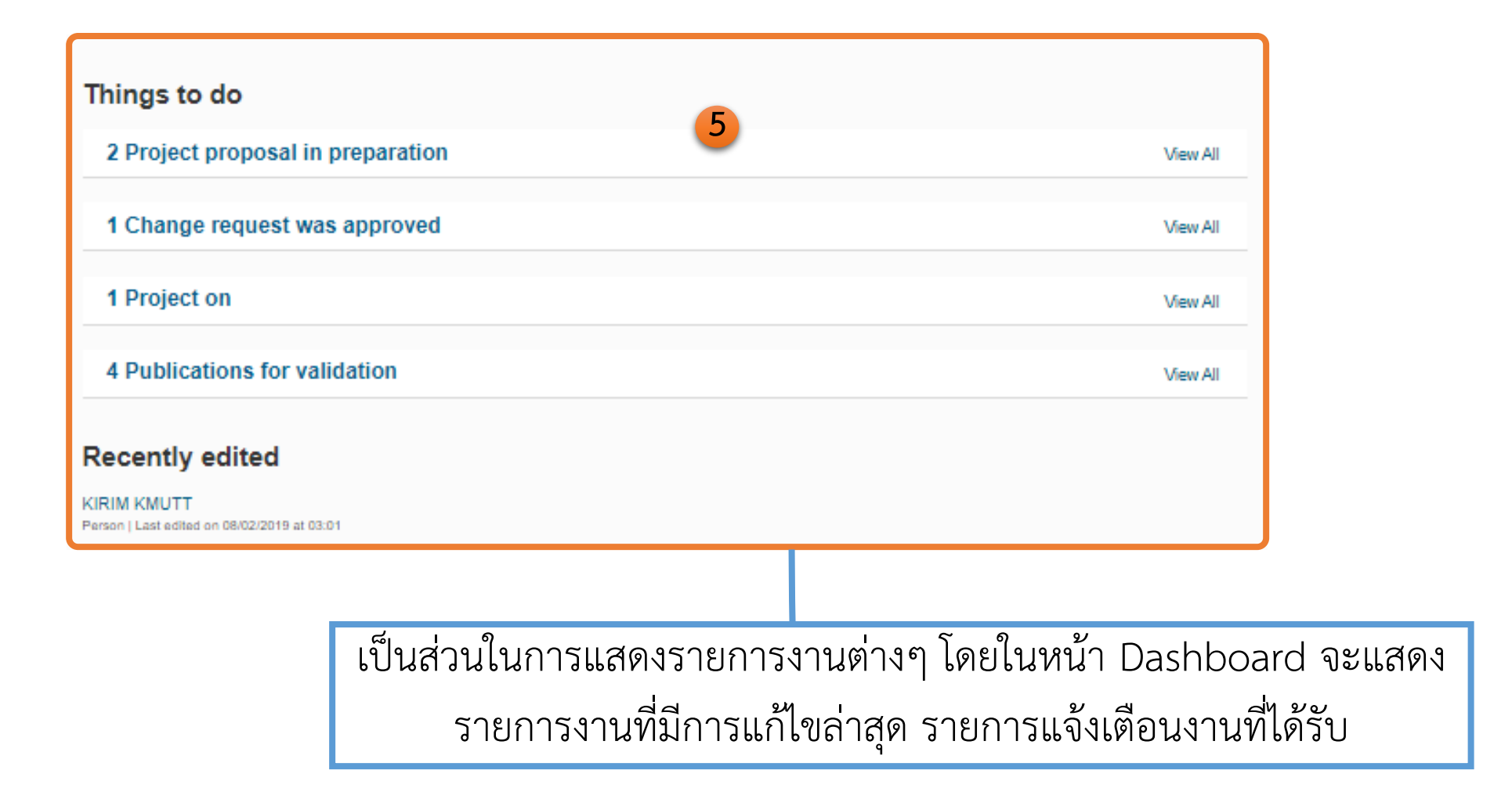

# 2. การร่างข้อเสนอแนวคิดโครงการวิจัย

## <u>การสร้างข้อเสนอแนวคิดโครงการ</u>

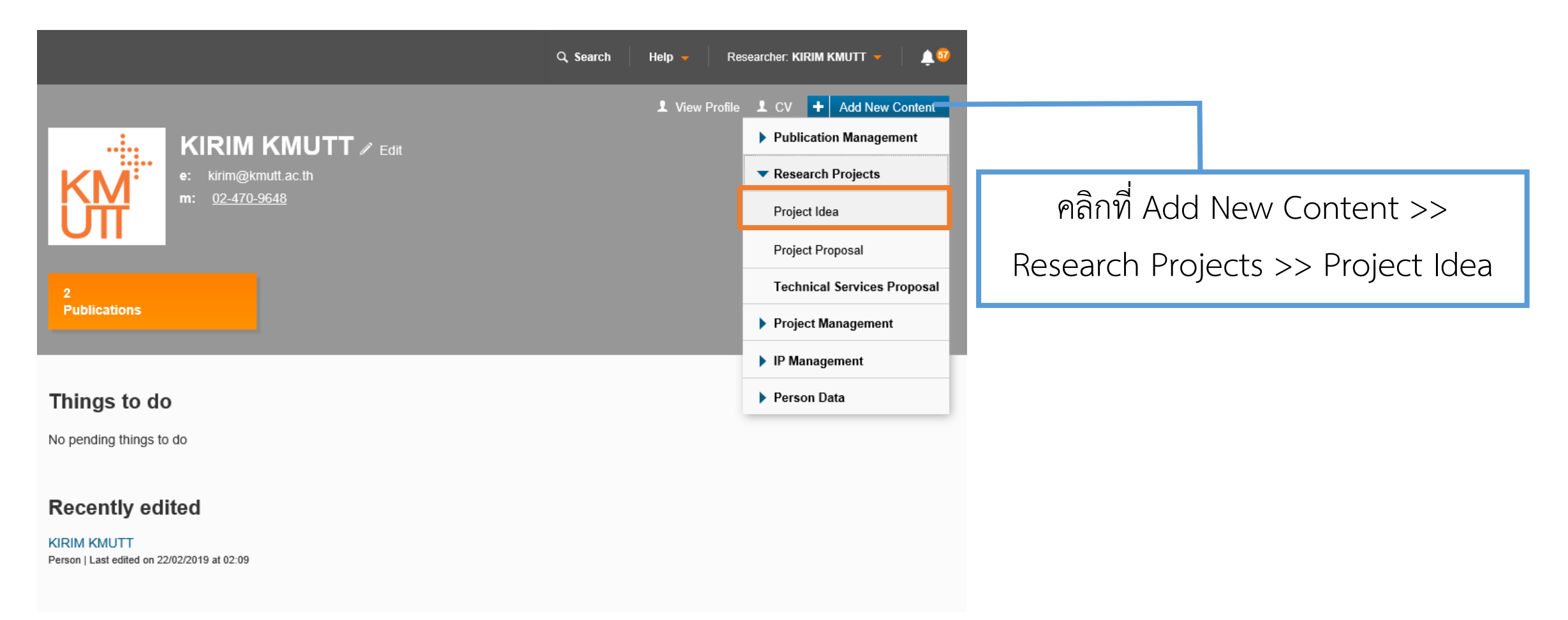

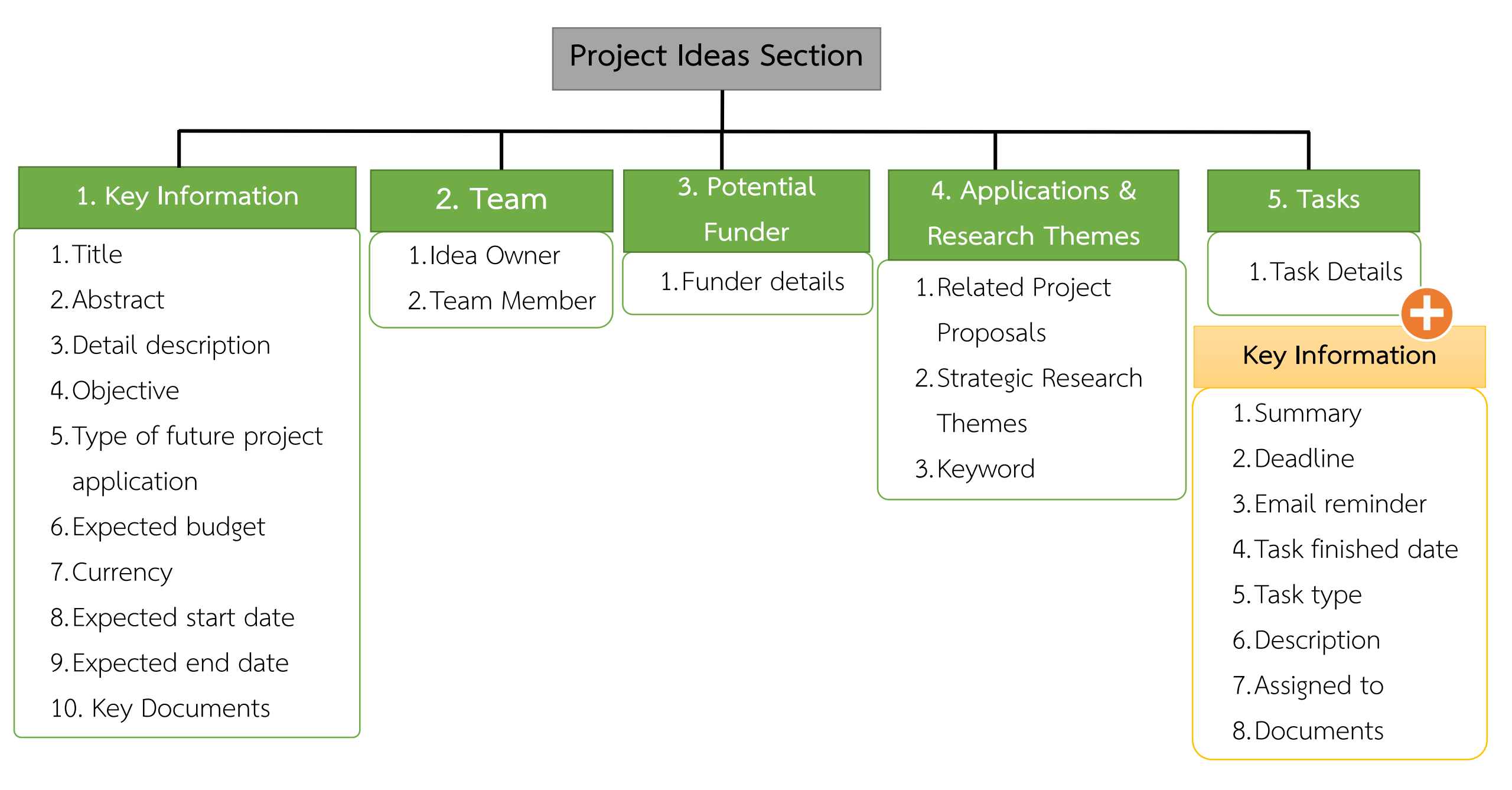

### Section Key Information

## ผู้ใช้งานจะต้องกรอกรายละเอียดหลักที่เกี่ยวข้องกับโครงการวิจัย โดยเฉพาะหัวข้อที่มีเครื่องหมายดอกจันกำกับ (\*)

| 1. Key Information                                                                                                    | New Project Idea                 • Not internally visible             • Draft                                                                                                    | Objective                                                                                                    |
|----------------------------------------------------------------------------------------------------|----------------------------------------------------------------------------------------------------|----------------------------------------------------------------------------------------------------|
| <ol> <li>1. Title</li> <li>2. Abstract</li> <li>3. Detail description</li> <li>4. Objective</li> <li>5. Type of future project<br/>application</li> <li>6. Expected budget</li> <li>7. Currency</li> <li>8. Expected start date</li> <li>9. Expected end date</li> <li>10. Key Documents</li> </ol> | ◆ Not internativy visible       ▶ Dratt         Key Information *       Team *       Potential Funder       More ▼         Summary Details *       Please enter all available information. Any mandatory fields are marked with an asterisk *.       Title *         English (EN) *       Thai         KIRIM Manual       Internal ID       Geno         B       I       x, x² := :=         Wadmannessing       Wadmannessing       Waterschung         B       I       x, x² := :=         Wadmannessing       Battannessing       Statumentschunge         Detailed description       B       I       x, x² := := | Type of future project application         internal         Decleta budge         20000         Durancy         TH         Decleta start date for your potential project. Use the format DD/MM/YYH.         0402019         Decleta date         Decleta date for your potential project. Use the format DD/MM/YYH.         0402019         Decleta date         Decleta date for your potential project. Use the format DD/MM/YYH.         0402019         Decleta date         Decleta date for your potential project. Use the format DD/MM/YYH.         0402019         Decleta date         Decleta date for your potential project. Use the format DD/MM/YHH.         0402019         Decleta date         Decleta date for your potential project. Use the format DD/MM/YHH.         0402019         Decleta date         Decleta date for your potential project. Use the format DD/MM/YHH.         0402019         Decleta date for your potential project. Use the format DD/MM/YHH.         0402019         Decleta date for your potential project. Use the format DD/MM/YHH.         0402019         Decleta date for your potential project. Use the format DD/MM/YHH.         0402019       Decleta date for your potential proje |
|                                                                                                    |                                                                                                    |                                                                                                    |

Researcher

#### Section Team

## ระบบจะแสดงรายละเอียดข้อมูลเจ้าของแนวคิดโครงการวิจัย และผู้ใช้งานสามารถเพิ่มรายชื่อคณะผู้ร่วมวิจัยได้ โดยคลิกที่เครื่องหมาย 단 และค้นหารายชื่อจากระบบ

#### 2. Team

Idea Owner
 Team Member

| ey Information *                        | Team *                              | Potential Funder                       | More 🕶            |  |
|-----------------------------------------|-------------------------------------|----------------------------------------|-------------------|--|
| dea Owner *                             |                                     |                                        |                   |  |
| Name                                    | Organisation                        |                                        |                   |  |
| KIRIM KMUTT                             | Research, Innovation and Pa         | therships Office (Office of the Pres   | ident)            |  |
| eam Member                              |                                     |                                        |                   |  |
| eam Member<br>reate a team which will I | be involved in your project idea. P | ease note that anyone listed here will | have edit rights. |  |

### Section Potential Funder

สามารถเพิ่มชื่อแหล่งทุน ที่ผู้ใช้งานคาดว่าจะขอรับการสนับสนุนจากแหล่งทุนนั้นๆ โดยคลิกที่เครื่องหมาย 🛨 เพื่อเลือกรายชื่อแหล่งทุนที่มีในระบบ แต่หากไม่พบชื่อแหล่งทุนที่ต้องการ โปรดติดต่อ Admin คณะ

| 3. Potential Funder | New Project Idea           |                              |                  |        |   |
|---------------------|----------------------------|------------------------------|------------------|--------|---|
| 1. Funder details   |                            | Draft                        |                  |        |   |
|                     | Key Information *          | Team *                       | Potential Funder | More 🔻 |   |
|                     | Funder details             |                              |                  |        |   |
|                     | ถ้าค้นหาแล้วไม่พบรายชื่อแห | เล่งทุน โปรดดิดต่อ Admin คณะ |                  |        |   |
|                     | ajinomoto                  |                              | P Az             |        | 8 |
|                     | Search results for ajing   | omoto                        |                  |        |   |
|                     | + Ajinomoto Tř             | nailand                      |                  |        |   |
|                     |                            |                              |                  |        |   |

### Section Applications & Context

ผู้ใช้งานสามารถเพิ่มข้อมูลที่เกี่ยวข้องกับแนวคิดโครงการได้ เช่น ประเด็นยุทธศาสตร์วิจัย , คำสำคัญโดยจะมีข้อมูล ประเด็นยุทธศาสตร์วิจัย และคำสำคัญในระบบให้เลือก หากไม่มีคำสำคัญที่ต้องการ สามารถเพิ่มเติมคำสำคัญได้โดย คลิกที่เครื่องหมาย 🛨 และใส่รายละเอียดของคำสำคัญนั้น

| 4. Applications & Research<br>Themes |
|--------------------------------------|
| 1. Related Project Proposals         |
| 2. Strategic Research Themes         |
| 3. Keyword                           |

| tey mornation                | Team *                   | Potential Funder | Applications &<br>Research Themes | • |   |
|------------------------------|--------------------------|------------------|-----------------------------------|---|---|
| lelated Project Propos       | sals                     |                  |                                   |   |   |
|                              |                          |                  |                                   |   |   |
| trategic Research Th         | emes                     |                  |                                   |   |   |
|                              |                          |                  |                                   |   |   |
| nnovative Materials, Manufac | cturing and Construction | 1                |                                   |   | 1 |
|                              |                          |                  |                                   |   |   |
| -                            |                          |                  |                                   |   |   |

### Section Task

## ผู้ใช้งานสามารถมอบหมายงาน ให้กับผู้ร่วมแนวคิดโครงการวิจัยได้ โดยคลิกที่เครื่องหมาย 王 จะปรากฏหน้าต่าง การกรอกข้อมูลมอบหมายงาน

| 5. Tasks              | New Project Idea                              |                              |                        |         | New Task                                   | Draft      |                                                                        |  |
|-----------------------|-----------------------------------------------|------------------------------|------------------------|---------|--------------------------------------------|------------|------------------------------------------------------------------------|--|
| 1. Task Details       | Key Information *                             | Team *                       | Potential Funder       | Tasks 👻 | Summary Inform                             | nation *   |                                                                        |  |
| Key Information       | Task Details Please create the necessary task | ks and assign the tasks to t | he responsible person. |         | שנאיזאיזאיזאיזאיזאיזאיזאיזאיזאיזאיזאיזאיזא | 10000105   |                                                                        |  |
| 1. Summary            |                                               |                              |                        |         | 06/03/2019<br>Task finished date           |            |                                                                        |  |
| 2. Deadline           |                                               |                              |                        |         | Task type *                                | ~          |                                                                        |  |
| 3. Email reminder     |                                               |                              |                        |         | Description                                | - RoSocios |                                                                        |  |
| 4. Task finished date |                                               |                              |                        |         | Registering Pers                           | son        |                                                                        |  |
| 5 Tack two            |                                               |                              |                        |         | Name                                       | Email      | Organisation                                                           |  |
| 6. Description        |                                               |                              |                        |         | Assigned to                                |            | Research, Innovation and Partnerships Office (Office of the President) |  |
| 7 Assigned to         |                                               |                              |                        |         | Name                                       | Email      | Organisation                                                           |  |
| 8. Documents          |                                               |                              |                        |         |                                            |            | Research, minoration and Particlesings Onice (Onice of the President)  |  |

## <u>การบันทึกและเลือกสถานะ</u>

และหลังจากดำเนินการกรอกข้อมูลเสร็จเรียบร้อยแล้ว ถ้าเลือก Save จะเป็นการเก็บข้อมูลชั่วคราว แต่ถ้าเลือก confirm จะแสดงหน้าต่างเลือกสถานะ โดยในช่องแรกเป็นการใส่หมายเหตุหรือความเห็นเกี่ยวกับการเปลี่ยนสถานะ

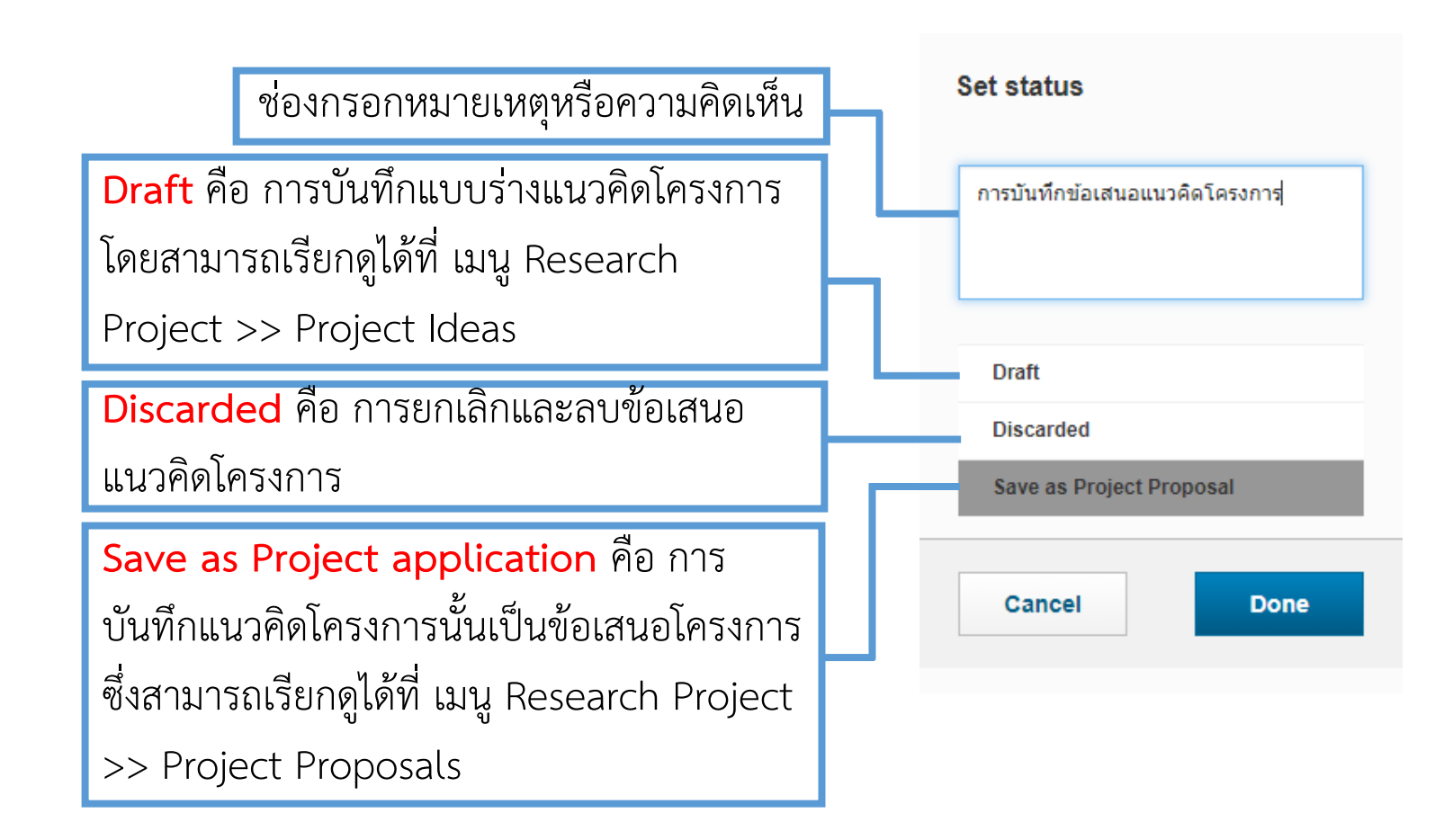

# 3. การส่งข้อเสนอโครงการวิจัย/งานบริการวิชาการ

<u>การเรียกดูข้อเสนอโครงการวิจัย (กรณีสร้าง Project Idea ไว้แล้ว)</u> ในกรณีที่ผู้ใช้งานจัดทำ Project Idea ไว้แล้ว สามารถบันทึกไปยัง Project Proposal ได้ ซึ่งสามารถดูได้ที่เมนู Research Projects > Project Proposal จะแสดงรายการข้อเสนอโครงการ เมื่อเข้าดู ข้อมูล จะมีบางส่วนที่ต้องใส่รายละเอียดเพิ่มเติม โดยคลิก edit เพื่อ แก้ไขรายละเอียดข้อเสนอโครงการ

| Dashboard          | Project Proposals (2)                                                                                      |
|--------------------|----------------------------------------------------------------------------------------------------|
| Research Projects  |                                                                                                    |
| Project Ideas      |                                                                                                    |
| Project Proposals  | Filter Export Report Visibility Merge Delete                                                               |
| Projects           |                                                                                                    |
| Technical Services | Select / Deselect all Updated on descending                                                                |
| Project Management | KIRIM Manual                                                                                               |
| IP Management      | EXEM KMUTT (Research, Innovation and Partnerships Office (Office of the President))<br>Edit Delete         |
| Person Data        | Test Workflow Research (IDM (ANUTE (Descent) Instruction and Determining Office (Office of the Descident)) |
| Notifications      | External<br>Edit                                                                                           |
| Statistics         |                                                                                                    |

#### <u>การสร้างข้อเสนอโครงการวิจัย (กรณีไม่ได้สร้าง Project Idea)</u>

หากผู้ใช้งานระบบไม่ได้จัดทำ Project Idea ไว้ ก็สามารถจัดทำ ข้อเสนอโครงการวิจัยได้เลย โดยผู้ใช้งานสามารถเลือกการกรอก ข้อมูลข้อเสนอโครงการวิจัย โดยคลิกที่ ปุ่ม Add New Content > Research Project > Project Proposal

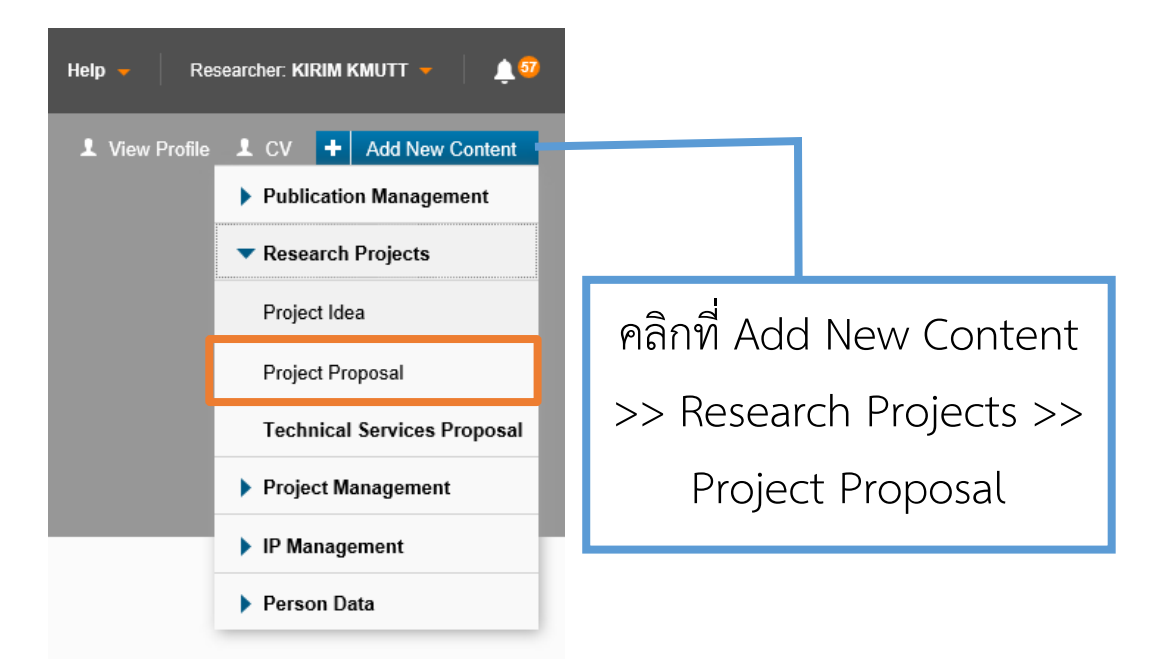

Researcher

#### Project Proposal Section

#### 1. Key Information

1. Type of proposal

2.Title

3. Budget

- 4. Call deadline
- 5. Expected start date
- 6. Expected end date

7. Duration of Project

8. Abstract

9. Objective

- 10.Detail description
- 11.Internal organisation
- 12.Support contacts
- 13.Proposal document

#### 2. Applicants

1. Principal Investigator

2.Co-investigators

3. Other team members

4. KMUTT student

5. External partner organisations

6.Collaborator

3.1 Collaborator organisation

1. First name

- 2. Family name
- 3. Position

4. Phone

- 5. Type of collaborator
- 6. Collaborator organisation

#### 3. Funder

1. Funders

2. Currency of the funder

- 3. Budget Overview
- Staff
- Wage
- Expenses
- Material Costs
- Equipment
- Miscellaneous
- Overhead

4. Matching fund

5.Payment

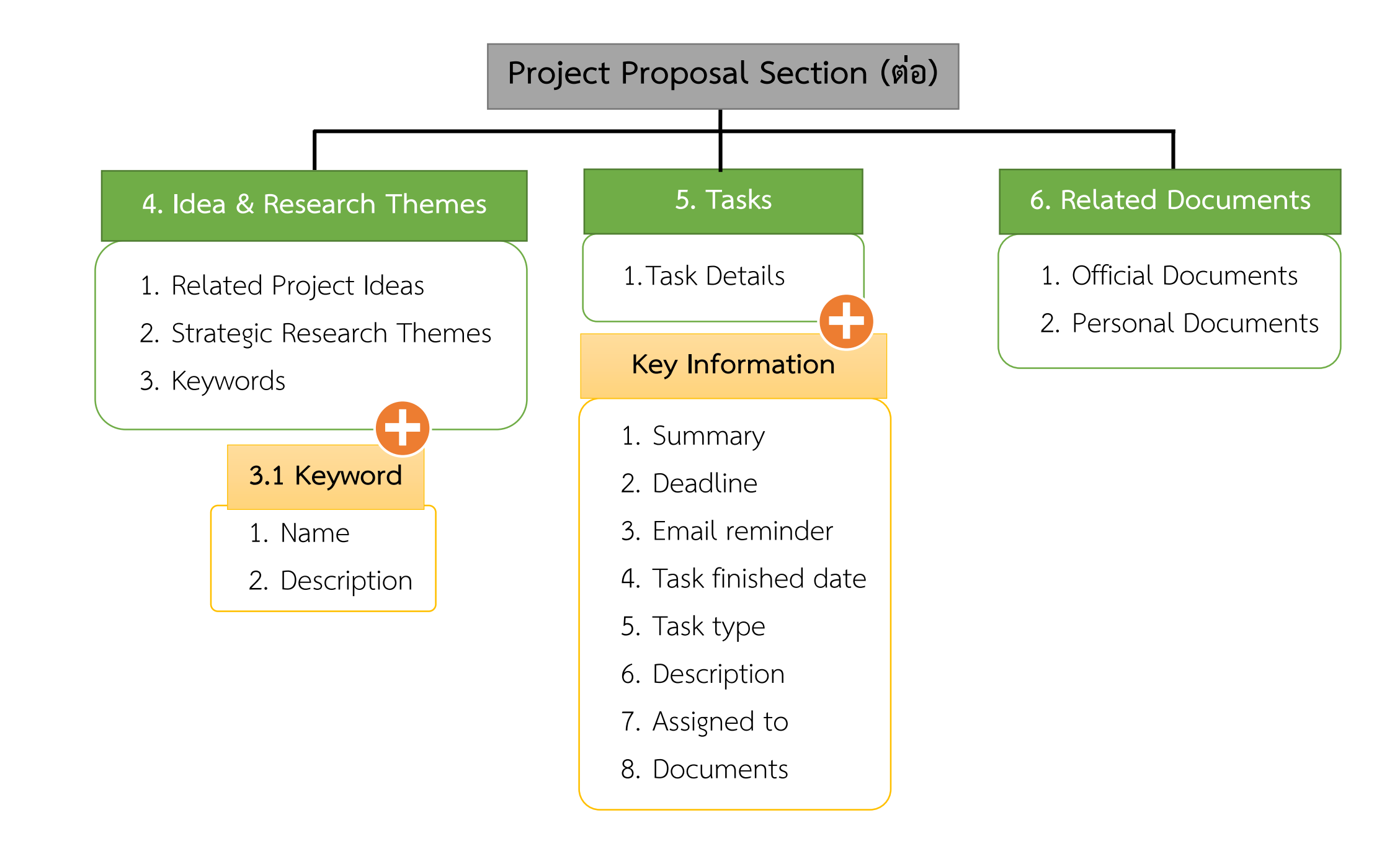

### Section Key Information

## ผู้ใช้งานจะต้องกรอกรายละเอียดหลักที่เกี่ยวข้องกับโครงการวิจัย โดยเฉพาะหัวข้อที่มีเครื่องหมายดอกจันกำกับ (\*)

| 1 Key Information       | KIRIM Manual; KIRIM KMUTT - Research, Innovation and Partnerships Office                                                                                                    | Objective                                                                                       |
|-------------------------|----------------------------------------------------------------------------------------------------|-------------------------------------------------------------------------------------------------|
| 1. Key information      |                                                                                                    |                                                                                                 |
| 1. Type of proposal     | Key Information * Funders * Applicants * More -                                                                                                    |                                                                                                 |
| 2. Title                | Project Proposal Details * Type of project proposal (Internal / External) *                                                                                                    |                                                                                                 |
| 3. Budget               | External v<br>Title ^                                                                                                    |                                                                                                 |
| 4. Call deadline        | English (EN) * Thai KIRIM Manual                                                                                                    | หน่วยงานบริหารโครงการ / หน่วยงานรับงาน ∗                                                        |
| 5. Expected start date  | //<br>External identifier                                                                                                    | Research, Innovation and Partnerships Office (Office of the President)                          |
| 6. Expected end date    | Internal ID                                                                                                    | Draft proposal                                                                                  |
| 7. Duration of Project  | Call deadline                                                                                                    | Name         Document type           Image: Landing Select document I         Select document I |
| 3. Abstract             | Expected start date 05/03/2019                                                                                                    |                                                                                                 |
| 9. Objective            | Expected end date 05/04/2019 III                                                                                                    | Picture                                                                                         |
| 10.Detail description   | Year Month Day                                                                                                    | Name Document type                                                                              |
| 1.Internal organisation | Abstract English (EN) Thai B. / X, X <sup>2</sup> = :=                                                                                                    |                                                                                                 |
| 12.Support contacts     | เพื่อพัฒนารระบบให้สราบใจโขและงานบริการวิมาการที่สบับสบุมการต่างนั้นงาบใจ้ขณละงาบเร็การวิมาการของมหาวิทยาลัย<br>ให้มีประสิทธิ์คณมากยิ่งขึ้น สามารถตรวจติดตามการต่างนั้นโตรงการวิจัยในรูปแบบต่างๆ ตั้งแต่ต้นกระบวนการ (เช่น การบริหาร<br>การให้ทุนสบับสบุรีรัย) การบริหารโตรงการวิจัยใหและงานบริการวิจัยในรูปแบบต่างๆ ตั้งแต่ต้นกระบวนการ (เช่น การบริหาร<br>การให้ทุนสบับสบุรีรัย) การบริหารโตรงการวิจัยใหและงานบริการวิจัยในรูปแบบต่างๆ ตั้งแต่ต้นกระบวนการ (เช่น การบริหาร | Support Contact(s) Researcher Coordinator                                                       |
| 13.Proposal document    | Detailed description                                                                                                    | Name Email Organisation                                                                         |
|                         | $B  /  x_2  x^2  i \equiv  i \equiv$                                                                                                    | KMUTT, KIRIM Research, Innovatio                                                                |

Researcher

圁

窗

圁

区窗

Description
 Ianarestatiacatasana

Partnerships Office

Description

### Section Applicants

้ ผู้ใช้งานสามารถเพิ่มรายละเอียดเกี่ยวกับคณะผู้จัดทำโครงการวิจัย โดยคลิกที่สัญลักษณ์รูปบวก เพื่อเพิ่มรายชื่อผู้ร่วมวิจัย และ ใส่สัดส่วนในการทำงาน สามารถเพิ่มผู้ร่วมวิจัยจากองค์กรอื่นได้โดยคลิกที่ 🛨 จากนั้นใส่รายละเอียดตามแบบฟอร์ม

#### 2. Applicants

- 1. Principal Investigator
- 2. Co-investigators
- 3. Other team members
- 4. KMUTT student
- 5. External partner organisations
- 6. Collaborator

#### 6.1 Collaborator

- 1. First name
- 2. Family name
- 3. Position
- 4. Phone
- 5. Type of collaborator
- 6. Collaborator organisation

| KIRIM Manual; KIRIM                 | KMUTT - Researd      | ch, Innovation and Pa | artnerships Office |  |
|-------------------------------------|----------------------|-----------------------|--------------------|--|
| 👁 Not internally visible 🛛 🏲 In pre | eparation Status Com | ment <del>-</del>     |                    |  |
|                                     |                      |                       |                    |  |
|                                     |                      |                       |                    |  |
|                                     |                      |                       |                    |  |
| Key Information *                   | Funders *            | Applicants *          | More 🔻             |  |
|                                     |                      |                       |                    |  |

#### Principal Investigator

| Name        | Organisation                                                           | Attribution<br>in % |         |
|-------------|------------------------------------------------------------------------|---------------------|---------|
| KIRIM KMUTT | Research, Innovation and Partnerships Office (Office of the President) | 50                  | $\succ$ |

#### Project Members \*

| Name        | Organisation                                                           | Attribution in % |         |   |
|-------------|------------------------------------------------------------------------|------------------|---------|---|
| KIRIM KMUTT | Research, Innovation and Partnerships Office (Office of the President) | 50               | $\succ$ | Ì |
| Ð           |                                                                        |                  |         |   |

🔎 🗛 🕂

#### Total of contribution 100 % \*

Correct 100%

#### Collaborator organisation

Θ

#### Section Funders

ผู้ใช้งานต้องทำการบันทึกรายละเอียดเกี่ยวกับข้อมูลงบประมาณ ค่าใช้จ่ายต่างๆ แต่หากในกรณีที่การคิดค่าใช้จ่ายทางอ้อมต่ำ กว่าร้อยละ 10 ต้องทำการระบุเหตุผลในกรณีดังกล่าว สามารถเพิ่ม Matching fund และงวดเงินได้

| 2. Funder                 | KIRIM Manual; KIRIM KMUTT                       | - Research, Innovation and Pa<br>- Status Comment <del>-</del> | artnerships Office |   | ในกรณีการคิดค่าใช้จ่ายทางอ้อมต่ำก<br>10<br>เหตุผลเป็นกรณีพิเศษ | าว่าร้อยละ<br><i>๔</i> | 7.69      |
|---------------------------|-------------------------------------------------|----------------------------------------------------------------|--------------------|---|----------------------------------------------------------------|------------------------|-----------|
| 1. Funders                |                                                 |                                                                |                    |   | โปรดระบุเหตุผล                                                 |                        |           |
| 2. Currency of the funder | Key Information * Funder                        | ers * Applicants *                                             | More 🔻             |   | ระบุเหตุผลในกรณีคิดค่าใช้จ่ายทางอ้อมต่่                        | ากว่าร้อยละ 10         |           |
| 3. Budget Overview        | ถ้าค้นหาแล้วไม่พบรายชื่อแหล่งทุน โปรดติดต่อ Adr | nin คณะ                                                        |                    |   |                                                                |                        |           |
| - Staff                   | Ajinomoto Thailand                              |                                                                |                    | Ī |                                                                |                        |           |
| - Wage                    | Currency of the funder                          |                                                                |                    |   | Matching tund                                                  | ૬≈મ%                   | จำนวนเงิน |
| - Expenses                |                                                 |                                                                |                    |   | มหาวิทยาลัย                                                    |                        |           |
| - Material Costs          | Budget overview                                 | Applied                                                        | Approved           |   | แหล่งทุน                                                       |                        |           |
| - Equipment               | Staff (ค่าตอบแทน)                               | 10,000.00                                                      |                    | ] | Payment                                                        |                        |           |
|                           | Wage (ค่าข้าง)                                  | 10,000.00                                                      |                    | ] | +                                                              |                        |           |
|                           | Expenses (ค่าใช้สอย)                            | 10,000.00                                                      |                    | J |                                                                |                        |           |
| - Overhead                | Material Costs (วัสดุและอุปกรณ์)                | 10,000.00                                                      |                    | J |                                                                |                        |           |
| 4.Matching fund           | Equipment (ครุภัณฑ์)                            | 10,000.00                                                      |                    |   |                                                                |                        |           |
|                           | Miscellaneous (อื่นๆ)                           | 10,000.00                                                      |                    | J |                                                                |                        |           |
| 5.Payment                 | + Overheads                                     | 5,000.00                                                       |                    | ] |                                                                |                        |           |
|                           | Total                                           | 65,000                                                         |                    |   |                                                                |                        |           |

Researcher

### Section Idea & Research Themes

ผู้ใช้งานสามารถเพิ่มข้อมูลที่เกี่ยวข้องกับแนวคิดโครงการได้ เช่น ประเด็นยุทธศาสตร์วิจัย ,คำสำคัญโดยจะมีข้อมูล ประเด็นยุทธศาสตร์วิจัย และคำสำคัญในระบบให้เลือก หากไม่มีคำสำคัญที่ต้องการ สามารถเพิ่มเติมคำสำคัญได้โดย คลิกที่เครื่องหมาย ๋ และใส่รายละเอียดของคำสำคัญนั้น

| 1. Idea & Research Themes    | KIRIM Manual; KIRI     O Not internally visible     Not internally visible | M KMUTT - Resear         | ch, Innovation and | Partnerships Office        |   |
|------------------------------|----------------------------------------------------------------------------|--------------------------|--------------------|----------------------------|---|
| Related Project Ideas        |                                                                            |                          |                    |                            |   |
| 2. Strategic Research Themes | Key Information *                                                          | Funders *                | Applicants *       | Ideas & Research<br>Themes |   |
| 3. Keywords                  | Related Project Idea                                                       | 15                       |                    |                            |   |
|                              | KIRIM Manual; KIRIM KM                                                     | IUTT -                   |                    |                            | Ī |
| 3.1 Keyword                  | Ð                                                                          |                          |                    |                            |   |
| 1. Name                      | Strategic Research                                                         | Themes                   |                    |                            |   |
| 2 Description                | Digital Transformation (St                                                 | rategic Research Themes) |                    |                            | Ī |
|                              | Ð                                                                          |                          |                    |                            |   |
|                              | Keywords                                                                   |                          |                    |                            |   |
|                              | AAA                                                                        |                          |                    |                            | 1 |
|                              |                                                                            |                          | <u> </u>           | F                          | 8 |

#### Section Task

## ผู้ใช้งานสามารถมอบหมายงาน ให้กับผู้ร่วมโครงการวิจัยได้ โดยคลิกที่เครื่องหมาย 🛨 จะปรากฏหน้าต่างการกรอก ข้อมูลมอบหมายงาน

| 5. Tasks              | KIRIM Manual; KIRIM<br>↔ Not internally visible | <b>IKMUTT - Researc</b> | ch, Innovation and Panent - | artnerships Office | New Task                             | P Draft               |                                                                                        |           |
|-----------------------|-------------------------------------------------|-------------------------|-----------------------------|--------------------|--------------------------------------|-----------------------|----------------------------------------------------------------------------------------|-----------|
| 1. Task Details       |                                                 |                         |                             |                    | Key Information *<br>Summary Info    | mation *              |                                                                                        |           |
|                       | Key Information *                               | Funders *               | Applicants *                | Tasks 🔻            | Summary *<br>มอบหมายงานให้ผู้ร่ว:    | มแนวคิดโครงการ        |                                                                                        |           |
| Key Information       | Task Details                                    |                         |                             |                    | Deadline<br>08/03/2019               |                       | ß                                                                                      |           |
| 1. Summary            | +                                               |                         |                             |                    | Email reminder                       |                       |                                                                                        |           |
| 2. Deadline           |                                                 |                         |                             |                    | Task type *                          |                       |                                                                                        |           |
| 3. Email reminder     |                                                 |                         |                             |                    | Report                               | ~                     |                                                                                        |           |
| 4. Task finished date |                                                 |                         |                             |                    | สร้างรายงานข้อเสนอ<br>Registering Pe | เนวคิดโครงการ<br>rson |                                                                                        |           |
| 5 Task type           |                                                 |                         |                             |                    | Name                                 | Email                 | Organisation                                                                           |           |
| J. Task type          |                                                 |                         |                             |                    | KIRIM KMUTT                          |                       | Research, Innovation and Partnerships Office (Office of the President)                 | $\bowtie$ |
| 6. Description        |                                                 |                         |                             |                    | Assigned to                          |                       |                                                                                        |           |
| 7. Assigned to        |                                                 |                         |                             |                    | Name<br>KIRIM KMUTT                  | Email                 | Organisation<br>Research, innovation and Partnerships Office (Office of the President) | ▶ 盲       |
| 8. Documents          |                                                 |                         |                             |                    | Documents                            |                       |                                                                                        |           |

### Section Documents

ผู้ใช้งานสามารถแนบเอกสารเพิ่มเติมได้ โดยคลิกที่สัญลักษณ์รูปแฟ้ม และเลือกไฟล์เพื่อแนบเอกสารที่เกี่ยวข้อง

| ( | 6. Related Documents  |
|---|-----------------------|
|   | 1. Official Documents |
|   | 2. Personal Documents |

| ey Info | ormation *  | Funders * | Applicants *  | R | elated Documents 🔻 |  |
|---------|-------------|-----------|---------------|---|--------------------|--|
| fficia  | I Documents |           | Document type |   | Description        |  |
|         |             |           |               |   |                    |  |
#### <u>การบันทึกและเลือกสถานะ</u>

## หลังจากดำเนินการกรอกข้อมูลเสร็จเรียบร้อยแล้ว ถ้าเลือก <sup>Save</sup> จะเป็นการเก็บข้อมูลชั่วคราว แต่ถ้าเลือก <sup>Confirm</sup> จะแสดงหน้าต่างเลือกสถานะ

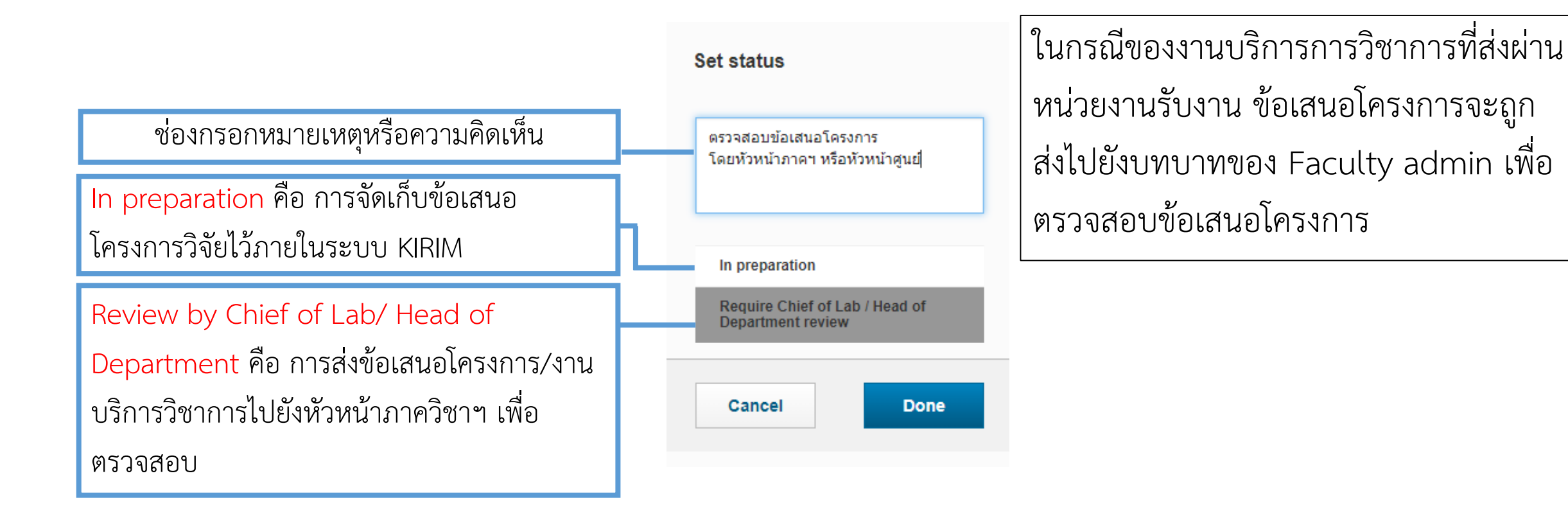

Researcher

#### <u>การตรวจสอบสถานะของโครงการ</u>

สามารถตรวจสอบสถานะของโครงการได้ โดยเลือกที่แถบ Module Navigation Project Proposal หรือ Technical services proposal จะแสดงสถานะของข้อเสนอโครงการ นอกจากนี้หากมีการแก้ไข เปลี่ยนแปลง ข้อเสนอโครงการ จะมีการแจ้งเตือนมายังผู้ใช้งาน และจะปรากฏข้อเสนอโครงการที่มีการแก้ไขในหน้า Dashboard แถบ Things To Do

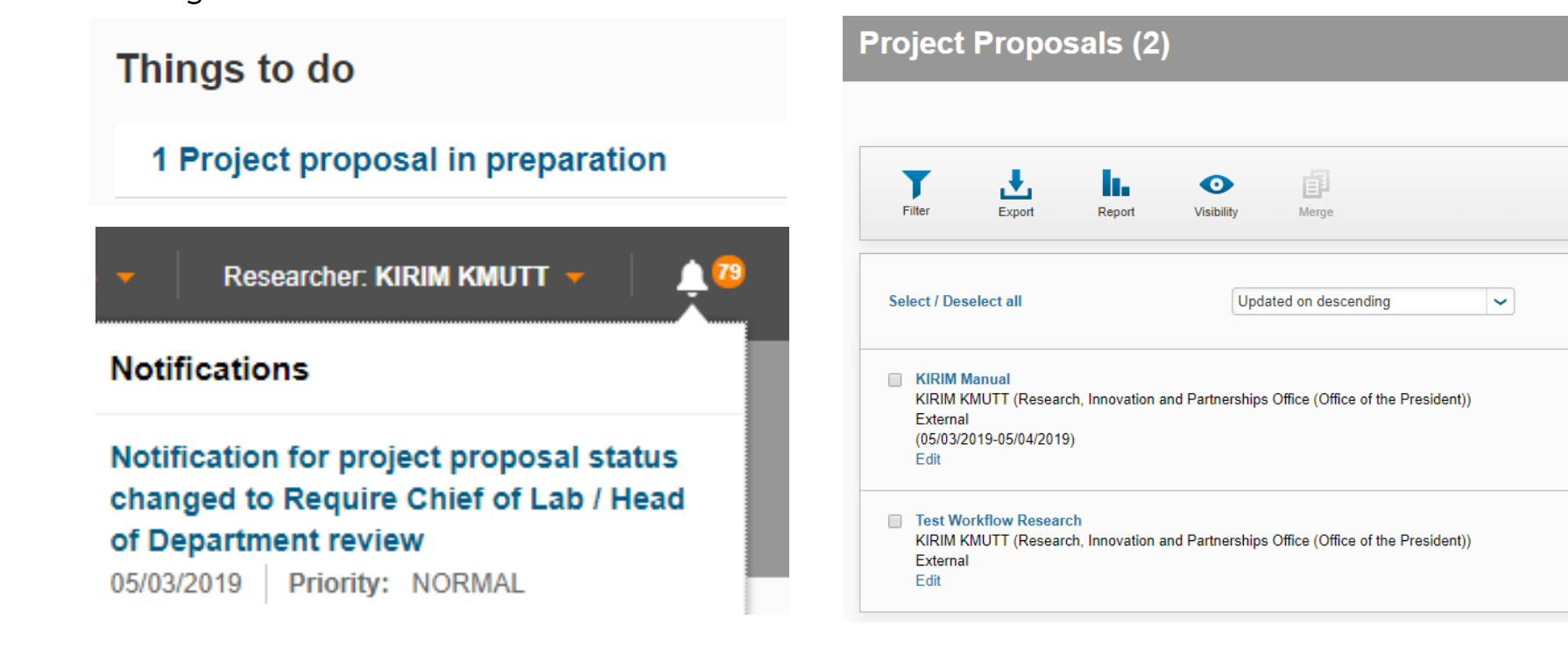

10 50 100 4 1 of 1 b

Require Chief of Lab / Head

Not internally visible

Not internally visible

Approved

of Department review

#### <u>การตรวจสอบโครงการโดย Chief of Lab / Head of Department</u>

เมื่ออาจารย์/นักวิจัย ทำการส่งข้อเสนอโครงการ ตามกระบวนงานจะถูกส่งมายังหัวหน้าภาคฯ หรือหัวหน้าห้องปฏิบัติการ โดยในผู้ใช้งานบทบาทนี้ มีหน้าที่ในการตรวจสอบข้อมูลโครงการ ซึ่งต้องทำการ Switch Role ไปยังบทบาท Chief of Lab / Head of Department โดยจะมีการแจ้งเตือน และปรากฏข้อเสนอโครงการที่ต้องตรวจสอบในหน้า Dashboard แถบ Things To Do

#### การแจ้งเตือน Head of Department: Innovation and Partner... Head of Department: Innovation and Partner... 🔻 Notifications O View Profile Notification for project proposal status changed to Require Chief of Lab / Head of Department review 05/03/2019 Priority: NORMAL Head of Department: Innovation Switch Role and Partnerships Unit (Research, Innovation and Partnerships Things to do Research Portal Office)

#### 1 Project proposal for review

#### <u>การ Switch Role</u>

79

View Profile

Chief of Lab / Head of Department

#### <u>การตรวจสอบโครงการโดย Chief of Lab / Head of Department</u>

การตรวจสอบข้อเสนอโครงการสามารถทำได้โดยการคลิกที่ ชื่อของข้อเสนอโครงการในแถบ Things To Do ซึ่ง จะแสดงข้อมูลของข้อเสนอโครงการที่นักวิจัยได้กรอกข้อมูลในระบบ เมื่อตรวจสอบข้อมูลเรียบร้อยแล้วคลิกที่ confirm จะปรากฏหน้าต่างการเลือกสถานะ

| KIRIM Manual; KIRIM KMUTT - Research, Innovation and Partnerships Office<br>↔ Not internally visible Require Chief of Lab / Head of Department review ···· Status Comment + | ช่องกรอกหมายเหตุหรือความคิดเห็น                                 | ตรวจสอบข้อเสนอโครงการโดยเจ้าหน้าที่<br>คณะฯ หรือส่งกลับไปที่นักวิจัยเพื่อทำการ<br>แก้ไขช้อมอ |
|----------------------------------------------------------------------------------------------------|-----------------------------------------------------------------|----------------------------------------------------------------------------------------------|
| Key Information *     Funders *     Applicants *     More ~       Project Proposal Details *                                                                                | In preparation คือ การส่งข้อเสนอ<br>โครงการกลับให้นักวิจัยแก้ไข | In preparation<br>Require Chief of Lab / Head of                                             |
| English (EN) * Thai KIRIM Manual External Identifier                                                                                                    | Require Faculty / Institute<br>Administrator review คือ การส่ง  | Department review<br>Require Faculty / Institute<br>Administrator review                     |
| Internal ID 1391 Call deadline                                                                                                    | ข้อเสนอโครงการไปยังเจ้าหน้าที่ระดับ<br>คณะ เพื่อตรวจสอบ         | Cancel Done                                                                                  |

### <u>การตรวจสอบโครงการโดย Faculty admin</u>

เมื่อข้อเสนอโครงการผ่านการตรวจสอบจากหัวหน้าภาคฯ แล้ว จะถูกส่งมาที่บทบาทของ Faculty admin เพื่อตรวจสอบ ข้อเสนอโครงการอีกครั้ง เมื่อตรวจสอบข้อมูลเรียบร้อยแล้วคลิกที่ **confirm** จะปรากฏหน้าต่างการเลือกสถานะ

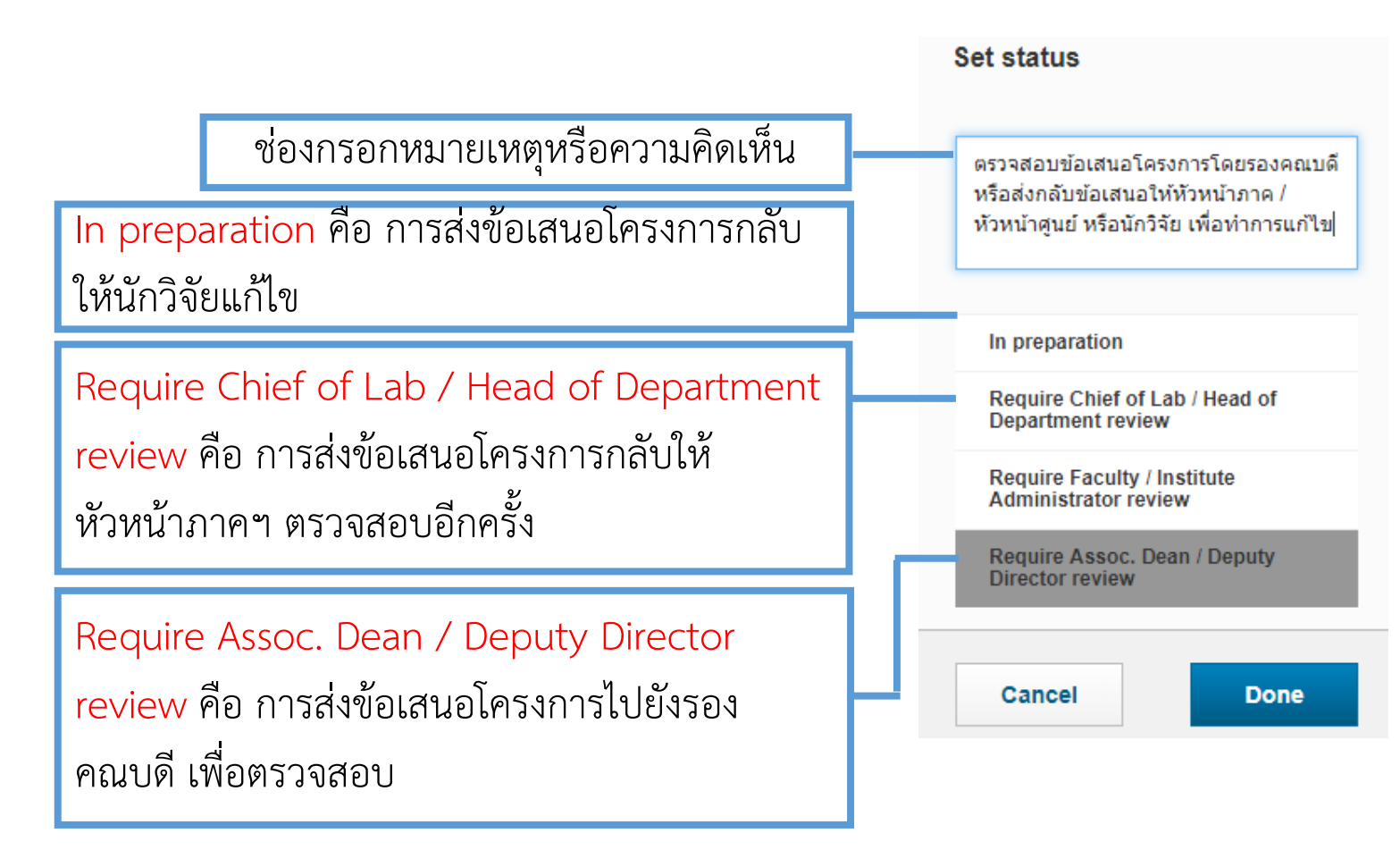

### <u>การตรวจสอบโครงการโดยรองคณบดี</u>

เมื่อข้อเสนอโครงการผ่านการตรวจการจาก Faculty admin แล้ว จะถูกส่งมาที่บทบาทของรองคณบดีตรวจสอบ ข้อเสนอโครงการอีกครั้ง และสามารถเพิ่มข้อคิดเห็นในช่อง Comment form associate dean เมื่อเรียบร้อยแล้ว

คลิกที่

confirm จะปรากฏหน้าต่างการเลือกสถานะ

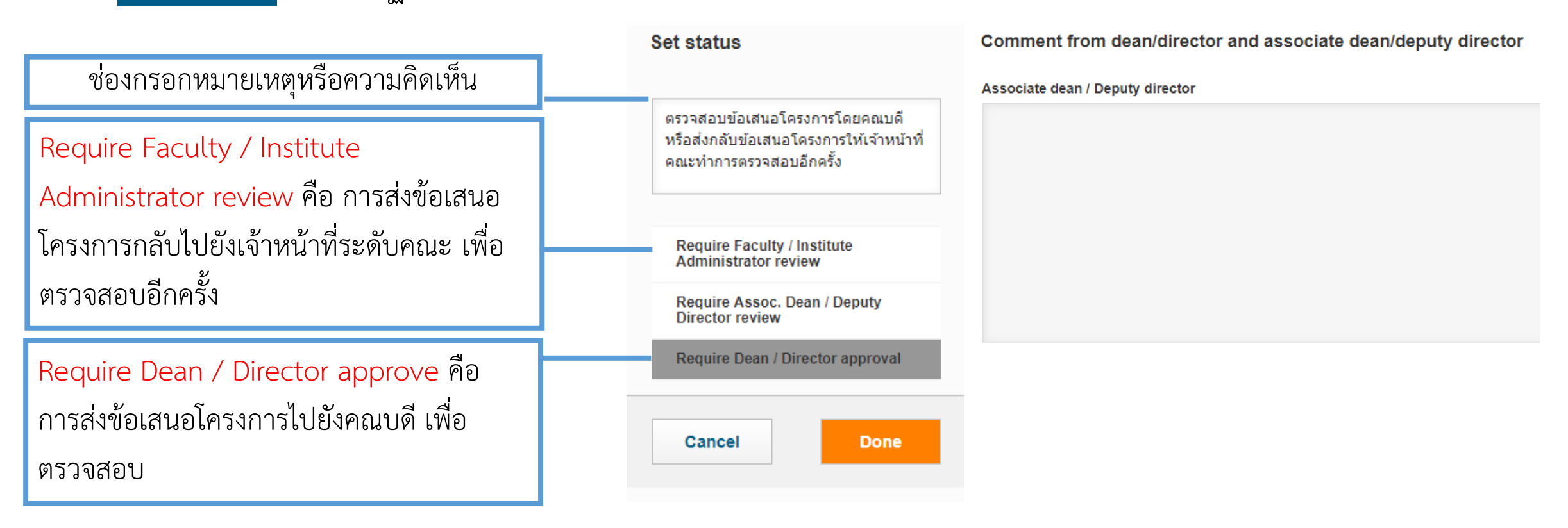

### <u>อนุมัติข้อเสนอโครงการโดยคณบดี</u>

เมื่อข้อเสนอโครงการผ่านการตรวจการจากรองคณบดีแล้ว จะถูกส่งมาที่บทบาทของคณบดี เพื่ออนุมัติข้อเสนอ โครงการ และสามารถเพิ่มข้อคิดเห็นในช่อง Comment form dean เมื่อเรียบร้อยแล้วคลิกที่ confirm จะ ปรากฏหน้าต่างการเลือกสถานะ

|                                                                                                    | Set status                                                                          | Dean / Director |  |
|----------------------------------------------------------------------------------------------------|-------------------------------------------------------------------------------------|-----------------|--|
| ช่องกรอกหมายเหตุหรือความคิดเห็น                                                                                                    | อนุมัติข้อเสนอโครงการโดยคณบดี หรือส่ง<br>อ วันข้อเสนอให้รองออเมอีเพื่อน่วยวรกรวจ    |                 |  |
| Require Assoc. Dean / Deputy Director                                                                                                  | กลบขอเดนอเทรองคนบดเพอทาการตร งุจ<br>สอบอีกครั้ง∣                                    |                 |  |
| review คือ การส่งข้อเสนอโครงการกลับไป<br>ยังรองคณบดี เพื่อตรวจสอบอีกครั้ง                                                              | Require Assoc. Dean / Deputy<br>Director review<br>Require Dean / Director approval |                 |  |
| Require University Admin review คือ<br>การส่งข้อเสนอโครงการ กลับไปยังเจ้าหน้าที่<br>บริหารงานวิจัย และงานบริการวิชาการ<br>เพื่อตรวจสอบ | Cancel       Done                                                                   |                 |  |

Dean

### <u>การตรวจสอบข้อเสนอโครงการโดยเจ้าหน้าที่บริหารงานวิจัยและงานบริการวิชาการ</u>

เมื่อข้อเสนอโครงการผ่านการอนุมัติจากคณบดีแล้ว จะถูกส่งมาที่บทบาทของเจ้าหน้าที่บริหารงานวิจัยและงานบริการ วิชาการของมหาวิทยาลัย เพื่อตรวจสอบข้อเสนอโครงการ และเลือกผู้บริหารที่มีส่วนเกี่ยวข้องในการอนุมัติข้อเสนอ โครงการ โดยคลิกที่ Section Executive Approval Proposal เพื่อเพิ่มรายชื่อผู้บริหาร

| Executive Approv<br>Proposal *                          | al                                                          |                                                                        |        |   |
|---------------------------------------------------------|-------------------------------------------------------------|------------------------------------------------------------------------|--------|---|
| University Res                                          | earch Administrator                                         | ,                                                                      |        |   |
| Name                                                    | Email                                                       | Organisation                                                           |        |   |
| KIRIM, KMUTT                                            |                                                             | Research, Innovation and Partnerships Office (Office of the President) | $\sim$ | T |
| +<br>Executive Appr                                     | roval Proposal *                                            |                                                                        |        |   |
| +<br>Executive Appr<br>Name                             | roval Proposal *                                            | Organisation                                                           |        |   |
| +<br>Executive Appr<br>Name<br>WARINTHON,<br>SONGKASIRI | roval Proposal *<br>Email<br>warinthorn.son@km<br>utt.ac.th | Organisation<br>KMUTT                                                  |        |   |
| Executive Appr     Name     WARINTHON,     SONGKASIRI   | roval Proposal * Email warinthorn.son@km utt.ac.th          | Organisation<br>KMUTT                                                  |        |   |

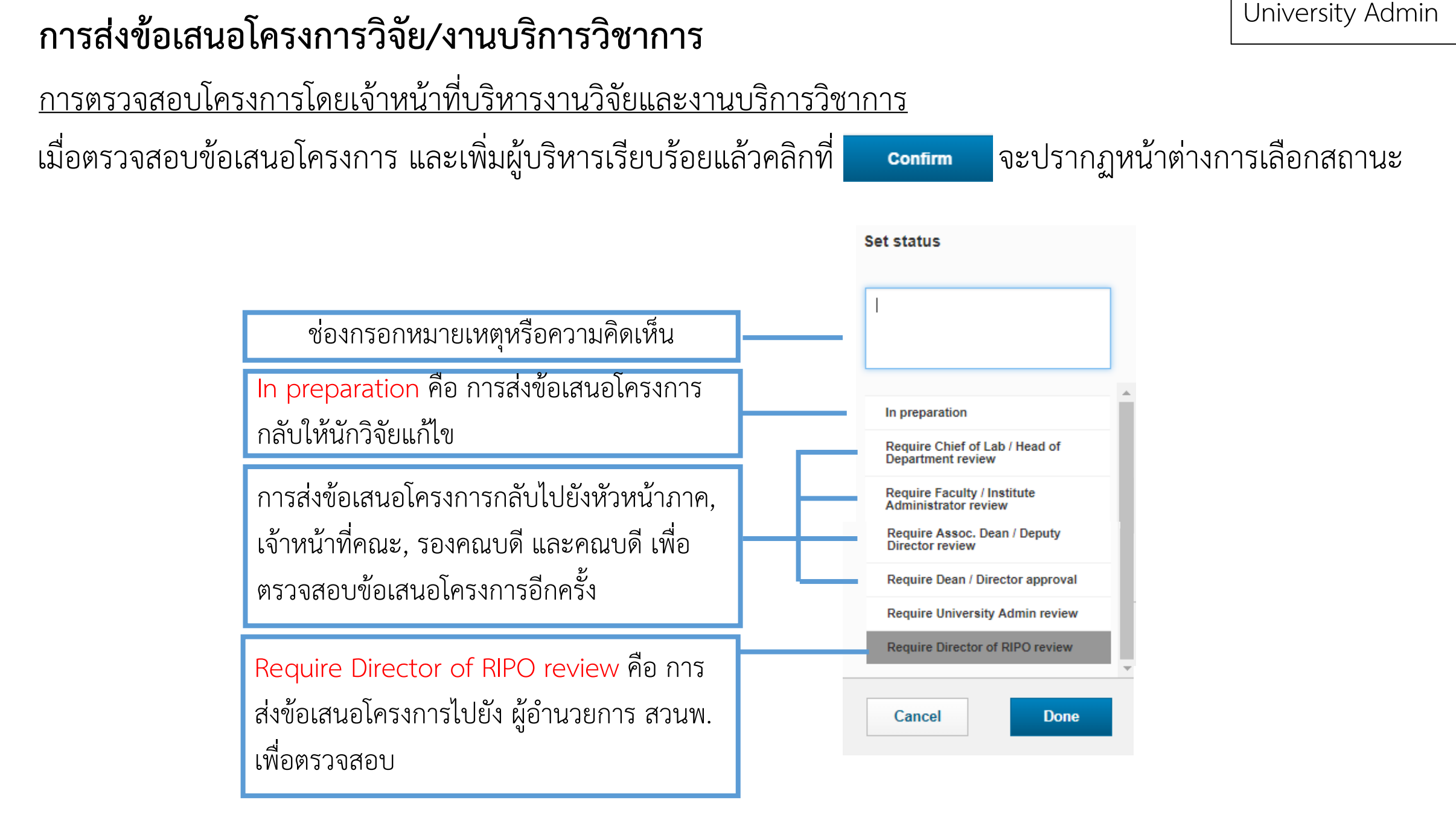

### <u>การตรวจสอบข้อเสนอโครงการโดยผู้อำนวยการสำนักงานวิจัย นวัตกรรมและพันธมิตร</u>

เมื่อข้อเสนอโครงการผ่านการตรวจสอบจากเจ้าหน้าที่บริหารงานวิจัยและงานบริการวิชาการแล้ว จะถูกส่งมาที่บทบาท ของผู้อำนวยการสำนักงานวิจัย นวัตกรรมและพันธมิตร เพื่อตรวจสอบข้อเสนอโครงการ เมื่อตรวจสอบเรียบร้อยแล้ว คลิกที่ <u>confirm</u> จะปรากฏหน้าต่างการเลือกสถานะ

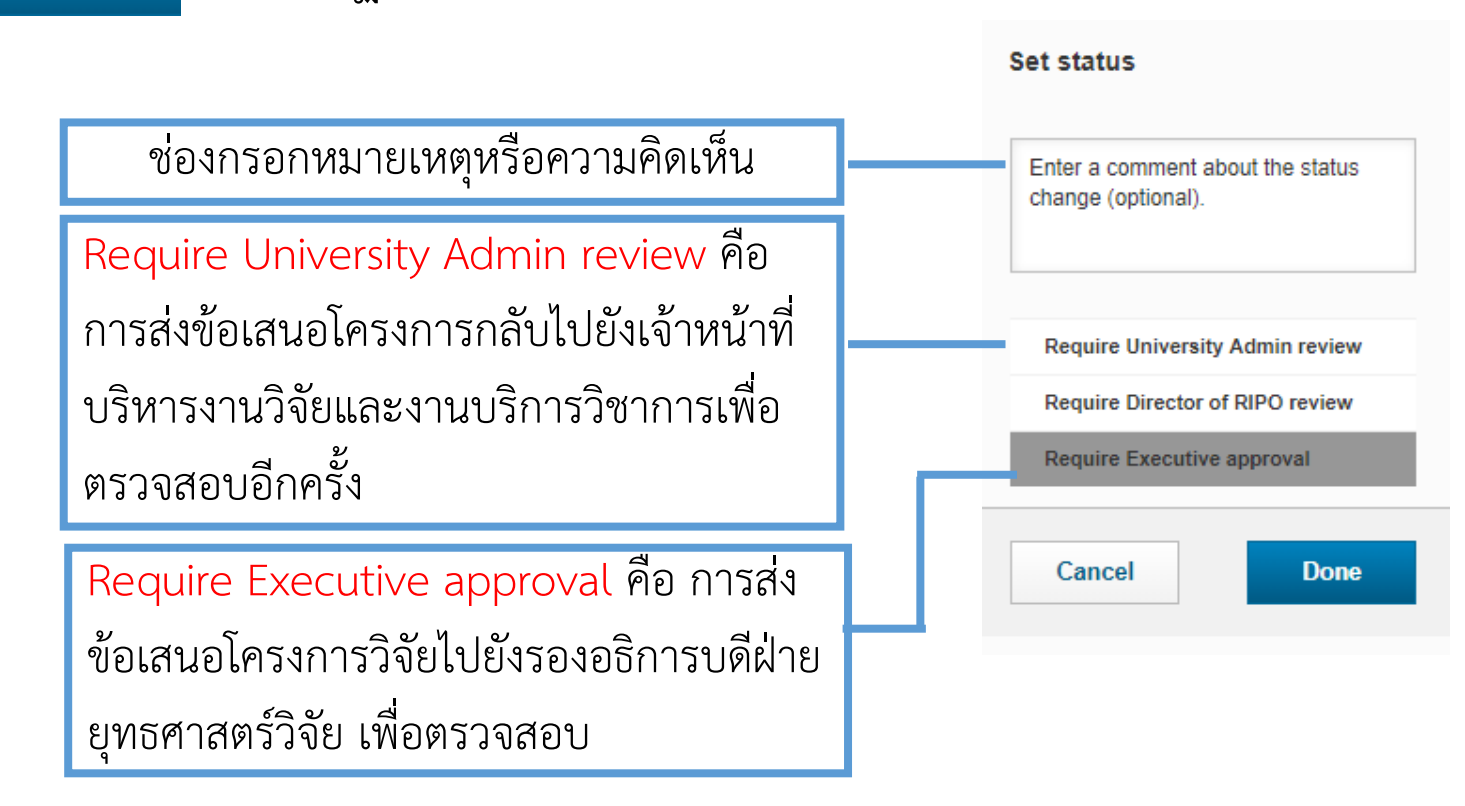

<u>การตรวจสอบข้อเสนอโครงการวิจัยงานบริการวิชาการโดยผู้บริหาร</u>

Vice President for Research Strategy

Vice President for Industry and partnerships

เมื่อข้อเสนอโครงการผ่านการตรวจสอบจากผู้อำนวยการสำนักงานวิจัย นวัตกรรมและพันธมิตรแล้ว จะถูกส่งมาที่บทบาท ของรองอธิการบดีฝ่ายยุทธศาสตร์วิจัย เพื่อตรวจสอบข้อเสนอโครงการ

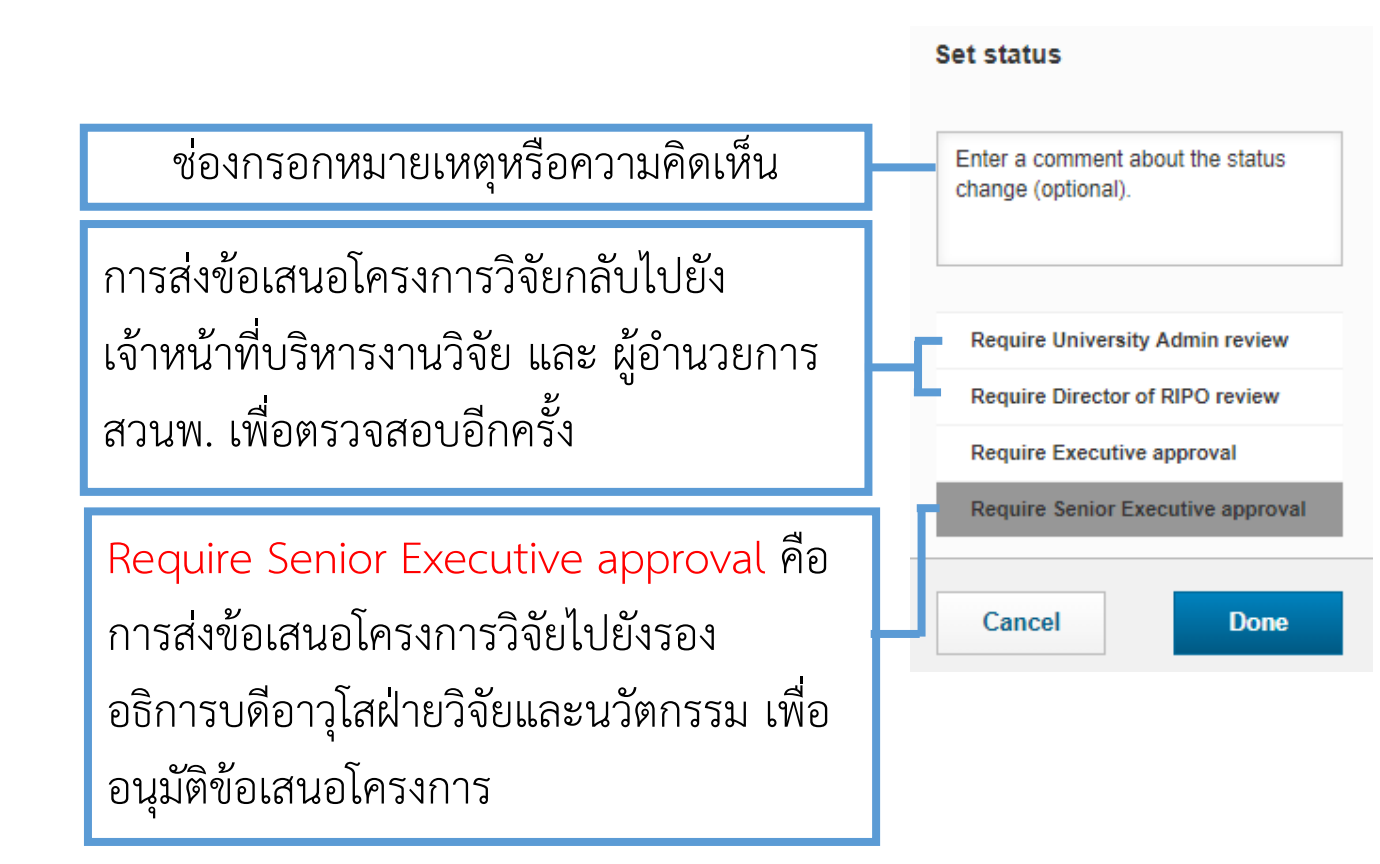

| ในกรณีของงานบริการวิชาการเมื่อข้อเสนอ |
|---------------------------------------|
| โครงการผ่านการตรวจสอบจากผู้อำนวยการ   |
| สำนักงานวิจัย นวัตกรรมและพันธมิตรแล้ว |
| จะถูกส่งมาที่บทบาทของรองอธิการบดีฝ่าย |
| อุตสาหกรรมและภาคีความร่วมมือ เพื่อ    |
| ตรวจสอบข้อเสนอโครงการ                 |

<u>การตรวจสอบข้อเสนอโครงการวิจัยงานบริการวิชาการโดยผู้บริหาร</u>

Senior Vice President for Research and Innovation

President

เมื่อข้อเสนอโครงการผ่านการตรวจสอบจากรองอธิการบดีฝ่ายยุทธศาสตร์วิจัยแล้ว จะถูกส่งมาที่บทบาทของรองอธิการบดี อาวุโสฝ่ายวิจัยและนวัตกรรม เพื่ออนุมัติข้อเสนอโครงการ

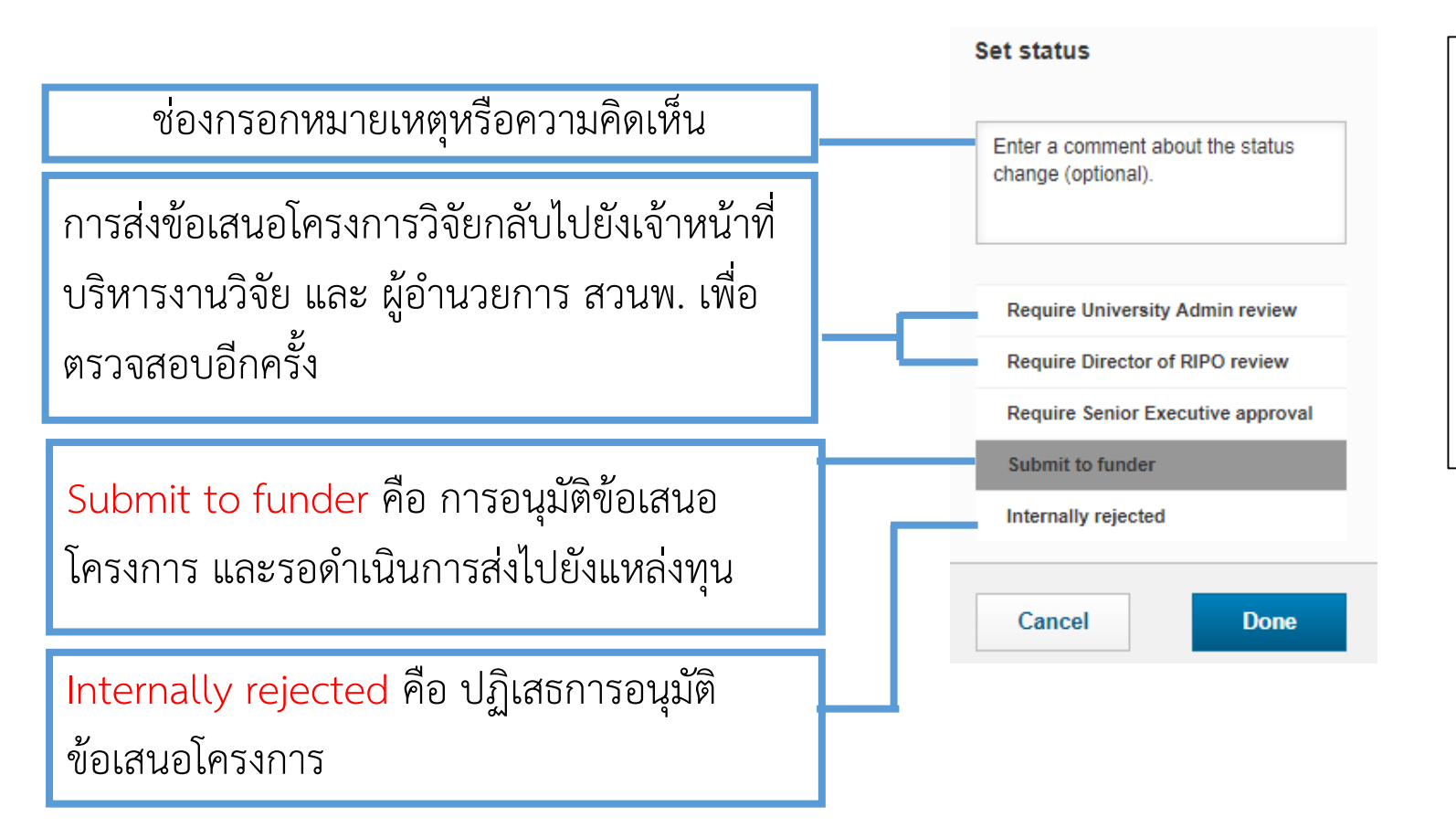

ในกรณีของงานบริการวิชาการเมื่อข้อเสนอ โครงการผ่านการตรวจสอบจากรอง อธิการบดีฝ่ายอุตสาหกรรมและภาคีความ ร่วมมือแล้ว จะถูกส่งมาที่บทบาทของ อธิการบดี เพื่ออนุมัติข้อเสนอโครงการ

### <u>รอการอนุมัติข้อเสนอโครงการจากแหล่งทุน</u>

เมื่อข้อเสนอโครงการผ่านการอนุมัติภายในมหาวิทยาลัยแล้ว เจ้าหน้าที่บริหารงานวิจัยและงานบริการวิชาการของ มหาวิทยาลัย จะดำเนินการส่งข้อเสนอโครงการไปยังแหล่งทุน และเมื่อแหล่งทุนอนุมัติข้อเสนอโครงการ เจ้าหน้าที่ บริหารงานวิจัยต้องดำเนินการในระบบ โดยคลิกที่ข้อเสนอโครงการในหัวข้อ Project proposals are waiting for submit to funder และเลือกสถานะ Approved แต่หากแหล่งทุนปฏิเสธการอนุมัติข้อเสนอโครงการจะเลือกสถานะ Rejected by funder

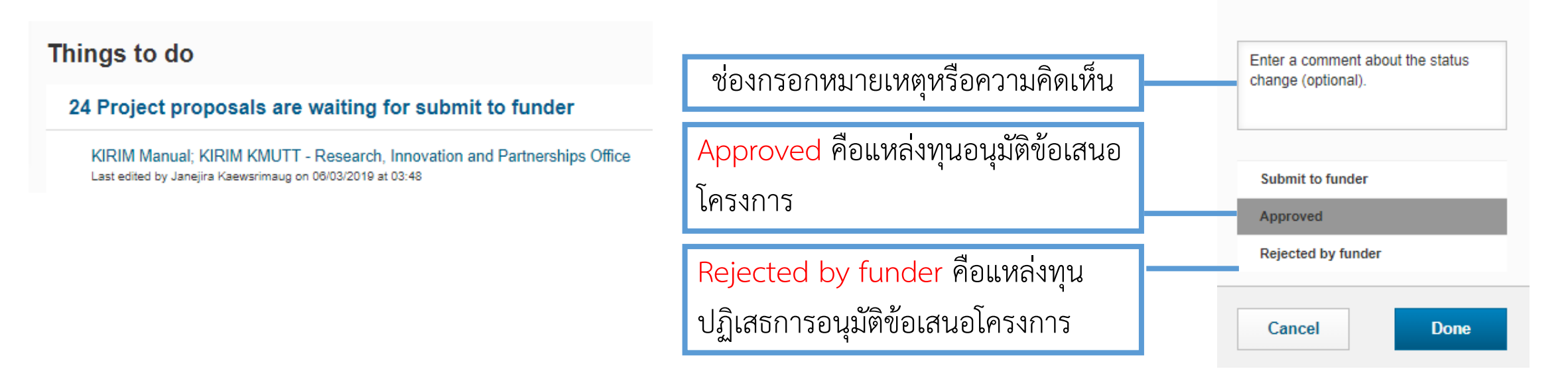

#### <u>การแนบเอกสารสัญญา</u>

University Admin

Researcher

Chief of Lab / Head of Department

เจ้าหน้าที่บริหารงานวิจัยและงานบริการวิชาการ ทำการแนบเอกสารสัญญาที่ยังไม่มีการลงนามเข้าสู่ระบบ ใน Section Key Information เมนู Contract Document และ Section Project Setup เมนู Contract Review

|                  | ୍ ୧୦ ୩                               |                        | Key Information * | Project Members                |
|------------------|--------------------------------------|------------------------|-------------------|--------------------------------|
| เนบเล<br>contrac | อกสารสญญา เนเมนู (<br>ct Documents * | Contract Document      | Contract Review   | New Review Legal Review by TTO |
|                  | Name                                 | Document type          |                   | Key information                |
| W                | เอกสารสัญญาโครงการ.docx              | Select document type   |                   | Decision due                   |
|                  |                                      |                        |                   | Decision date                  |
|                  |                                      |                        |                   | Explanation                    |
|                  |                                      |                        |                   | ตรวจสอบเอกสารสัญญา             |
| นกร              | ณีงานบริการวิชาการ                   | บทบาทนักวิจัย, หัวหน้า |                   |                                |
| าคะ              | า และเจ้าหน้าที่บริหาร               | รงานวิจัยและงานบริการ  |                   |                                |
| ์ชาก             | าร สามารถแนบเอกส                     | ารสัญญาลงในระบบได้     |                   | Documents                      |
|                  |                                      |                        |                   | Name                           |

| Review | New Review Legal    |               |             |
|--------|---------------------|---------------|-------------|
|        | Review by TTO       |               |             |
|        | Key information     |               |             |
|        | Further information |               |             |
|        | Desision due        |               |             |
|        | 14/03/2019          |               |             |
|        | Decision date       |               |             |
|        | 12/03/2019          |               |             |
|        | Explanation         |               |             |
|        | ดรวจสอบเอกสารสญญา   |               |             |
|        |                     |               |             |
|        |                     |               |             |
|        |                     |               |             |
|        |                     |               |             |
|        |                     |               | /           |
|        |                     |               |             |
|        | Documents           |               |             |
|        | Documents           | Document type | Description |

#### Chief of Lab / Head of Department <u>การแนบเอกสารสัญญา</u> เมื่อแนบเอกสารสัญญาเรียบร้อยแล้ว จากนั้นคลิกที่ Done จะปรากฏหน้าต่างการเลือกสถานะ Set status Contract \* Review by TTO คือ การส่งเอกสาร Please change the status first to enable the comment field โครงการนี้มีสัญญาหรือไม่ โปรดระบ สัญญาให้เจ้าหน้าที่กลุ่มงานถ่ายทอด เทคโนโลยีตรวจสอบ + Review by TTO Set status Done Cancel Please change the status first to enable the comment field. ในกรณีงานบริการวิชาการ สามารถแนบเอกสารสัญญาใน Section Key Information เมนู Contract และหากงานบริการนั้นไม่มีสัญญา ให้เลือก No Contract Set status เป็น No Contract หรือแนบเอกสารการสั่งซื้อ เอกสารสั่งจ้างแทน Review by RIPO-TTO

## การจัดการเอกสารสัญญาโครงการวิจัย/งานบริการวิชาการ

University Admin

Researcher

<u>การตรวจสอบเอกสารสัญญาโดยเจ้าหน้าที่กลุ่มงานถ่ายทอดเทคโนโลยี</u>

เมื่อเอกสารสัญญาถูกส่งมายังเจ้าหน้าที่กลุ่มงานถ่ายทอดเทคโนโลยี ซึ่งสามารถดาวน์โหลดเอกสารสัญญาเพื่อตรวจสอบ และเมื่อมีการแก้ไขรายละเอียดในสัญญาสามารถอัพโหลดสัญญาที่มีการแก้ไขเข้าในระบบได้ จากนั้นคลิกที่ Done จะ ปรากฏหน้าต่างการเลือกสถานะ

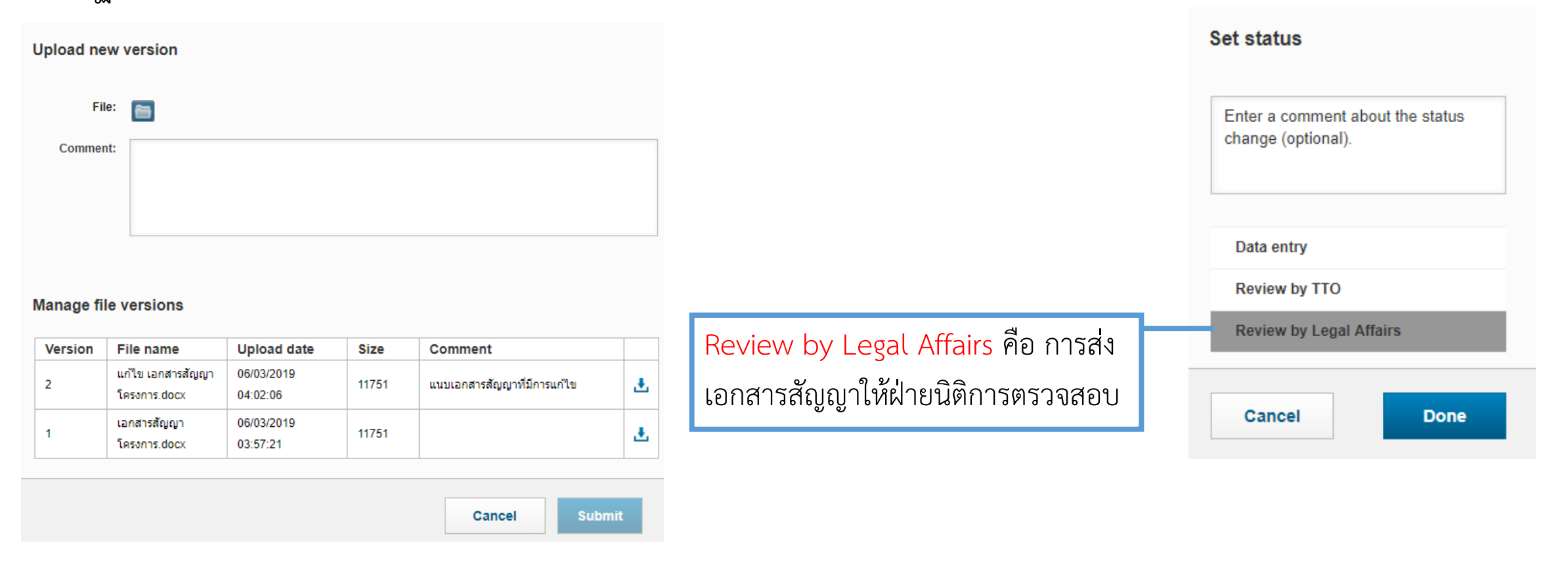

TTO Admin

### <u>การตรวจสอบเอกสารสัญญาโดยฝ่ายนิติการ</u>

เมื่อเอกสารสัญญาถูกตรวจสอบจากเจ้าหน้าที่กลุ่มงานถ่ายทอดเทคโนโลยีแล้ว จะถูกส่งมายังฝ่ายนิติการเพื่อตรวจสอบ สัญญาอีกครั้ง จากนั้นคลิกที่ Done จะปรากฏหน้าต่างการเลือกสถานะ

| ตรวจสอบเอกสารสัญญา<br>• Review by TTO Status Comment ▼ |               |   |                                 |                                                     |
|--------------------------------------------------------|---------------|---|---------------------------------|-----------------------------------------------------|
|                                                        |               |   |                                 | Set status                                          |
| Key information * Related research                     |               |   |                                 |                                                     |
| Further information *                                  |               |   |                                 | Enter a comment about the status change (optional). |
| Decision due                                           |               |   |                                 |                                                     |
| Decision date 12/03/2019                               |               |   |                                 |                                                     |
| Explanation *                                          |               |   |                                 | Data entry                                          |
| ตรวจสอบเอกสารสัญญา                                     |               |   |                                 | Review by Legal Affairs                             |
|                                                        |               |   |                                 | Approved with conditions                            |
|                                                        |               |   | Approved คือ เอกสารสัญญาผ่านการ | Approved                                            |
|                                                        |               |   | ตรวจสอบเรียบร้อย                | Rejected                                            |
| Documents                                              |               |   |                                 |                                                     |
| Name Document type                                     | Description   |   |                                 | Cancel Done                                         |
| เอกสารลัญญาโครงการ.docx Legal                          | 🗸 เอกสารสัญญา | = |                                 |                                                     |

#### <u>การตรวจสอบเอกสารสัญญา</u>

เมื่อเอกสารสัญญาถูกตรวจสอบจากเจ้าหน้าที่กลุ่มงานถ่ายทอดเทคโนโลยี และฝ่ายนิติการเรียบร้อยแล้ว University Admin จะทำการเลือกผู้บริหารที่มีส่วนเกี่ยวข้องในการตรวจสอบและอนุมัติสัญญา โดยคลิกที่ ษ เพื่อเพิ่มรายชื่อ

ผู้บริหาร จากนั้นคลิกที่ confirm จะปรากฏหน้าต่างการเลือกสถานะ

| Key Information * | Project Members *                  | Funding *              | Project Setup * 🕶 |
|-------------------|------------------------------------|------------------------|-------------------|
| Contract Review   |                                    |                        |                   |
| Decision due      | Decision date                      | Status                 |                   |
| 14/03/2019        | 12/03/2019                         | Approved               | with conditions   |
| +                 |                                    |                        |                   |
|                   | Executive Approval *               |                        |                   |
| Executive Approva | KEY INFORMATION *                  |                        |                   |
| +                 | 15/03/2019                         |                        |                   |
|                   | Email reminder date *              |                        |                   |
|                   | Remark                             |                        |                   |
|                   | Bergon registering the ex          |                        |                   |
|                   | Person registering the ext         | ecutive approval       |                   |
|                   | ÷                                  |                        |                   |
|                   | Executive Approval *               |                        |                   |
|                   | Name Email<br>WARINTHON, warinthom | Organisation Th.son@km |                   |

University Admin

| การจัดการเอกสารสัย                                                                            | บูญาโครงกา                                | ารวิจัย/งา                                 | นบริการวิชาการ                                                                                                    | Vice President for Research Strat                                                                                       | egy                |
|-----------------------------------------------------------------------------------------------|-------------------------------------------|--------------------------------------------|----------------------------------------------------------------------------------------------------|----------------------------------------------------------------------------------------------------|--------------------|
| <u>การตรวจสอบเอกสารสัญ</u>                                                                    | <u>ุมญาโดยผู้บริห</u> า                   | <u>าร</u>                                  |                                                                                                    | Vice President for Industry and partnersh                                                                               | nips               |
| เอกสารสัญญาจะถูกส่งต่<br>Comment ได้โดยคลิกที่                                                | อมายังบทบาท<br>🛨 เพื่อแสดง                | เรองอธิการเ<br>งความคิดเห็                 | บดีฝ่ายยุทธศาสตร์วิจัยเพื่อ<br>เ้นเพิ่มเติม จากนั้นคลิกที่                                                        | ฟื่อตรวจสอบสัญญาอีกครั้ง สามารถใส่<br>confirm จะปรากฏหน้าต่างการเลือก                                                   |                    |
| สถานะ<br>Key Information * Project Members *<br>Contract Review<br>Decision due Decision date | Funding * Pr                              | roject Setup * 🗸                           | ในกรณีของงานบริการวิช<br>เจ้าหน้าที่กลุ่มงานถ่ายทอ<br>ยังรองอธิการบดีฝ่ายอตส                                      | ชาการเมื่อเอกสารสัญญาผ่านการตรวจสอบ<br>เอดเทคโนโลยี และฝ่ายนิติการแล้วจะถูกส่งต<br>สาหกรรมและภาคีความร่วมมือ เพื่อตรวจส | จาก<br>1่อไป<br>อบ |
| 14/03/2019 12/03/2019 Executive Approval *                                                    | Approved with condi                       | litions                                    | ก่อนส่งให้อธิการบดีอนุมัต                                                                                         | ୁମ<br>ମୁମ                                                                                                    |                    |
| Name<br>WARINTHON SONGKASIRI<br>BUNDIT FUNGTAMMASAN                                           | Deadline Date<br>15/03/2019<br>15/03/2019 | Status           Confirm           Confirm |                                                                                                    |                                                                                                    |                    |
| Executive Comment key_informative Key_informative Comment KEY INFO                            | ation<br>RMATION                          |                                            | Require Senior Execution<br>contract review คือ กา<br>เอกสารสัญญาให้รองอธิก<br>อาวุโสฝ่ายวิจัยและนวัตก<br>ตรวจสอบ | rutive<br>การส่ง<br>อีการบดี<br>กกรรม<br><b>Cancel Done</b>                                                             |                    |

#### Senior Vice President for Research and Innovation

### การจัดการเอกสารสัญญาโครงการวิจัย/งานบริการวิชาการ

#### <u>การตรวจสอบเอกสารสัญญาโดยผู้บริหาร</u>

จากนั้นเอกสารสัญญาจะถูกส่งต่อมายังบทบาทรองอธิการบดีอาวุโสฝ่ายวิจัยและนวัตกรรม เพื่อตรวจสอบสัญญาอีกครั้ง สามารถใส่ Comment เพื่อแสดงความคิดเห็นเพิ่มเติม จากนั้นคลิกที่ **confirm** จะปรากฏหน้าต่างการเลือกสถานะ

| Key Information *  | Project Mem | bers *  | Funding    | <b> </b> *       | Project Setup * | •       |
|--------------------|-------------|---------|------------|------------------|-----------------|---------|
| Contract Review    |             |         |            |                  |                 |         |
| Decision due       | Decisio     | on date |            | Status           | anditions       |         |
|                    | 12.0012     |         |            | ·                |                 |         |
| Executive Approval | *           |         |            |                  |                 |         |
| Name               |             |         | Dead       | dline Date       |                 | Status  |
| BUNDIT FUNGTAMMAS  | AN          |         | 15/0       | 3/2019<br>3/2019 | (               | Confirm |
| Executive Commen   | .+          |         |            |                  |                 |         |
| Executive Commen   | it.         |         | key_inforr | mation           |                 |         |
| +                  |             | 1       | KEY INF    | ORMATION         | I               |         |
|                    |             |         | Date       |                  |                 |         |
|                    |             |         | 06/03/2019 | )                |                 |         |
|                    |             | (       | Comment    |                  |                 |         |

### <u>การอนุมัติเอกสารสัญญาโดยผู้บริหาร</u>

เอกสารสัญญาเมื่อผ่านการตรวจสอบแล้ว จะถูกส่งต่อมายังบทบาทอธิการบดี เพื่ออนุมัติสัญญา สามารถเรียกดูความ คิดเห็นเพิ่มเติมจากผู้บริหารท่านก่อนได้ จากนั้นคลิกที่ <u>confirm</u> จะปรากฏหน้าต่างการเลือกสถานะ

#### **Executive Comment**

| Comment                                       | executivecomment.date |  |  |
|-----------------------------------------------|-----------------------|--|--|
| แสดงความคิดเห็นในเรื่องของการแก้ไขเอกสารสัญญา | 08/03/2019            |  |  |

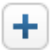

การส่งเอกสารสัญญาให้เจ้าหน้าที่บริหารงานวิจัยและ งานบริการวิชาการ ,รองอธิการบดีฝ่ายยุทธศาสตร์วิจัย และรองอธิการบดีอาวุโสฝ่ายวิจัยและนวัตกรรม เพื่อ ตรวจสอบสัญญาอีกครั้ง

Project account set up คือ การ

อนุมัติเอกสารสัญญาโดยอธิการบดี

Set status Contract preparation Require Executive contract review Require Senior Executive contract review Require President contract approval Project account set up Cancel Done

President

## การจัดการเอกสารสัญญาโครงการวิจัย/งานบริการวิชาการ การแนบเอกสารสัญญาที่มีการลงนาม

โดยเมื่อเอกสารสัญญาผ่านการอนุมัติแล้ว เจ้าหน้าที่บริหารงานวิจัยและงานบริการวิชาการจะดำเนินการนำเอกสาร สัญญาให้ผู้ที่มีส่วนเกี่ยวข้องลงนาม และอัพโหลดเอกสารที่ลงนามแล้วเข้าสู่ระบบอีกครั้ง โดยงานจะปรากฏในหน้า Dashboard หัวข้อ Project account set up โดยทำการแนบเอกสารสัญญาที่ลงนามใน Section Key information เมนู Contract documents

#### Things to do

1 Project account set up

KIRIM Manual; KIRIM KMUTT - Research, Innovation and Partnerships Office Last edited by Janejira Kaewsrimaug on 08/03/2019 at 01:26

| production |                              |
|------------|------------------------------|
| File:      | เอกสารสัญญาโครงการ.docx 💼    |
| Comment:   | เอกสารสัญญาที่มีการลงนามแล้ว |
|            |                              |
|            |                              |

#### Manage file versions

|   | Name                    | Document type        |  |  |
|---|-------------------------|----------------------|--|--|
| W | เอกสารสัญญาโครงการ.docx | Select document type |  |  |

| Version | File name                               | Upload date            | Size  | Comment                  |   |
|---------|-----------------------------------------|------------------------|-------|--------------------------|---|
| 2       | แก้ไข เอกสารสัญญา<br>โครงการ.docx       | 08/03/2019<br>02:28:55 | 11751 | เอกสารสัญญาที่มีการแก้ไข | ÷ |
| 1       | เอกสารข้อเสนอ<br>แนวคิด<br>โครงการ.docx | 06/03/2019<br>05:03:23 | 11704 |                          | Ŧ |

### การเลือกสถานะ ในขั้นตอนการประกาศโครงการ

เมื่อมีการอนุมัติสัญญาเรียบร้อย ในบทบาทของเจ้าหน้าที่บริหารงานโครงการระดับคณะต้องทำการกรอกจำนวนเงินใน Section Funder & Budgeting ช่องประกาศโครงการ และเลือกสถานะเพื่อขออนุมัติประกาศโครงการจากผู้ที่มีส่วน

เกี่ยวข้อง โดยคลิกที่

confirm จะปรากฏหน้าต่างการเลือกสถานะ

#### Budget overview Applied ใบประกาศโครงการ Approved Staff (ค่าตอบแทน) Wage (ค่าจ้าง) Expenses (ค่าใช้สอย) Material costs (วัสดและอุปกรณ์) Require Chief of Lab/Head of Project account set up Equipment (ครุภัณฑ์) Department review คือ การส่ง Require Chief of Lab / Head of Miscellaneous (อื่นๆ) Department review Overheads (ค่าใช้จ่ายทางอ้อม) โครงการให้หัวหน้าภาคฯ พิจารณา อัตราร้อยละ 10-20 โดยไม่รวมค่าครภัณฑ์ ตามระเบียบเงินอุดหนุนฯ ปี 2541 0 Total การประกาศโครงการ Done Cancel % Overhead (ร้อยละของค่าใช้จ่ายทางอ้อม) ้กรณีค่าใช้จ่ายทางอ้อมไม่เป็นไปตามระเบียบของมหาวิทยาลัย กรุณาระบุเหตุผล เพื่อเสนอให้ผู้บริหารพิจารณาอนุมัติ

Set status

### <u>การพิจารณาการประกาศโครงการจากหัวหน้าภาคฯ</u>

ในบทบาทของหัวหน้าภาคฯ พิจารณาการประกาศโครงการ เมื่อเรียบร้อยแล้ว ทำการคลิกที่ **confirm** หน้าต่างการเลือกสถานะ

 Set status
 ในกรณีของงานบริการวิชาการ จะไม่มีขั้นตอน

 เ
 เ

 Image: status
 เ

 Image: status
 เ

 Image: status
 เ

 Image: status
 เ

 Image: status
 เ

 Image: status
 เ

 Image: status
 เ

 Image: status
 เ

 Image: status
 i

 Image: status
 i

 Image: status
 i

 Image: status
 i

 Image: status
 i

 Image: status
 i

 Image: status
 i

 Image: status
 i

 Image: status
 i

 Image: status
 i

 Image: status
 i

 Image: status
 i

 Image: status
 i

 Image: status
 i

 Image: status
 i

 Image: status
 i

 Image: status
 i

 Image: status
 i

 Image: status
 i

 Image: status
 i

 Image: status
 i

จะปรากฏ

### <u>การอนุมัติการประกาศโครงการจากคณบดี</u>

ในบทบาทของคณบดี อนุมัติการประกาศโครงการ โดยทำการคลิกที่ Save & close จะปรากฏหน้าต่างการเลือกสถานะ

Require Chief of Lab/Head of<br/>Department review คือ การส่ง<br/>โครงการกลับให้หัวหน้าภาคๆ พิจารณา<br/>การประกาศโครงการอีกครั้งProject ad<br/>Require C<br/>Bepartme<br/>Require D<br/>Require University Admin review

คือ การส่งโครงการให้เจ้าหน้าที่บริหาร งานวิจัยตรวจสอบ

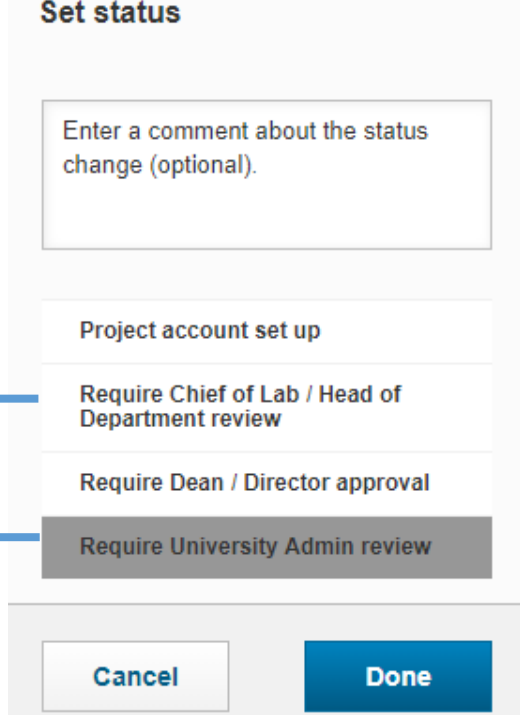

Dean

### <u>การตรวจสอบการประกาศโครงการจาก University admin</u>

ในบทบาทของเจ้าหน้าที่บริหารงานวิจัย ตรวจสอบโครงการ เมื่อเรียบร้อยแล้ว ทำการคลิกที่ **confirm** หน้าต่างการเลือกสถานะ

การส่งโครงการกลับให้หัวหน้าภาคฯ หรือคณบดี พิจารณาและอนุมัติการ ประกาศโครงการอีกครั้ง

Require University Admin review คือ การส่งโครงการให้เจ้าหน้าที่บริหาร งานวิจัยตรวจสอบ

| Set status                                                          |  |  |  |  |
|---------------------------------------------------------------------|--|--|--|--|
| I                                                                   |  |  |  |  |
| Project account set up                                              |  |  |  |  |
| Require Chief of Lab / Head of<br>Department review                 |  |  |  |  |
| Require Dean / Director approval<br>Require University Admin review |  |  |  |  |
| Require Director of RIPO review                                     |  |  |  |  |
| Cancel Done                                                         |  |  |  |  |

ในกรณีของงานบริการวิชาการ ในขั้นตอนนี้ University admin เลือกผู้บริหารที่มีอำนาจใน การอนุมัติวงเงินค่าใช้จ่าย

จะปรากฏ

### <u>กระบวนงานการอนุมัติหลักการค่าใช้จ่ายตามวงเงินของผู้บริหาร งานบริการวิชาการ</u>

University admin เลือกผู้บริหารที่มีอำนาจในการอนุมัติวงเงินค่าใช้จ่าย ใน Section Budget Allocation โดย กระบวนงานการอนุมัติหลักการค่าใช้จ่ายตามวงเงินของผู้บริหารเป็นไปตามตารางที่ 1

| Key Information *                              | Project Members    | Financial Details | Budget Allocation 🔻 | <u>ตารางที่ 1</u> | <u>l กระบวนงานการ</u> | อนมัติหลักการค่าใ  | ช้จ่ายตามวงเงินขอ | <u>งผ้บริหาร</u> |
|------------------------------------------------|--------------------|-------------------|---------------------|-------------------|-----------------------|--------------------|-------------------|------------------|
| Budget allocation of technical service project |                    | ขั้นตอน           | จำนวนเงิน           |                   |                       |                    |                   |                  |
|                                                |                    |                   |                     |                   | < 0.5 MB              | 0.5 <b>–</b> 2 MB  | 2 <b>-</b> 5 MB   | > 5MB            |
| Key Information                                |                    |                   |                     | 1                 | Dean/Director         | Dean/Director      | Dean/Director     | Dean/Director    |
| Rey mormation                                  |                    |                   | 2                   | <u>RIPO Admin</u> | <u>RIPO Admin</u>     | <u>RIPO Admin</u>  | <u>RIPO Admin</u> |                  |
| KEY INFORMATION                                |                    |                   | 3                   |                   | VP-Industry           | <u>VP-Industry</u> | VP-Industry       |                  |
| Amount budget for approval                     |                    | 4                 |                     |                   | SVP-Res&Inn           | SVP-Res&Inn        |                   |                  |
| Less than or equa                              | al 500 thousands E | 3aht              | ~                   | 5                 |                       |                    |                   | President        |
| Remark                                         |                    |                   |                     | 5                 |                       |                    |                   |                  |

| ขีดเส้นใต้ | Review  |
|------------|---------|
| ตัวเอียง   | Approve |

<u>การตรวจสอบการประกาศโครงการจากผู้อำนวยการสำนักงานวิจัยนวัตกรรมและพันธมิตร</u> ในบทบาทของผู้อำนวยการ สวนพ. ตรวจสอบโครงการ เมื่อเรียบร้อยแล้ว ทำการคลิกที่ **confirm** จะปรากฏ หน้าต่างการเลือกสถานะ

> Require University Admin review คือ การส่งโครงการกลับให้เจ้าหน้าที่ บริหารงานวิจัย พิจารณาการประกาศ โครงการอีกครั้ง

Require Executive approval คือ การส่งโครงการให้รองอธิการบดีฝ่าย ยุทธศาสตร์วิจัยตรวจสอบ

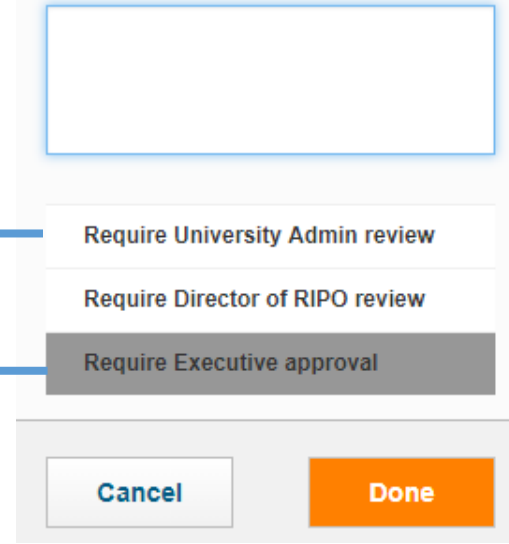

Set status

#### Vice President for Research Strategy

Confirm

<u>การตรวจสอบการประกาศโครงการจากรองอธิการบดีฝ่ายยุทธศาสตร์วิจัย</u>

ในบทบาทของรองอธิการบดีฝ่ายยุทธศาสตร์วิจัย ตรวจสอบโครงการ เมื่อเรียบร้อยแล้ว ทำการคลิกที่ จะปรากฏหน้าต่างการเลือกสถานะ

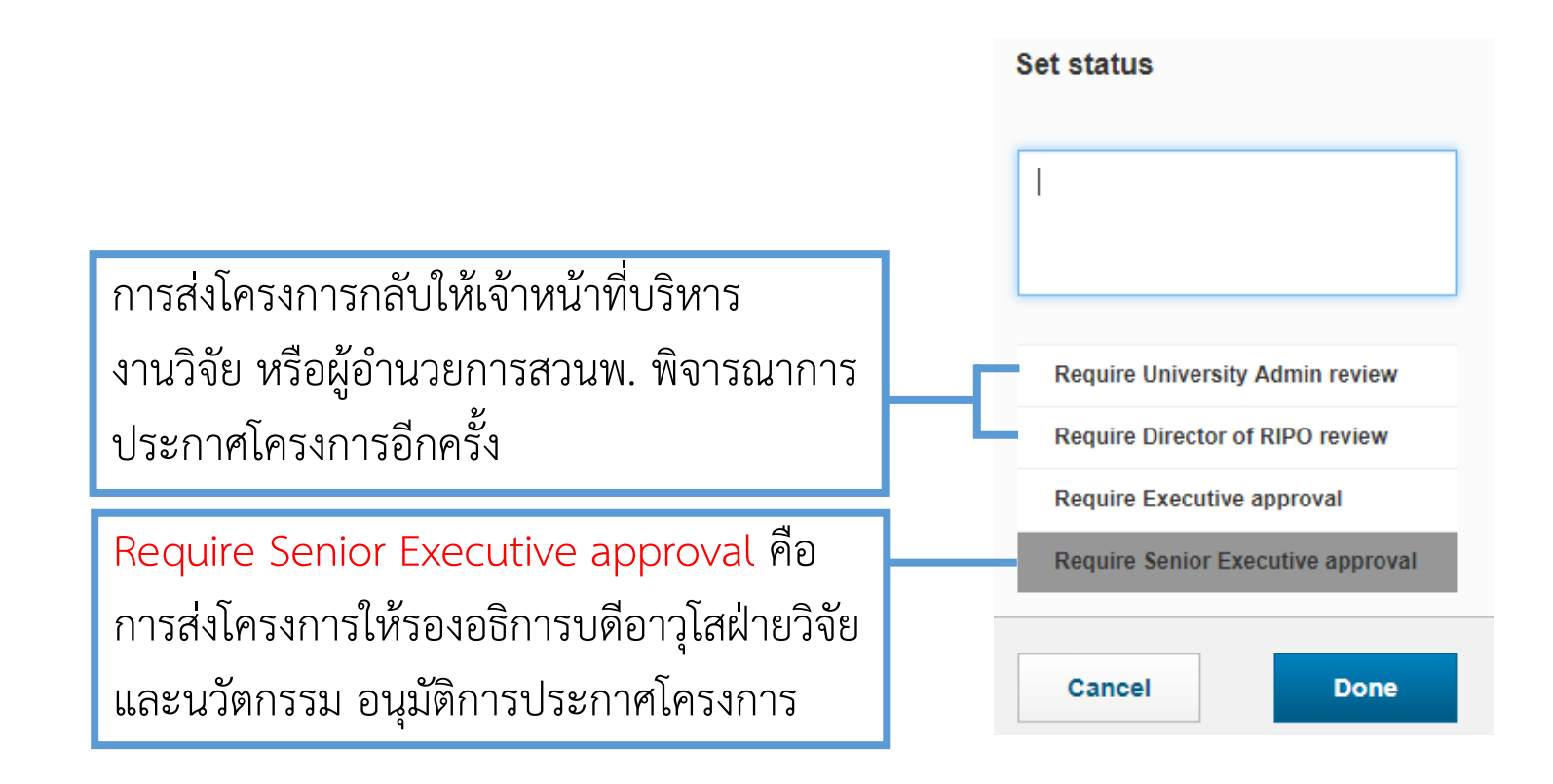

<u>การอนุมัติการประกาศโครงการจากรองอธิการบดีอาวุโสฝ่ายวิจัยและนวัตกรรม</u>

ในบทบาทของรองอธิการบดีอาวุโสฝ่ายวิจัยและนวัตกรรม อนุมัติโครงการ โดยคลิกที่ confirm จะปรากฏหน้าต่าง การเลือกสถานะ

Set status

|                                          | Enter a comment about the status change (optional). |
|------------------------------------------|-----------------------------------------------------|
| การส่งโครงการกลับให้เจ้าหน้าที่บริหาร    |                                                     |
| งานวิจัย หรือผู้อำนวยการสวนพ. พิจารณาการ | Require University Admin review                     |
| ประกาศโครงการอีกครั้ง                    | Require Director of RIPO review                     |
|                                          | Require Senior Executive approval                   |
| Require President approval คือ การส่ง    | Require President approval                          |
| โครงการให้อธิการบดีอนุมัติการประกาศ      |                                                     |
| โครงการ                                  | Cancel Done                                         |

Senior Vice President for Research and Innovation

### <u>การอนุมัติการประกาศโครงการจากอธิการบดี</u>

จากนั้นอธิการบดีจะทำการอนุมัติโครงการ โดยคลิกที่ confirm จะปรากฏหน้าต่างการเลือกสถานะ

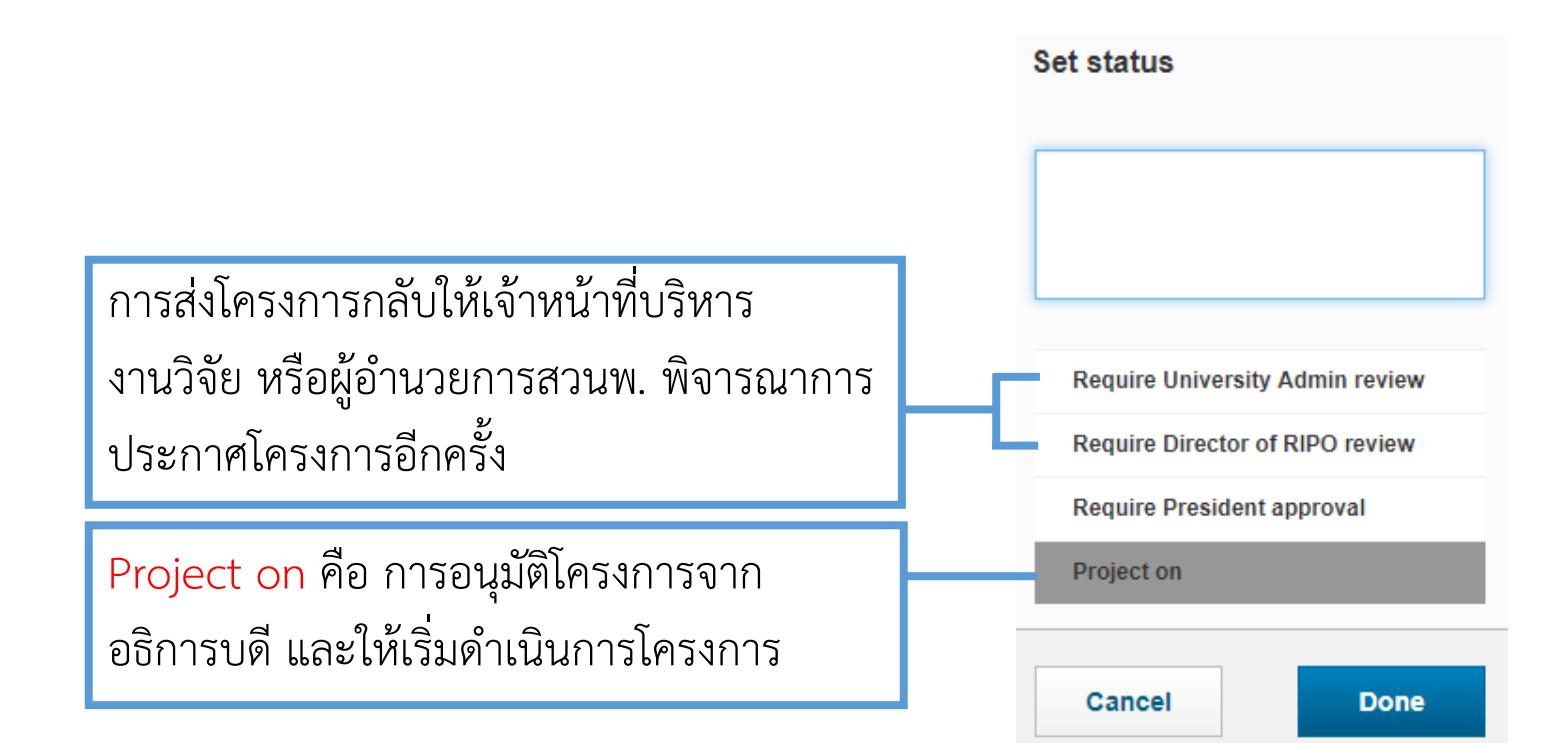

### <u>การแจ้งเตือนการอนุมัติการประกาศโครงการ</u>

โดยเมื่ออธิการบดีอนุมัติการประกาศโครงการแล้ว ระบบจะส่งอีเมล์ไปยังเจ้าหน้าที่การเงินของคณะ เพื่อทำการเปิดรหัส โครงการในระบบ Axapta และจะมีการแจ้งเตือนมายังนักวิจัยในหน้า Dashboard หัวข้อ Project on

#### Things to do

1 Task was assigned

#### 2 Project on

KIRIM Manual; KIRIM KMUTT - Research, Innovation and Partnerships Office Last edited by Janejira Kaewsrimaug on 08/03/2019 at 04:12

# 6. การขอเปลี่ยนแปลงข้อมูลโครงการ/การส่งรายงานความก้าวหน้า

# การเปลี่ยนแปลงข้อมูลโครงการ/ส่งรายงานความก้าวหน้า

### <u>การเปลี่ยนแปลงข้อมูลโครงการหรือส่งรายงานความก้าวหน้า</u>

ในการดำเนินโครงการหากมีการเปลี่ยนแปลงข้อมูลของโครงการ เช่น การเปลี่ยนผู้ร่วมโครงการ การขอขยายระยะเวลา โครงการ ขอเปลี่ยนแปลงงบประมาณโครงการ หรือการส่งรายงานความก้าวหน้า ซึ่งสามารถขอเปลี่ยนแปลง ส่ง รายงานผ่านระบบได้เลย โดยคลิกโครงการที่ต้องการขอเปลี่ยนแปลงข้อมูล จากนั้นเลือก Section Project Management เมนู Change Request & Progress report ทำการกรอกข้อมูลให้ครบถ้วน

| Key Information * | y Information * Project Members *                |                                                     | Project Management 🔻                  |
|-------------------|--------------------------------------------------|-----------------------------------------------------|---------------------------------------|
| Tasks             |                                                  |                                                     |                                       |
| +                 | Key Information                                  | ollowing change in my project:                      | Confirmation date                     |
| Change request    | Personnel change ~                               |                                                     | Explanation                           |
| +                 | KIRIM, KMUTT - Research, Ir<br>+<br>Request date | novation and Partnerships Office (Office of the Pre | Person (s) leaving the project        |
|                   | Change effective as of                           |                                                     | Person (s) to be added to the project |
# การเปลี่ยนแปลงข้อมูลโครงการ/ส่งรายงานความก้าวหน้า

<u>การเลือกสถานะของการเปลี่ยนแปลงข้อมูลโครงการหรือส่งรายงานความก้าวหน้า</u>

เมื่อกรอกข้อมูลเสร็จเรียบร้อย คลิกที่ **confirm** จะปรากฏหน้าต่างการเลือกสถานะ

Set status

Enter a comment about the status change (optional).

Require chief of lab คือ การส่งคำร้องขอ เปลี่ยนแปลงข้อมูลโครงการหรือส่งรายงาน ความก้าวหน้าให้หัวหน้าภาควิชาตรวจสอบ

Data entry

Require Chief of Lab / Head of Department review

Cancel Done

#### Chief of lab / Head of department

# การเปลี่ยนแปลงข้อมูลโครงการ/ส่งรายงานความก้าวหน้า

<u>การตรวจสอบการเปลี่ยนแปลงข้อมูลโครงการหรือรายงานความก้าวหน้าโดยหัวหน้าภาควิชา</u>

เมื่อทำการตรวจสอบเรียบร้อย คลิกที่ confirm

## จะปรากฏหน้าต่างการเลือกสถานะ

|                                    | Set status                                          |
|------------------------------------|-----------------------------------------------------|
|                                    | Enter a comment about the status change (optional). |
|                                    | Data entry                                          |
|                                    | Department review                                   |
| Review Dean approval คือ การส่งคำ  | Require Dean approval                               |
| ร้องขอเปลี่ยนแปลงข้อมูลโครงการหรือ |                                                     |
| รายงานความก้าวหน้าให้คณบดีอนุมัติ  | Cancel Done                                         |

## Dean

# การเปลี่ยนแปลงข้อมูลโครงการ/ส่งรายงานความก้าวหน้า

<u>การอนุมัติการเปลี่ยนแปลงข้อมูลโครงการหรือรายงานความก้าวหน้าโดยคณบดี</u>

เมื่อทำการตรวจสอบเรียบร้อย คลิกที่ confirm จะปรากฏหน้าต่างการเลือกสถานะ

Review by University Admin คือ การ ส่งคำร้องขอเปลี่ยนแปลงข้อมูลโครงการให้ เจ้าหน้าที่บริหารงานวิจัยและงานบริการ วิชาการตรวจสอบ

| Set status                    |    |
|-------------------------------|----|
|                               |    |
|                               |    |
| Data entry<br>Approve by Dean |    |
| Review by University Admin    |    |
| Cancel Do                     | ne |

# การเปลี่ยนแปลงข้อมูลโครงการ/ส่งรายงานความก้าวหน้า

<u>การตรวจสอบการเปลี่ยนแปลงข้อมูลโครงการหรือรายงานความก้าวหน้าโดย University Admin</u>

University Admin ทำการเพิ่มรายชื่อผู้บริหารที่มีส่วนเกี่ยวข้อง และตรวจสอบข้อมูล เมื่อเรียบร้อยแล้ว คลิกที่ confirm จะปรากฏหน้าต่างการเลือกสถานะ

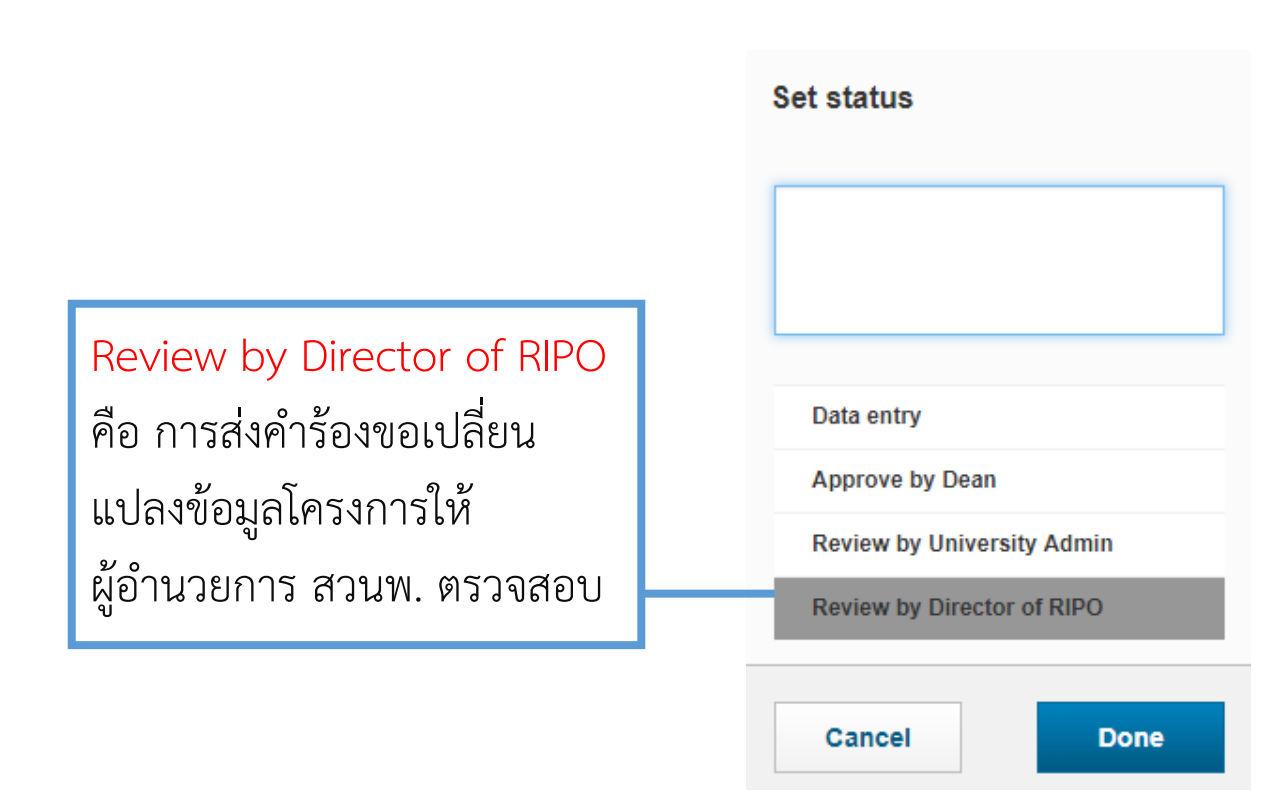

ในกรณีของงานบริการวิชาการ ในขั้นตอนนี้ University Admin เลือกผู้บริหารที่มีอำนาจใน การอนุมัติวงเงินค่าใช้จ่าย ซึ่งการอนุมัติการ เปลี่ยนแปลงข้อมูลโครงการจะมีกระบวนงาน เหมือนกับการอนุมัติหลักการค่าใช้จ่าย

University Admin

## การเปลี่ยนแปลงข้อมูลโครงการ/ส่งรายงานความก้าวหน้า <u>การตรวจสอบการเปลี่ยนแปลงข้อมูลโครงการโดย RIPO Director</u> RIPO Director ทำการตรวจสอบข้อมูล เมื่อเรียบร้อยแล้ว คลิกที่ Confirm

Set status Review by University Admin คือ การ ส่งคำร้องขอเปลี่ยนแปลงข้อมูลโครงการ University Admin ตรวจสอบอีกครั้ง Review by Executive คือ การส่งคำร้อง Approve by Executive ขอเปลี่ยนแปลงข้อมูลโครงการให้รอง

อธิการบดีฝ่ายยุทธศาสตร์วิจัย ตรวจสอบ

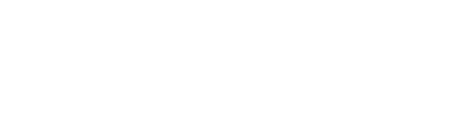

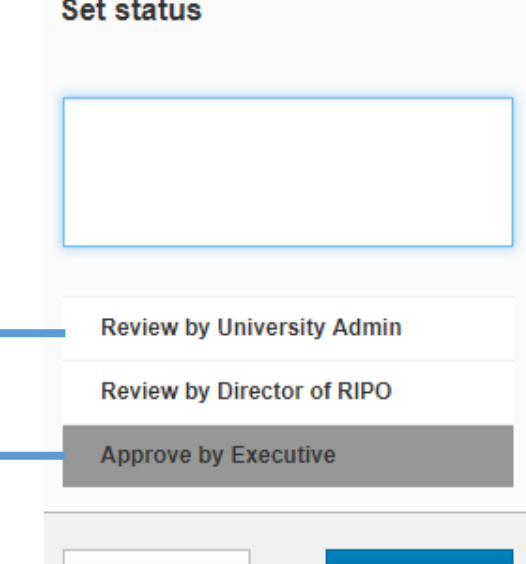

Cancel

Done

## จะปรากฏหน้าต่างการเลือกสถานะ

**RIPO Director** 

# Nารเปลี่ยนแปลงข้อมูลโครงการ/ส่งรายงานความก้าวหน้าVice President for Research Strategyการตรวจสอบการเปลี่ยนแปลงข้อมูลโครงการหรือส่งรายงานความก้าวหน้าโดยรองอธิการบดีฝ่ายยุทธศาสตร์วิจัยรองอธิการบดีฝ่ายยุทธศาสตร์วิจัย ทำการตรวจสอบข้อมูล เมื่อเรียบร้อยแล้ว คลิกที่ <a href="mailto:confirm">confirm</a> จะปรากฏหน้าต่างการเลือกสถานะ

Done

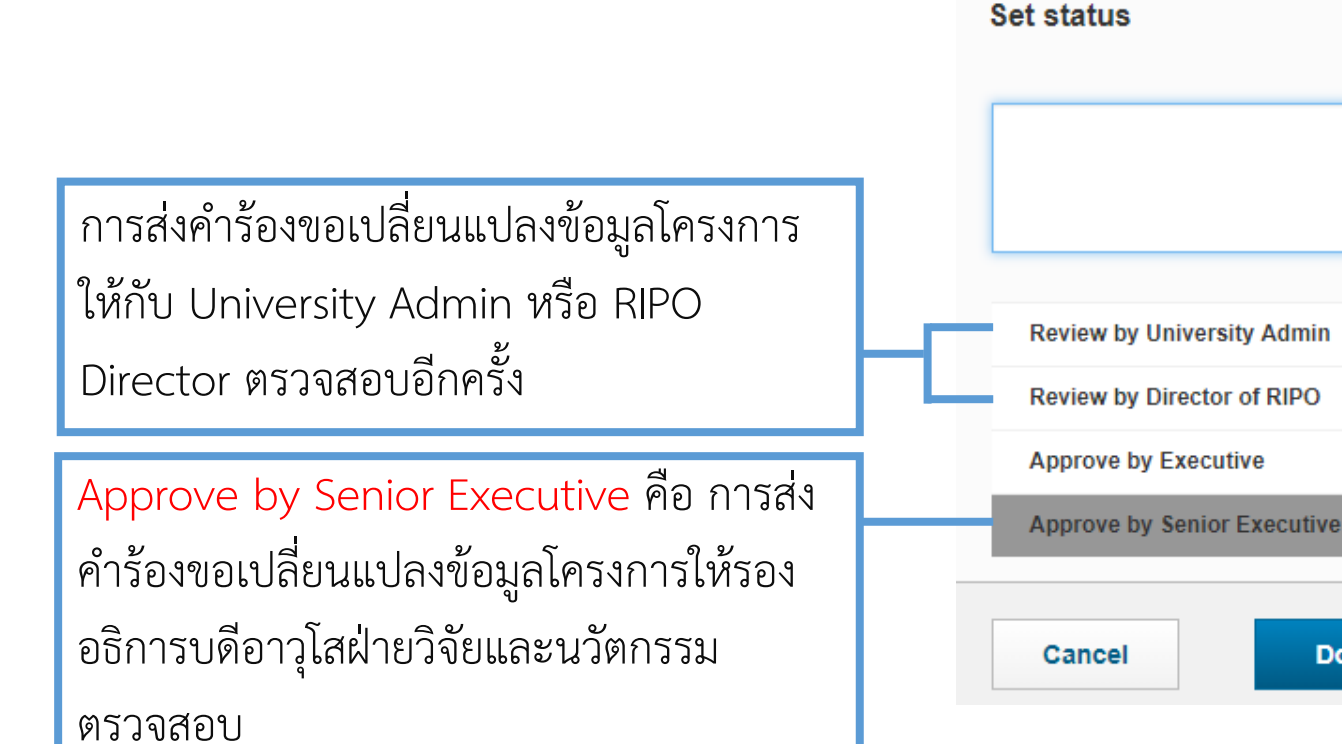

# การเปลี่ยนแปลงข้อมูลโครงการ/ส่งรายงานความก้าวหน้า

<u>การอนุมัติการเปลี่ยนแปลงข้อมูลโครงการโดยรองอธิการบดีอาวุโสฝ่ายวิจัยและนวัตกรรม</u>

จากนั้นรองอธิการบดีอาวุโสฝ่ายวิจัยและนวัตกรรมจะทำการอนุมัติการเปลี่ยนแปลงโครงการ โดยคลิกที่ confirm จะปรากฏหน้าต่างการเลือกสถานะ

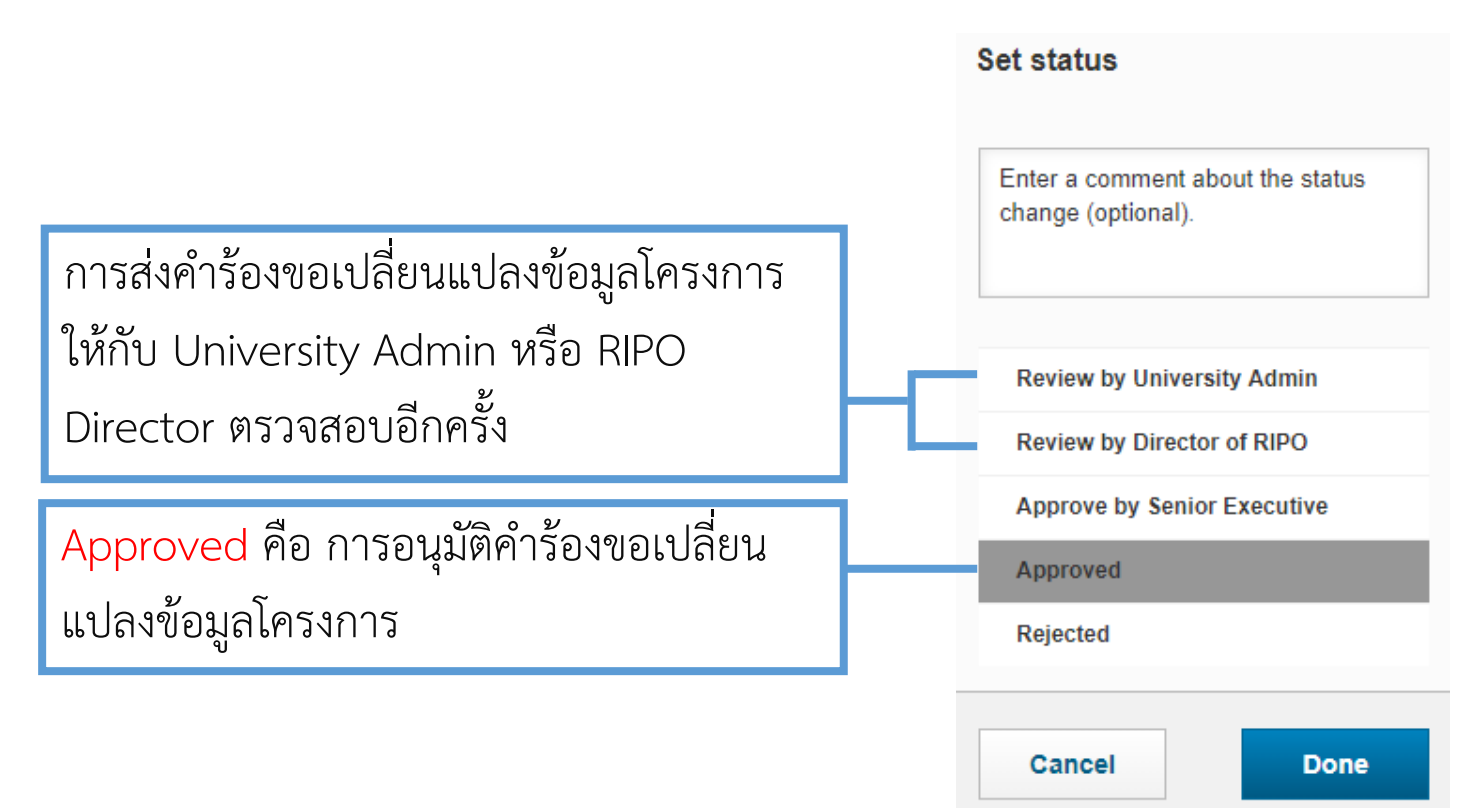

Senior Vice President for Research and Innovation

# การเปลี่ยนแปลงข้อมูลโครงการ/ส่งรายงานความก้าวหน้า

<u>การตรวจสอบสถานะคำขอเปลี่ยนแปลงข้อมูลโครงการหรือผลรายงานความก้าวหน้า</u>

เมื่อคำขอเปลี่ยนแปลงหรือรายงานความก้าวหน้าได้รับการอนุมัติ จะมีการแจ้งเตือนมายังนักวิจัยเพื่อตรวจสอบข้อมูล ในหน้า Dashboard เมนู ได้รับอนุมัติการเปลี่ยนแปลงข้อมูลโครงการ

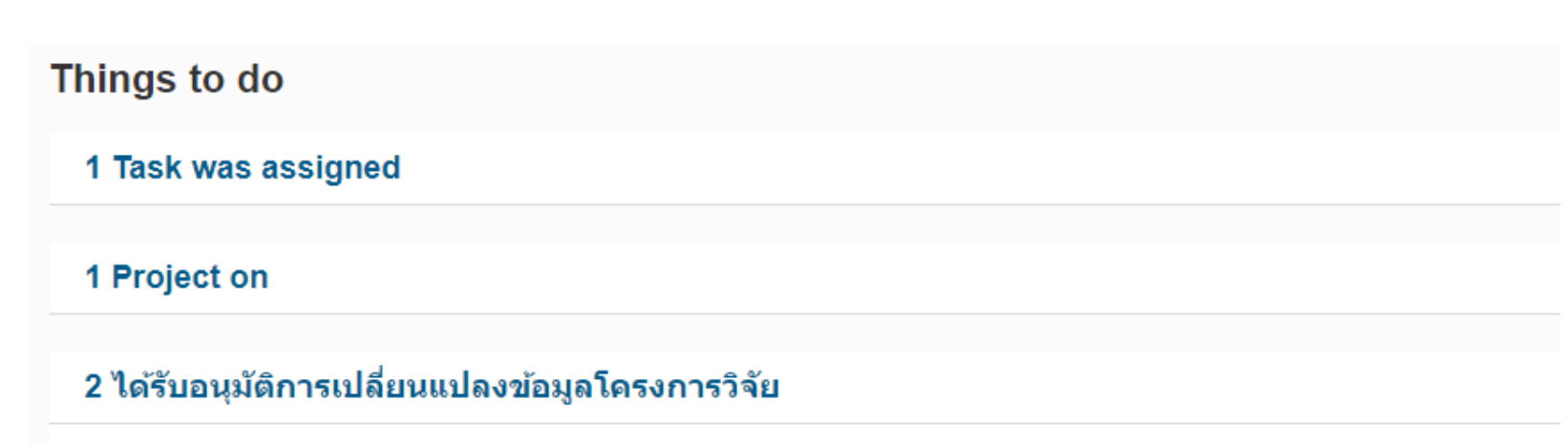

KIRIM, KMUTT - Research, Innovation and Partnerships Office (Office of the President) (Active) - Personnel change (Approved) Last edited by Janejira Kaewsrimaug on 11/03/2019 at 03:47

## <u>การแนบเอกสารที่เกี่ยวข้องกับการปิดโครงการ</u>

ในส่วนของการปิดโครงการกับแหล่งทุน นักวิจัยต้องทำการแนบรายงานฉบับสมบูรณ์ และรายงานการเงิน เข้าสู่ระบบ โดยเลือกที่ Section Project Management เมนู Project closure request จะปรากฏหน้าต่างการกรอกข้อมูล และ แนบเอกสารที่เกี่ยวข้อง

| lasks 🛛                                                      |                                  |                     |                                              |                                         |                    |   |
|--------------------------------------------------------------|----------------------------------|---------------------|----------------------------------------------|-----------------------------------------|--------------------|---|
| +                                                            |                                  |                     |                                              |                                         |                    |   |
| hande request                                                |                                  |                     |                                              |                                         |                    |   |
| manye request                                                |                                  |                     |                                              |                                         |                    |   |
| Applicant                                                    |                                  |                     | Type of change request                       | Change effective<br>as of               | Status             |   |
| Applicant<br>KIRIM, KMUTT - Resea<br>the President) (Active) | rch, Innovation and Partnerships | s Office (Office of | Type of change<br>request<br>Change of scope | Change effective<br>as of<br>14/03/2019 | Status<br>Approved | 6 |

Project closure request with funder

Key Information \*

Details of project closure request with funder \*

#### Reason \*

KIRIM Manual Project close with funder

#### **Related documents**

|          | Name                                  |
|----------|---------------------------------------|
| W        | รายงานฉบับสมบูรณ์ [FINAL REPORT].docx |
| W        | รายงานการเงิน [FINANCIAL REPORT].docx |
| <b>~</b> |                                       |

## <u>การเลือกสถานะในการปิดโครงการ</u>

เมื่อทำการกรอกข้อมูลและแนบเอกสารเรียบร้อยแล้ว คลิกที่ confirm จะปรากฏหน้าต่างการเลือกสถานะ

Require chief of lab คือ การส่งข้อมูลการ ปิดโครงการให้หัวหน้าภาควิชาตรวจสอบ

#### Set status

Enter a comment about the status change (optional).

#### In preparation

Cancel

Require Chief of Lab / Head of Department review

Done

## <u>การตรวจสอบการปิดโครงการโดยหัวหน้าภาควิชา</u>

เมื่อทำการตรวจสอบเรียบร้อย คลิกที่

Confirm

## จะปรากฏหน้าต่างการเลือกสถานะ

|                                                                       | Set status                                                        |
|-----------------------------------------------------------------------|-------------------------------------------------------------------|
|                                                                       | Enter a comment about the status change (optional).               |
|                                                                       | Data entry<br>Require Chief of Lab / Head of<br>Department review |
| Review Dean approval คือ การส่ง<br>ข้อมูลการปิดโครงการให้คุณบดีอบบัติ | Require Dean approval                                             |
|                                                                       | Cancel Done                                                       |

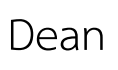

<u>การตรวจสอบการปิดโครงการโดยคณบดี</u>

เมื่อทำการตรวจสอบเรียบร้อย คลิกที่

Confirm

## จะปรากฏหน้าต่างการเลือกสถานะ

Set status

Review by University Admin คือ การ ข้อมูลการปิดโครงการให้เจ้าหน้าที่บริหาร งานวิจัยและงานบริการวิชาการตรวจสอบ

| Data entry                 |
|----------------------------|
| Access by Deer             |
| Approve by Dean            |
| Review by University Admin |

Cancel Done

#### University Admin

# การปิดโครงการกับแหล่งทุน

## <u>การตรวจสอบการปิดโครงการโดย University Admin</u>

# University Admin ทำการเลือกรายชื่อผู้บริหารที่มีส่วนเกี่ยวข้อง และสามารถแสดงความเห็นได้ในช่อง Description of RIPO จากนั้นคลิกที่ **confirm** จะปรากฏหน้าต่างการเลือกสถานะ

Key Information \*

#### Details of project closure request with funder \*

| Reason *                    |                                |                                                                     |                                               | Set status              |
|-----------------------------|--------------------------------|---------------------------------------------------------------------|-----------------------------------------------|-------------------------|
| ขอปิดโครงการกับแหล่งทุง     | นภายนอก                        | li.                                                                 |                                               |                         |
| Description of RIPO         |                                |                                                                     |                                               |                         |
| เจ้าหน้าที่บริหารงานวิจัยแล | ละงานบริการวิชาการแสดงคว       | ามเห็น                                                              |                                               |                         |
|                             |                                | 1/                                                                  |                                               | In preparation          |
| Select executive f          | to approve project             | closure with funder *                                               |                                               | Review by RIPO Admin    |
|                             |                                |                                                                     | Review by Director of RIPO                    | Review by RIPO Director |
| Name                        | Email                          | Organisation                                                        | ลืออารส่งข้อมออาราโอโอรงอาร                   |                         |
| WARINTHON,<br>SONGKASIRI    | warinthorn.son@km<br>utt.ac.th | KMUTT                                                               | ข กัก °<br>แถบ เวย/ภูฏที่ขีบ เวา กุญเพาว/บ เว | Control Doct            |
| BUNDIT,<br>FUNGTAMMASAN     | bundit.fun@kmutt.ac<br>.th     | Research, Innovation and Partnerships Office (Office of the Preside | ให้ผู้อานวยการ สวนพ. ตรวจสอบ                  | Cancel Done             |

## <u>การตรวจสอบการปิดโครงการโดย RIPO Director</u>

## RIPO Director ทำการตรวจสอบข้อมูล และสามารถแสดงความเห็นได้ในช่อง Description of RIPO Director จากนั้น

| <u> </u> |         | ן צו מ                    |
|----------|---------|---------------------------|
| คลกท     | Confirm | จะปรากภหมาตางการเลอกสถานะ |
|          |         |                           |

Key Information \*

Details of project closure request with funder \*

Reason \*

ขอปิดโครงการกับแหล่งทุนภายนอก

#### Description of RIPO

เจ้าหน้าที่บริหารงานวิจัยและงานบริการวิชาการแสดงความเห็น

#### **Description of RIPO Director**

RIPO Director แสดงความเห็น

|                                         | Review by RIPO Ad  | Imin |
|-----------------------------------------|--------------------|------|
| Review by Executive คือ การส่ง          | Review by Executiv | /e   |
| ข้อมูลการปิดโครงการให้รองอธิการบดี<br>" | Cancel             | Done |
| ฝ่ายยุทธศาสตร์วิจัย ตรวจสอบ             | Cancer             | Done |

Set status

## <u>การตรวจสอบการปิดโครงการโดยรองอธิการบดีฝ่ายยุทธศาสตร์วิจัย</u>

รองอธิการบดีฝ่ายยุทธศาสตร์วิจัยทำการตรวจสอบข้อมูล และสามารถแสดงความเห็นได้ในช่อง Description of Executive จากนั้นคลิกที่ confirm จะปรากฏหน้าต่างการเลือกสถานะ

#### Details of project closure request with funder \*

| Reason *                                                                        |                                                                                                    | Set status                   |
|---------------------------------------------------------------------------------|----------------------------------------------------------------------------------------------------|------------------------------|
| ขอปิดโครงการกับแหล่งทุนภายนอก                                                   |                                                                                                    |                              |
| Description of RIPO<br>เจ้าหน้าที่บริหารงานวิจัยและงานบริการวิชาการแสดงความเห็น | การส่งคำร้องขอเปลี่ยนแปลงข้อมูล<br>โครงการให้กับ University Admin<br>หรือ RIPO Director ตรวจสอบอีกครั้ง 🖵 | Review by RIPO Admin         |
| Description of RIPO Director                                                    |                                                                                                    | Review by RIPO Director      |
| RIPO Director แสดงความเห็น                                                      | Approve by Senior Executive คือการ                                                                        | Approval by Senior Executive |
| Description of Executive<br>รองอธิการบดีฝ่ายยุทธศาสตร์วิจัยแสดงความเห็น         | ส่งข้อมูลการปิดโครงการให้รองอธิการบดี<br>อาวุโสฝ่ายวิจัยและนวัตกรรม ตรวจสอบ                               | Cancel Done                  |

## <u>การอนุมัติการปิดโครงการโดยรองอธิการบดีอาวุโสฝ่ายวิจัยและนวัตกรรม</u>

จากนั้นรองอธิการบดีอาวุโสฝ่ายวิจัยและนวัตกรรมจะทำการอนุมัติการปิดโครงการ และสามารถแสดงความเห็นได้ใน ช่อง Description of Senior Executive โดยคลิกที่ **confirm** จะปรากฏหน้าต่างการเลือกสถานะ

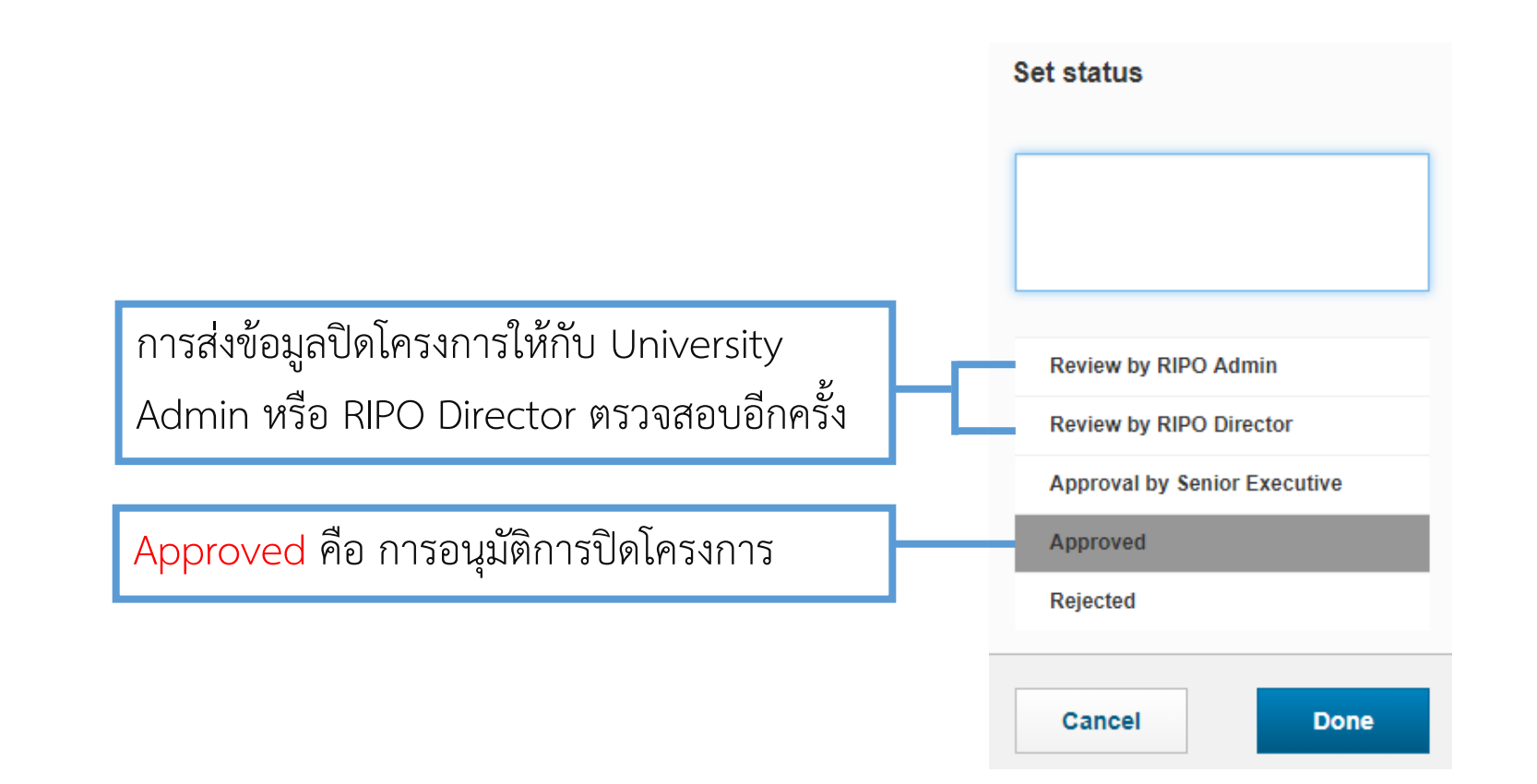

## <u>การอนุมัติการปิดโครงการโดยแหล่งทุน</u>

เมื่อ University Admin ทราบผลการอนุมัติปิดโครงการ จะดำเนินการส่งเอกสารไปยังแหล่งทุน โดยจะมีการแจ้งเตือน ไปยังหน้า Dashboard ในหัวข้อ ได้รับอนุมัติปิดโครงการกับแหล่งทุน ภายนอก/ภายใน

### Things to do

#### 5 ได้รับอนุมัติปิดโครงการกับแหล่งทุน ภายนอก/ภายใน

ขอปิดโครงการกับแหล่งทุนภายนอก - KIRIM Manual KIRIM KMUTT Last edited by Janejira Kaewsrimaug on 11/03/2019 at 06:45

KIRIM Manual Project close with funder - KIRIM Manaul PORNTHIP SAENGSAWANG -Last edited by Janejira Kaewsrimaung on 11/03/2019 at 02:59

# 8. การปิดโครงการกับมหาวิทยาลัย

## การปิดโครงการกับมหาวิทยาลัย

## <u>การแนบเอกสารที่เกี่ยวข้องกับการปิดโครงการ</u>

ในส่วนของการปิดโครงการกับมหาวิทยาลัย นักวิจัยต้องทำการแนบแบบขออนุมัติปิดโครงการ รายงานฉบับสมบูรณ์ และรายงานการเงิน เข้าสู่ระบบโดยเลือกที่ Section Project Management เมนู Project closure request with funder จะปรากฏหน้าต่างการกรอกข้อมูล และแนบเอกสารที่เกี่ยวข้อง

| Project closure request for internal | Key Information *                                 |
|--------------------------------------|---------------------------------------------------|
| +                                    | Details of project closure request for internal * |
|                                      | Reason *                                          |
|                                      | ขอปิดโครงการกับมหาวิทยาลัย                        |
|                                      | Related documents                                 |
|                                      |                                                   |

## <u>การเลือกสถานะในการปิดโครงการ</u>

เมื่อทำการกรอกข้อมูลและแนบเอกสารเรียบร้อยแล้ว คลิกที่ confirm จะปรากฏหน้าต่างการเลือกสถานะ

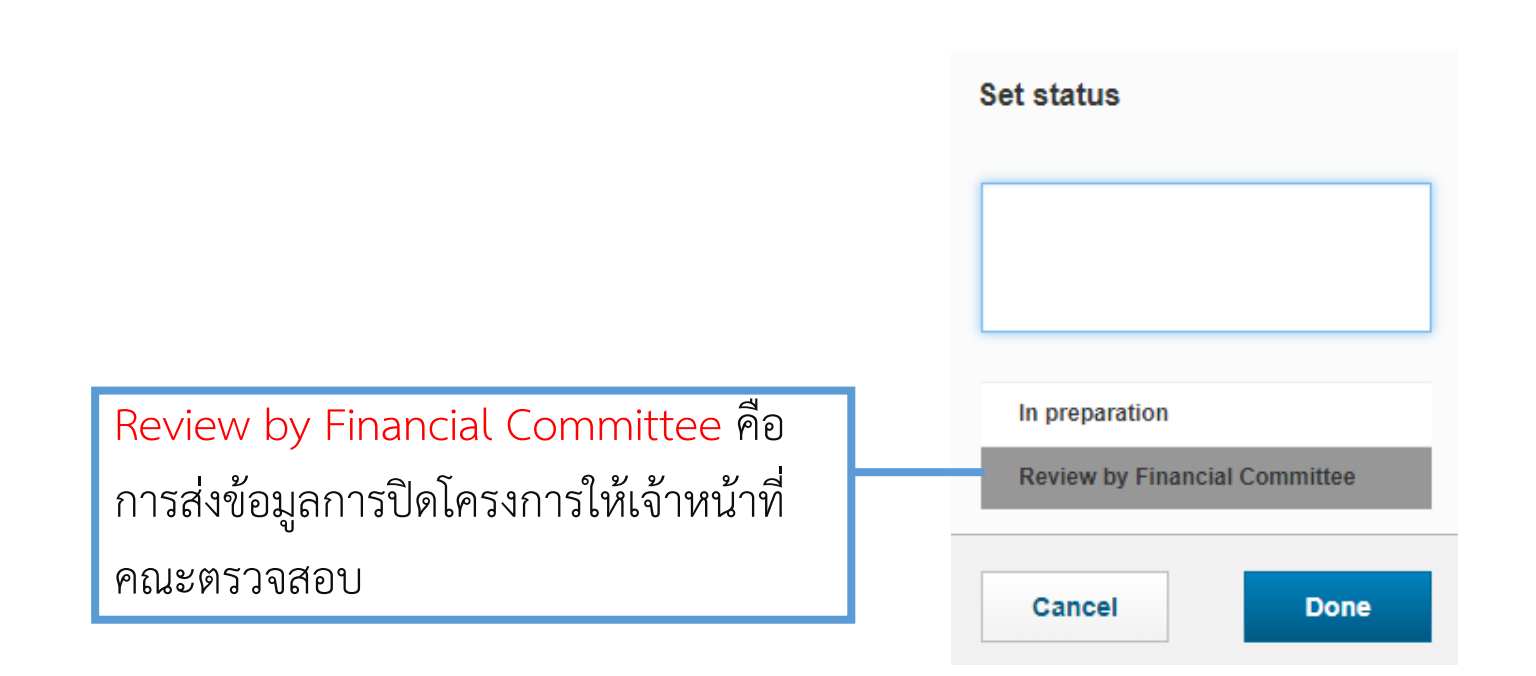

## <u>การตรวจสอบการปิดโครงการโดย Financial Committee</u>

ฝ่ายการเงินของคณะทำการตรวจสอบข้อมูล และสามารถแสดงความเห็นได้ในช่อง Description from Financial

Committee จากนั้นคลิกที่ confirm จะปรากฏหน้าต่างการเลือกสถานะ

| Key Information *                                 |                                                                    | Set status                                                       |
|---------------------------------------------------|--------------------------------------------------------------------|------------------------------------------------------------------|
| Details of project closure request for internal * |                                                                    | 1                                                                |
| Reason *                                          |                                                                    |                                                                  |
| ขอปิดโครงการกับมหาวิทยาลัย                        |                                                                    | In preparation                                                   |
| Comment from Financial Committee                  | Review by Treasure Office Admin<br>คือ การส่งข้อมลการปิดโครงการให้ | Review by Financial Committee<br>Review by Treasure Office Admin |
| คณะกรรมการการเงินของคณะแสดงความเห็น               | เจ้าหน้าที่สำนักงานคลังตรวจสอบ                                     | Cancel Done                                                      |

## <u>การตรวจสอบการปิดโครงการโดย Treasure Office Admin</u>

Treasure Office Admin ทำการตรวจสอบข้อมูล และสามารถแสดงความเห็นได้ในช่อง Description form Treasure Office Admin จากนั้นคลิกที่ **confirm** จะปรากฏหน้าต่างการเลือกสถานะ

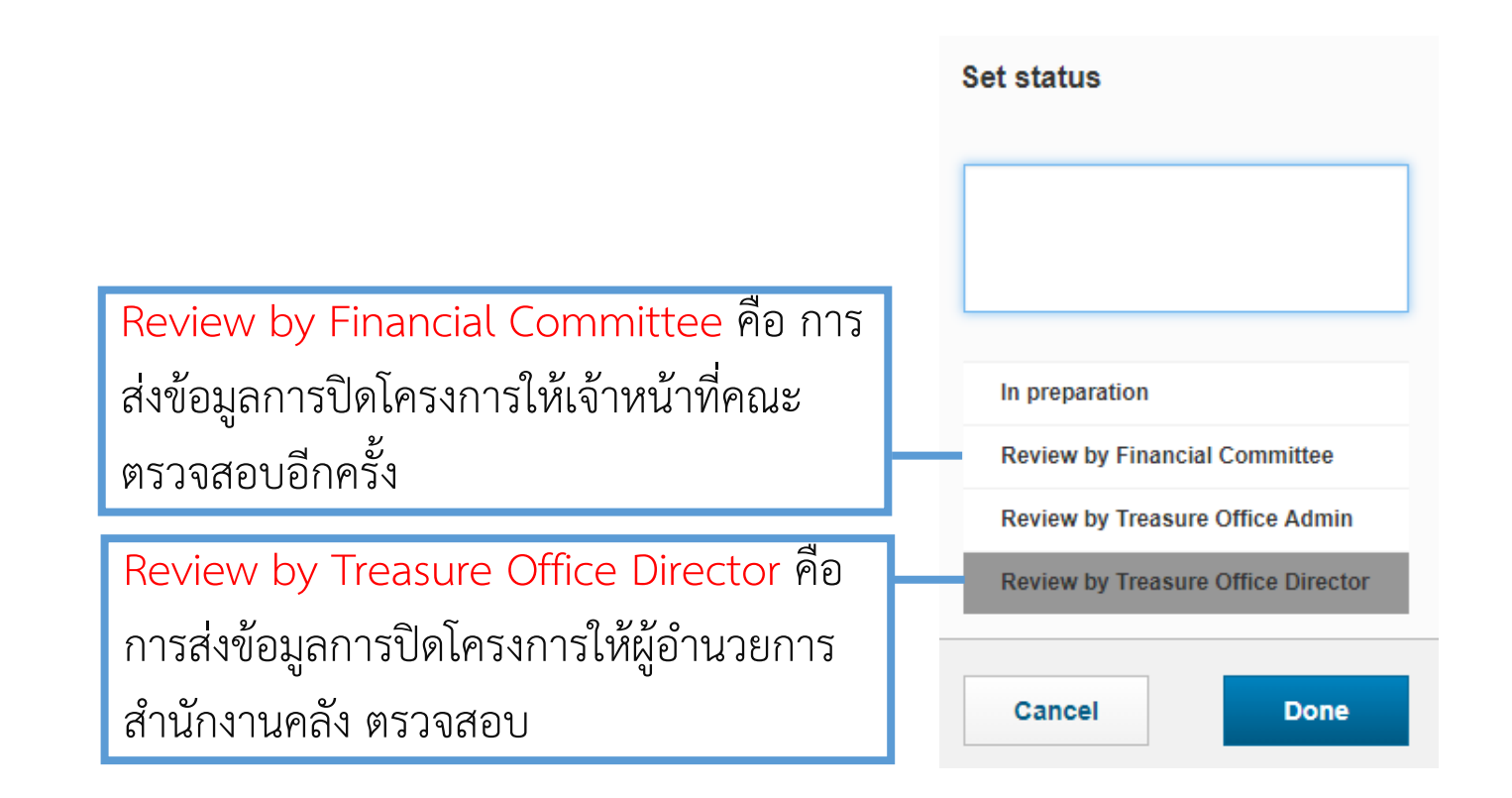

## <u>การตรวจสอบการปิดโครงการโดย Treasure Office Director</u>

Treasure Office Director ทำการตรวจสอบข้อมูล และสามารถแสดงความเห็นได้ในช่อง Description form Treasure Office Director จากนั้นคลิกที่ **confirm** จะปรากฏหน้าต่างการเลือกสถานะ

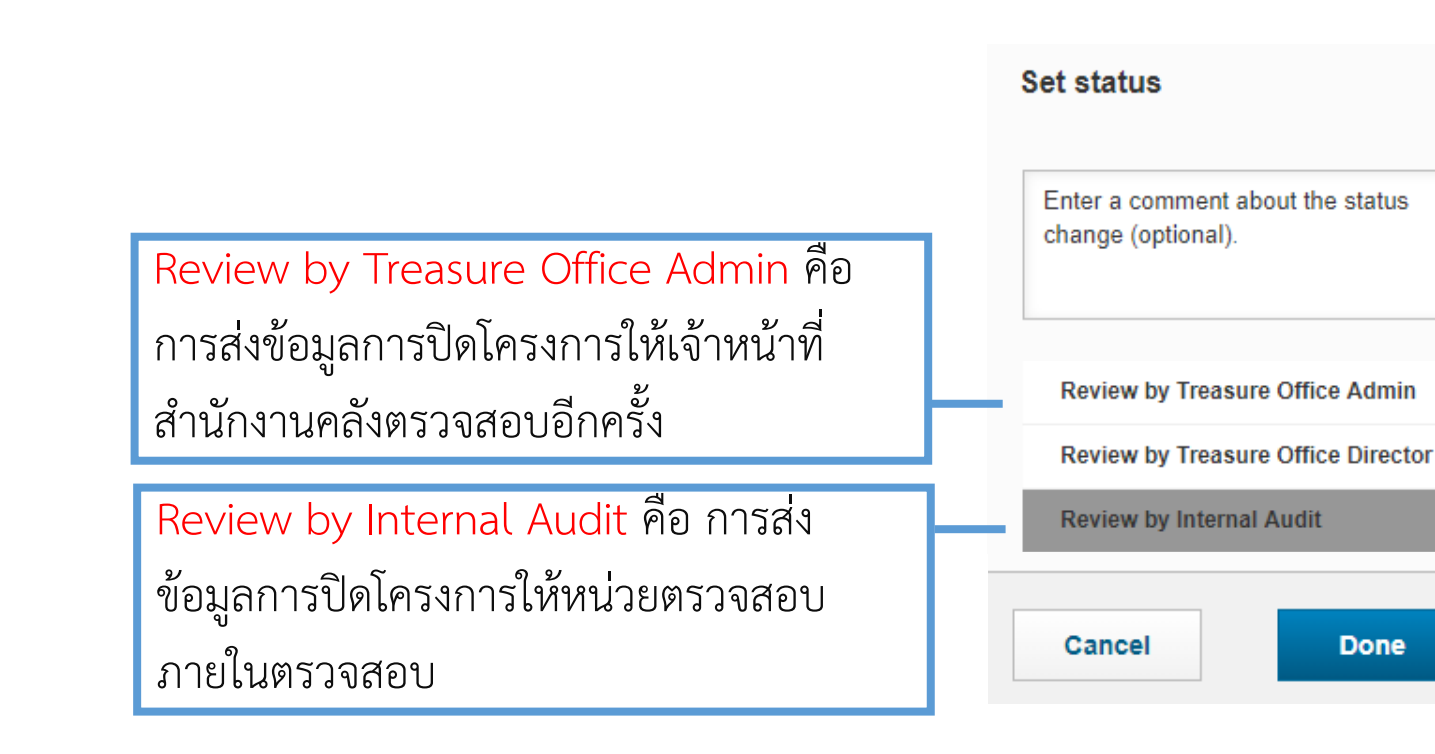

## <u>การตรวจสอบการปิดโครงการโดย Internal Audit</u>

Internal Audit ทำการตรวจสอบข้อมูล และสามารถแสดงความเห็นได้ในช่อง Description form Internal Audit

จากนั้นคลิกที่

Confirm

จะปรากฏหน้าต่างการเลือกสถานะ

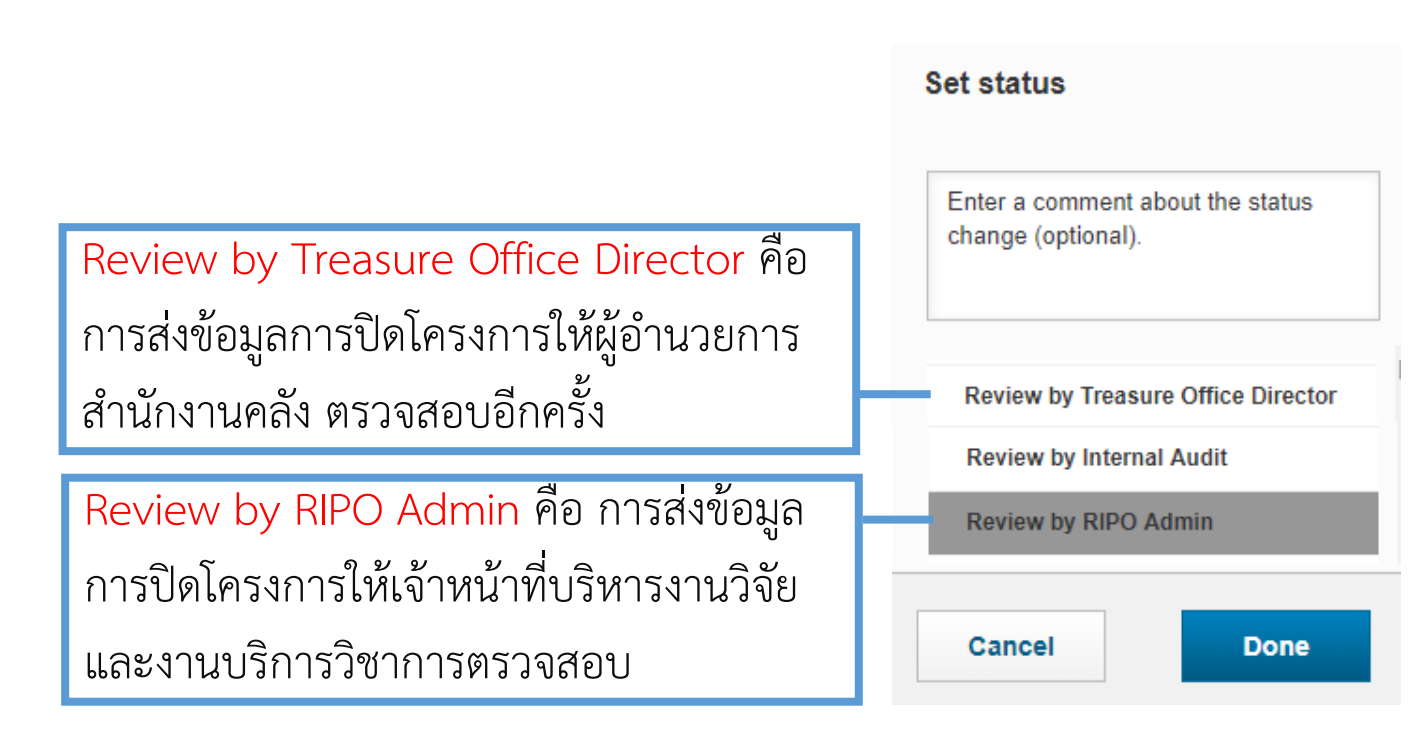

## <u>การตรวจสอบการปิดโครงการโดย University Admin</u>

University Admin ทำการตรวจสอบข้อมูล และสามารถแสดงความเห็นได้ในช่อง Description form University Admin จากนั้นคลิกที่ **confirm** จะปรากฏหน้าต่างการเลือกสถานะ

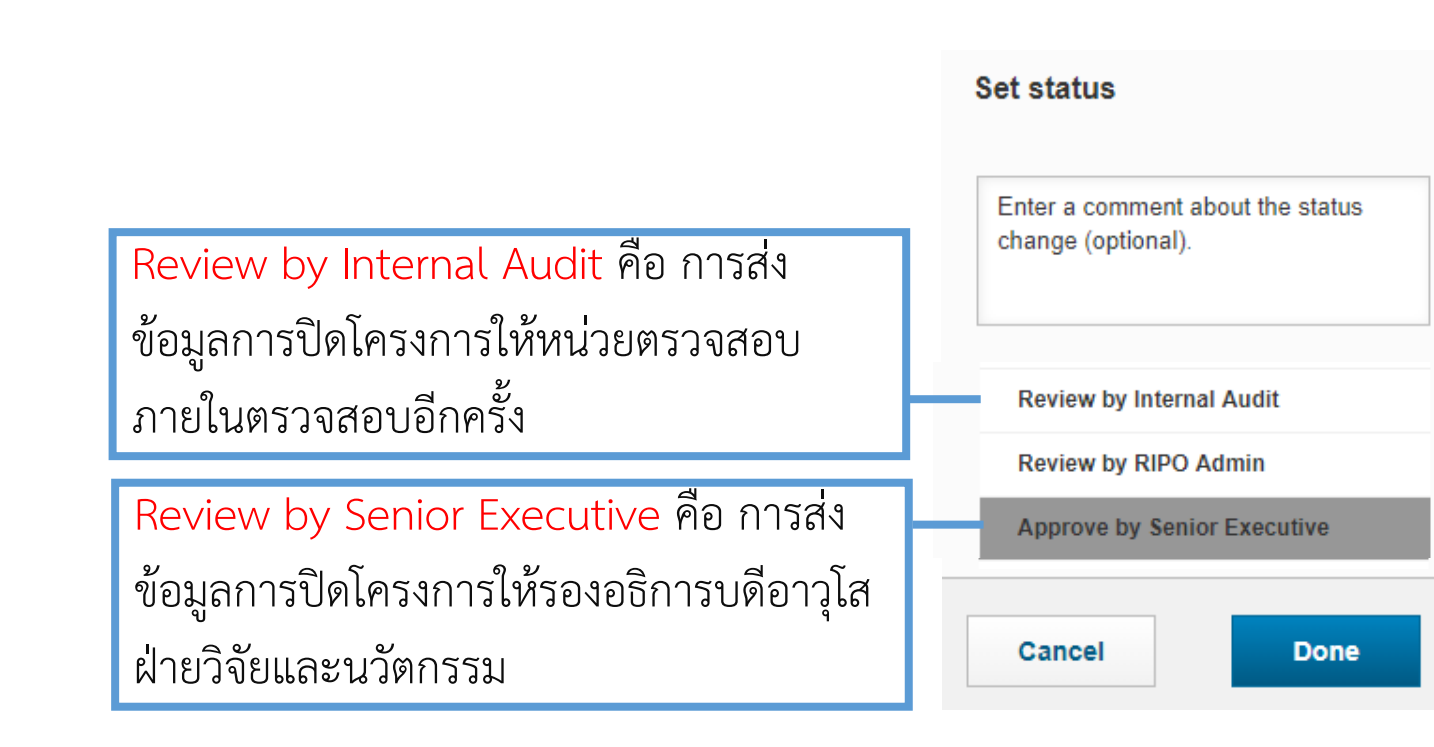

#### Senior Vice President for Research and Innovation

# การปิดโครงการกับแหล่งทุน

## <u>การตรวจสอบการปิดโครงการโดยรองอธิการบดีอาวุโสฝ่ายวิจัยและนวัตกรรม</u>

รองอธิการบดีอาวุโสฝ่ายวิจัยและนวัตกรรมทำการตรวจสอบข้อมูล และสามารถแสดงความเห็นได้ในช่อง Description form Senior Executive จากนั้นคลิกที่ **confirm** จะปรากฏหน้าต่างการเลือกสถานะ

|                                                                                    | Set status                                          |
|------------------------------------------------------------------------------------|-----------------------------------------------------|
| Review by RIPO Admin คือ การส่งข้อมูล<br>การปิดโครงการให้เจ้าหน้าที่บริหารงานวิจัย | Enter a comment about the status change (optional). |
| และงานบริการวิชาการตรวจสอบอีกครั้ง                                                 | Review by RIPO Admin                                |
|                                                                                    | Approve by Senior Executive                         |
| Approve คือ การอนุมัติการปิดโครงการกับ                                             | Approved                                            |
| มหาวิทยาลัย                                                                        | Rejected                                            |
|                                                                                    | Cancel Done                                         |

# Thank you